MANUAL DE INTEGRACIÓN / REVISIÓN 1.4.2\_2025

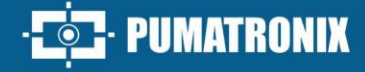

# PUMATRONIX

# **DISPOSITIVOS DE CAPTURA**

ITSCAM 600, ITSCAM 600 FHD, VTR 600, ITSCAM 450 E ITSCAM 450+

# Integración

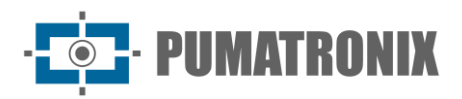

#### Pumatronix Equipamentos Eletrônicos Ltda.

Rua Bartolomeu Lourenço de Gusmão, 1970. Curitiba, Brasil

Copyright 2020 Pumatronix Equipamentos Eletrônicos Ltda.

Todos los derechos reservados.

Visite nuestro sitio web https://www.pumatronix.com

Envíe comentarios sobre este documento al correo electrónico suporte@pumatronix.com

La información contenida en este documento está sujeta a cambios sin previo aviso.

Pumatronix se reserva el derecho de modificar o mejorar este material sin obligación de notificar cambios o mejoras.

Pumatronix otorga permiso para descargar e imprimir este documento, siempre que la copia electrónica o física de este documento contenga el texto completo. Cualquier alteración de este contenido está estrictamente prohibida.

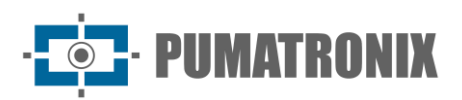

## **Historial de Cambios**

| Fecha      | Revisión                                                                                                    | Contenido actualizado                                                                                                    |  |
|------------|----------------------------------------------------------------------------------------------------|----------------------------------------------------------------------------------------------------|--|
| 28/06/2022 | 1.0.0                                                                                                    | Edición Inicial                                                                                                    |  |
| 02/04/2024 | 1.1.0                                                                                                    | Inclusión de los productos ITSCAM 600 FHD, VTR 600 e ITSCAM 450;<br>Actualizaciones que hacen referencia a las versiones 1.3.0 a la versión1.6.0 de<br>firmware                                                                                                    |  |
| 30/04/2024 | 1.1.1                                                                                                    | Inclusión del producto ITSCAM 450+;<br>Actualización de la versión 1.7.1 de firmware                                                                                                    |  |
| 24/05/2024 | 1.1.2                                                                                                    | Actualización de la inclusión del producto ITSCAM 450+;<br>Inclusión de la aplicación de Iris Automática                                                                                                    |  |
| 09/08/2024 | 1.2.0                                                                                                    | Actualización de la información de la API REST                                                                                                    |  |
| 17/09/2024 | 024 1.3.0 Actualización con respecto a la versión 1.7.3 de firmware;<br>Actualizaciones del Protocolo Cougar;<br>Actualización de la descripción de la firma digital;<br>Actualización de los valores de configuración de la imagen |                                                                                                    |  |
| 03/10/2024 | 1.4.0                                                                                                    | Actualización de la versión 1.7.4 de firmware                                                                                                    |  |
| 30/11/2024 | 1.4.1                                                                                                    | Inclusión del producto ITSCAM 600+;<br>Reordenación de capítulos según interfaz web;<br>Detalles de los menús de <i>Mantenimiento</i> y <i>Actualización</i> ;<br>Inserción del proceso de validación de la <i>Firma Digital</i> ;<br>Adición de Campos API REST disponibles |  |
| 04/02/2025 | 1.4.2                                                                                                    | Actualizaciones de la versión 1.7.5 del firmware                                                                                                    |  |

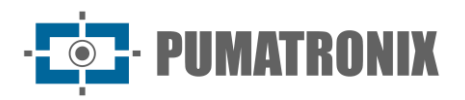

## Información General

Este documento tiene como objetivo guiar al desarrollador en el uso de las interfaces de operación que permiten la configuración del comportamiento de los dispositivos ITSCAM 600, ITSCAM 600 FHD, ITSCAM 600+, VTR 600, ITSCAM 450 e ITSCAM 450+. Este documento detalla las opciones disponibles a través de la interfaz web, el Protocolo Pumatronix o el Protocolo Cougar.

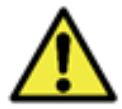

Según la versión de firmware aplicada al dispositivo al que se accede, la interfaz de acceso web es diferente y algunas funciones pueden estar disponibles solo en las versiones más actuales.

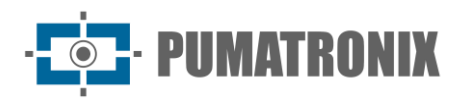

# Índice

| 1. Presentación de la Interfaz Web                    | 6                             |
|-------------------------------------------------------|-------------------------------|
| 1.1. Ayuda en la Interfaz Web                         | 7                             |
| 1.2. Cambio del Idioma de la Interfaz                 | 7                             |
| 1.3. Pantalla de Inicio                               | 8                             |
| 1.3.1. Visualización en directo                       | 9                             |
| 2. Ajustes de Imagen                                  | 10                            |
| 2.1. Perfiles de Imagen                               |                               |
| 2.1.1. Exposición                                     |                               |
| 2.1.2. Disparador                                     | Erro! Indicador não definido. |
| 2.1.3. Lente                                          |                               |
| 2.1.4. Color                                          |                               |
| 2.1.5. Transiciones entre Perfiles de Imagen          | 20                            |
| 2.1.6. Configuración de Imagen Sugerida para Perfiles | 21                            |
| 2.2. Encuadre de Imagen                               |                               |
| 2.2.1. Firma Digital                                  | 25                            |
| 2.2.2. Comentarios JPEG                               | 27                            |
| 2.3. Configuración de Vídeo (Streams)                 |                               |
| 3. Configuraciones para el Equipo                     | 29                            |
| 3.1. General                                          |                               |
| 3.2. Fecha y Hora                                     |                               |
| 3.3. Configuración de Red                             |                               |
| 3.3.1. Configuración de Red Ethernet                  |                               |
| 3.3.2. Configuración de la Red Wi-Fi                  | 32                            |
| 3.3.3. Configuración de Red 3G/4G                     | 34                            |
| 3.3.4. Configuración de HTTPS                         | 35                            |
| 3.3.5. Configuración del Firewall                     |                               |
| 3.3.6. Configuración de Rutas                         |                               |
| 3.3.7. Integración con el Servicio DDNS               |                               |
| 3.4. Reconocimiento (Lectura OCR)                     |                               |
| 3.4.2. Indicador de Vehículos                         | 45                            |
| 3.5. Conferencia de Imágenes Generadas                |                               |

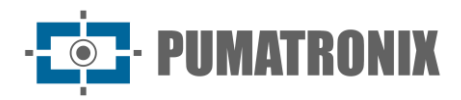

| 3.6. Entradas y Salidas                                      | 19 |
|--------------------------------------------------------------|----|
| 3.6.1. Entradas y Salidas en ITSCAM 450 e ITSCAM 450+        | 51 |
| 3.7. Servidores                                              | 53 |
| 3.7.1. Servidores FTP                                        | 53 |
| 3.7.2. Servidor ITSCAMPRO                                    | 55 |
| 3.7.3. Servidor Cougar                                       | 56 |
| 3.7.4. Servidor Lince                                        | 56 |
| 3.7.5. Servidor Cliente REST API                             | 57 |
| 3.7.6. Interfaz Serial                                       | 50 |
| 3.7.7. Servidor Pumatronix                                   | 51 |
| 3.7.8. Autenticación para config.cgi y reboot.cgi            | 52 |
| 4. Configuración del Sistema 6                               | 2  |
| 4.1. Plugins                                                 | 52 |
| 4.2. Licencias                                               | 53 |
| 4.3. Gestión de Acceso de Usuarios                           | 54 |
| 4.4. Monitoreo                                               | 55 |
| 4.5. Mantenimiento                                           | 56 |
| 4.5.1. Mantenimiento de Almacenamiento                       | 67 |
| 4.5.2. Reinicio Automático                                   | 58 |
| 4.6. Actualización                                           | 59 |
| 5. API REST                                                  | 0' |
| 5.1. Campos Disponibles API Rest                             | 70 |
| 5.1.1. Ejemplo de JSON con todos los campos incluidos        | 71 |
| 5.1.2. Ejemplo de datos enviados                             | 72 |
| 6. Protocolo de Comunicación COUGAR (Socket)                 | '4 |
| 6.1. Conexión y Mensajes                                     | 74 |
| 6.2. Definiciones Generales                                  | 75 |
| 6.3. Operaciones                                             | 76 |
| 6.4. API Disponibles                                         | 34 |
| 6.5. Recomendaciones Generales                               | 35 |
| 6.6. Ejemplo de cálculo de CRC16 XMODEM                      | 35 |
| 7. Protocolo de Comunicación Open Source Pumatronix (Socket) | 6  |

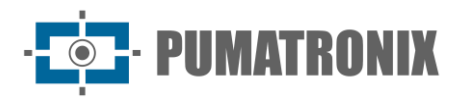

#### 1. Presentación de la Interfaz Web

La interfaz web permite la evaluación de las imágenes generadas y la configuración de los dispositivos. El acceso a la interfaz requiere que se informe lo siguiente:

| Usuario      | admin             |  |  |
|--------------|-------------------|--|--|
| Contraseña   | 1234              |  |  |
| ITSC         | <b>EAM</b><br>600 |  |  |
| 🕒 admin      |                   |  |  |
| 1234         | ۲                 |  |  |
| 💽 PT \vee    | Entrar ->         |  |  |
| Powered by F | Pumatronix ®      |  |  |

Figura 1 - Pantalla de inicio de sesión

Como forma de seguridad, se recomienda cambiar la contraseña predeterminada del dispositivo accediendo al menú *Sistema > Usuarios*:

|   | ۲       |                | ^ ≔<br><b>*</b> | ∦ Início / 및 Sistema                     |  |
|---|---------|----------------|-----------------|------------------------------------------|--|
|   | Ē       | Data e Hora    | U:              | Usuários do Sistema                      |  |
|   | *       | Rede           |                 | Atualizar C Adicionar +                  |  |
|   | ©<br>₿i | Reconhecimento | E               | Buscar usuário Q                         |  |
|   | ~       |                |                 | admin Administrador                      |  |
|   |         |                |                 | Último log-in em 13/09/2024,<br>15:21:54 |  |
| Ţ | Sis     | tema 🔨         |                 |                                          |  |
|   | ٢       | Plugins        |                 | Editar X Remover                         |  |
|   | ۶       |                |                 |                                          |  |
|   | 9       | Usuários       | <               | < 1 > 12/página V                        |  |

Figura 2 - Pantalla que se muestra al acceder al Sistema>Usuarios

- 1) Haga clic en Editar;
- 2) Introduzca un *Nombre* y cree una nueva *Contraseña*, que puede contener entre 4 y 200 caracteres entre números, letras y caracteres especiales;
- 3) Termine haciendo clic en Aplicar:

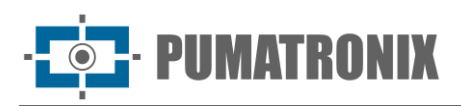

|       |                   | ^ IE |                                   |   |
|-------|-------------------|------|-----------------------------------|---|
| ۲     |                   |      | 😤 Início / 🖵 Sistema / 😫 Usuários |   |
|       |                   |      | ← admin                           |   |
| 4     |                   |      | Aplicar 🗸                         |   |
| ۲     |                   |      | Identificação                     |   |
| B     |                   |      | * Nome (2)                        |   |
|       |                   |      | admin                             |   |
| *     | Entradas e saídas |      | Sanha @                           |   |
|       |                   |      |                                   | ø |
| 🖵 Sis | stema 🔺           |      | Administrador                     |   |
|       |                   |      |                                   |   |
| -     | Plugins           |      |                                   |   |
| ۶     |                   |      |                                   |   |
| 9     | Usuários          |      |                                   |   |

#### 1.1. Ayuda en la Interfaz Web

Si aún existen dudas sobre la funcionalidad de cualquier configuración en la interfaz web, el icono de signo de interrogación existente muestra la ayuda, con una explicación, ejemplos o la configuración recomendada para el dispositivo, al colocar el cursor sobre él:

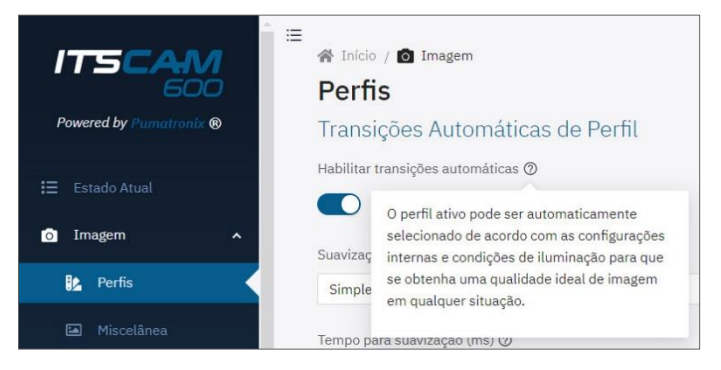

Figura 3 - Visualización de ayuda al colocar el cursor sobre el icono

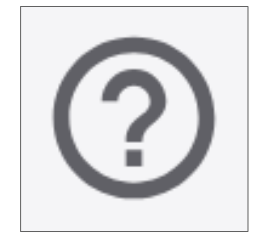

Figura 4 – Ayuda de la interfaz

#### 1.2. Cambio del Idioma de la Interfaz

La interfaz web se puede mostrar en *Portugués* o *Inglés* seleccionando en la pantalla de inicio de sesión o accediendo al menú *Equipo > General*, en el *Idioma predeterminado*:

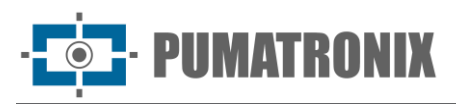

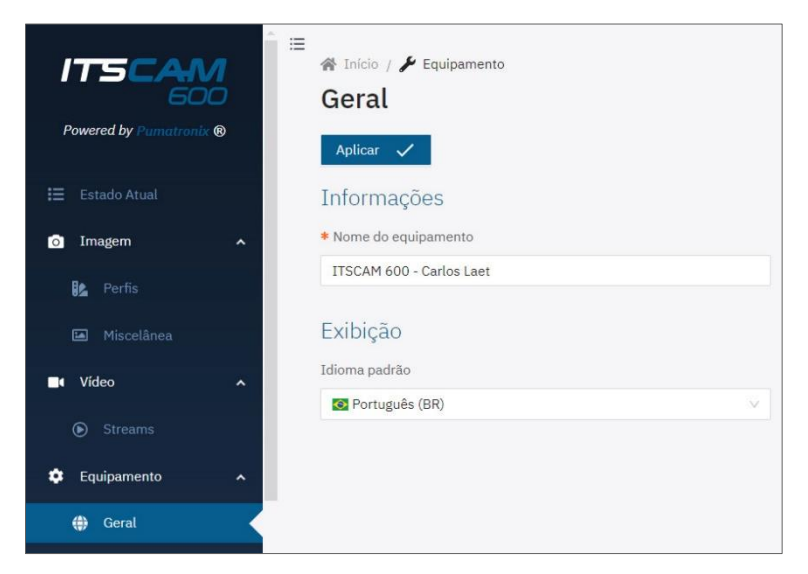

Figura 5 – Pantalla de menú Equipo > General

#### 1.3. Pantalla de Inicio

La pantalla de inicio muestra el *Estado Actual* del dispositivo en funcionamiento, además de las opciones de usabilidad permanente en la interfaz:

| Powered by Purmatronix ® | Estado Atual           |                        | Visualização (pausada   | 3        |
|--------------------------|------------------------|------------------------|-------------------------|----------|
| Estado Atual             | Equinamento            |                        |                         | $\smile$ |
| Imagem 🔹                 | ITSCAM 600 - Carlos de | Laet - TESTE speed - R | enan - Mar 1 - Mar 29   |          |
| 🎎 Perfis                 |                        |                        |                         |          |
| Miscelânea               | Nome de host           | itscam 🗍               |                         |          |
| Vídeo 🔨                  | Endereço IP            | 10.48.29.52 🗍          |                         |          |
| Streams                  | Endereço MAC           | F8:D4:62:01:4E:32      | 0                       | 6        |
| Equipamente              | Device ID              | 0x0145051544c85        | d55 🗍                   | 9        |
| Equipamento 🖍            | Modelo                 | ITSCAM 600 LM AD       | IOT (S09L3W1N1AJP)      | p        |
| 🖨 Geral                  | Data e Hora            | 20/ Desde 14/03/202    | 4 16:59:14 ca/Sao_Paulo |          |
| ] Data e Hora            | Tempo de funcionamento | 5 dia(s), 17 hora(s),  | 28 minuto(s)            |          |
| Rede                     |                        |                        |                         |          |
| Reconhecimento           | 🍄 Mudar nome do eq     | uipamento              | 🛗 Ajustar data e hora   |          |
| Imagens                  |                        |                        |                         |          |
| Entradas e saídas        | Versões                |                        |                         |          |
| 🛿 Servidores 🚺           | Firmware               | Versão v1.6.0-42-g     | 1081cdbe                |          |
| istema 🔦                 | 00000                  | Versão 1               |                         | ~        |
| 🗇 Plugins 🔶              | 50-23M                 | Serial 16              |                         | (5)      |

Figura 6 - Opciones disponibles en la interfaz y en la ventana Estado actual: 1) Barra de menú; 2) Botón de acción disponible para la funcionalidad; 3) Ventana flotante de vista en vivo; 4) Datos del equipo, incluidos el tiempo de ejecución detallado y los botones de ajuste rápido, 5) Datos de las versiones de firmware instaladas

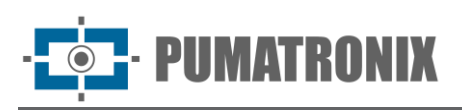

| CPU                  |        |                               |                     | ×            |  |
|----------------------|--------|-------------------------------|---------------------|--------------|--|
| Temperatura 60.17 °C | 100 °C | Camera                        | ativo (em execuçao, | )            |  |
|                      | 0 °C   | GPS                           |                     |              |  |
| Uso total<br>4.38 %  | 100 %  | Status                        | Recepção normal (C  | GPS)         |  |
| Core #0              | 75%    | Posição atual                 | 25°29'15.6"S 49°1   | 4'24.6"W     |  |
| Core #1              | 50 %-  | Google Maps<br>Altitude atual | Link<br>884.70      |              |  |
| Core #2              | 25 %   | Precisão atual                | 0.90                |              |  |
| Core #3              | 0 %    | Satélites usados              | 9                   |              |  |
|                      |        | Ultima informação             | confiável Agora     |              |  |
| Memória              |        |                               |                     |              |  |
| RAM 34 2 %           | 100 %  | Entradas e Sa                 | ídas                |              |  |
| 621.6 MB / 1.8 GB    | 75 %-  | -                             | Porta 1             | Porta 2      |  |
|                      | 50 %   |                               | ↓ Iluminador        | ↓ Iluminador |  |
|                      | 25%-   | F                             | Porta 3             | Porta 4      |  |
|                      | 0 %    |                               | ↓ Iluminador        | ↓ Saida      |  |

Figura 7 - Datos disponibles sobre el Estado Actual del Rendimiento de la CPU, la memoria y el almacenamiento

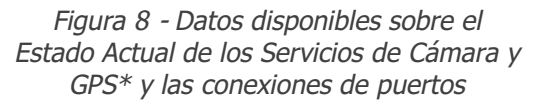

\* Cuando el dispositivo es capaz de establecer comunicación con una red GPS, la información principal de geolocalización se presenta como en la Figura 8 anterior.

#### 1.3.1. Visualización en directo

La interfaz web tiene un visualizador de imágenes en directo, disponible en una ventana flotante que se puede mover a cualquier ubicación en la pantalla de la interfaz o expandir para ocupar toda la ventana.

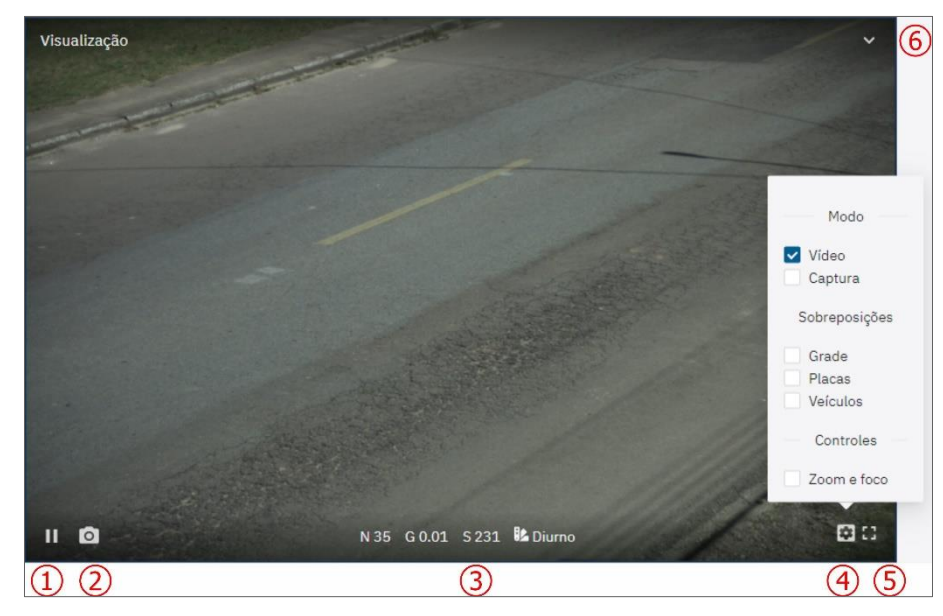

Figura 9 – Ventana flotante de visualización en directo: 1) Pausar la visualización en directo; 2) Tomar fotos; 3) Valores de Nivel Activo, Ganancia, Obturador y Perfil de Imagen; 4) Configuración de visualización; 5) Pantalla completa; 6) Minimizar ventana

• **PUMATRONIX** 

- 1) Haga clic en *Pausar visualización previa* (1) para pausar el video en directo y la última imagen capturada permanece anclada;
- 2) Haga clic en el botón *Tomar foto* (2) para descargar un archivo JPEG instantáneo generado a partir de la imagen capturada por el dispositivo;
- 3) Ver, en la parte inferior de la ventana flotante, los valores de *Nivel, Ganancia y Obturador* que se están aplicando en el dispositivo y el *Perfil de Imagen* que está activo;
- 4) Haga clic en la opción *Configuración de visualización (4)* para acceder a las opciones de vista de imagen en la ventana flotante:
- 5) Video: muestra la imagen en tiempo real capturada por el dispositivo;
- 6) Captura: muestra la última imagen capturada en los parámetros configurados.
- 7) Cuadrícula: superponer una cuadrícula sobre la imagen;
- 8) Placas: superposición de un área de reconocimiento en las placas;
- 9) Vehículos: muestra un área de reconocimiento sobre los vehículos;
- 10) *Zoom y Enfoque*: muestra dos barras, al costado de la ventana flotante, que permiten el ajuste del Zoom y Enfoque de la imagen.

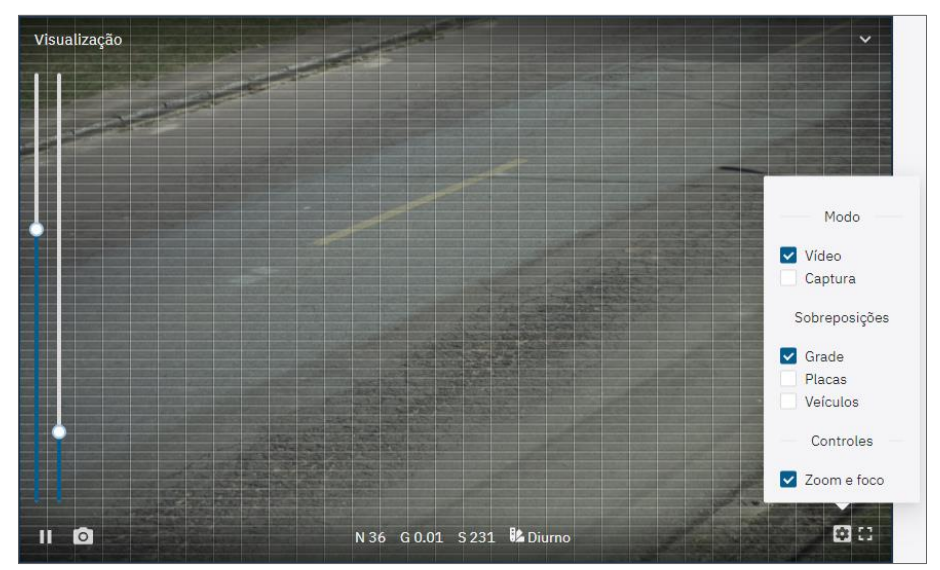

11) Haga clic en la opción *Pantalla completa* (5) para expandir la vista y ocupar toda la ventana de la interfaz.

#### 2. Ajustes de Imagen

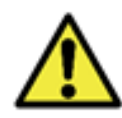

Los pasos para configurar los dispositivos de captura de imágenes se presentan de acuerdo con la secuencia de la interfaz y deben llevarse a cabo después de la instalación física, respetando los *Requisitos previos* y las *Condiciones necesarias* para la instalación presentadas en el Manual del Producto.

#### 2.1. Perfiles de Imagen

Los perfiles de configuración de captura de imágenes *Diurno* y *Nocturno* son los predeterminados de fábrica. Se puede acceder a los ajustes aplicados a cada parámetro de un perfil de imagen a través del menú *Imagen > Perfiles*:

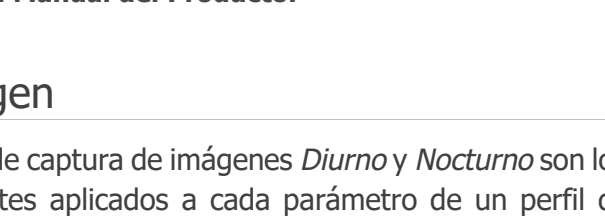

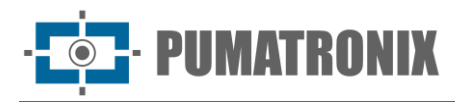

| - |                                                                                                    |  |  |  |  |  |  |  |
|---|----------------------------------------------------------------------------------------------------|--|--|--|--|--|--|--|
|   | 😭 Inicio / 🖸 Imagem                                                                                                    |  |  |  |  |  |  |  |
|   | Perfis                                                                                                    |  |  |  |  |  |  |  |
|   | Transições Automáticas de Perfil                                                                                         |  |  |  |  |  |  |  |
|   | Habilitar transições automáticas 🕲                                                                                       |  |  |  |  |  |  |  |
|   |                                                                                                    |  |  |  |  |  |  |  |
|   | Preset de Configuração<br>Configurações pré selecionadas para perfis e reconhecimento Ø                                  |  |  |  |  |  |  |  |
|   | Definido pelo Usuário                                                                                                    |  |  |  |  |  |  |  |
|   |                                                                                                    |  |  |  |  |  |  |  |
|   | Perfis de Imagem<br>Atualizar C Adicionar +                                                                              |  |  |  |  |  |  |  |
|   | Perfis de Imagem       Atualizar     C     Adicionar     +       Buscar perfit     Q                                     |  |  |  |  |  |  |  |
|   | Perfis de Imagem       Atualizar     Adicionar       Buscar perfil     Q       Diurno     Ativo         Diurno     Ativo |  |  |  |  |  |  |  |

Figura 10 – Pantalla del menú Imagen > Perfiles

- 1) Habilite la opción *Habilitar transiciones automáticas* para que el cambio de perfil se aplique automáticamente de acuerdo con la configuración interna y las condiciones de iluminación, lo que favorece la obtención de una calidad de imagen óptima en cualquier situación:
  - a. Utilice un perfil para capturas con luz ambiental (periodo diurno) y otro para capturas con iluminación artificial (periodo nocturno), según lo recomendado, y es posible registrar hasta cuatro *Perfiles de Imagen*, cada uno con su propio conjunto de configuraciones;
- 2) Seleccione el Suavizado de nivel que se aplicará en el intercambio entre los perfiles;
- 3) Ninguno: el cambio de nivel se realiza instantáneamente al cambiar de perfil;
- 4) Simple: el cambio de nivel se realiza utilizando un tiempo de suavizado durante el cambio de perfil;
- 5) Establezca el *Tiempo para el suavizado* de nivel en la transición automática entre perfiles, en milisegundos;

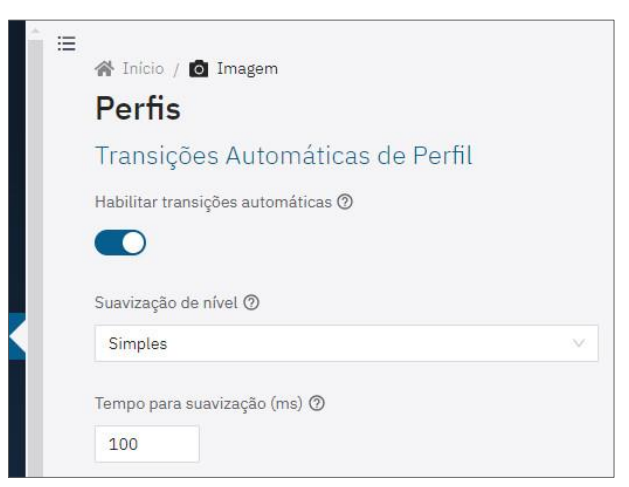

- 6) Seleccione algunos Ajustes Preestablecidos de configuración con los ajustes preseleccionados para el perfil y el reconocimiento, entre las opciones Equipos Móviles, Equipos Fijos o Definidos por el usuario, que permiten ajustes manuales por parte del usuario. Solo se aplican si existen los perfiles denominados Diurno y Nocturno;
- 7) Haga clic en *Editar* correspondiente a uno de los *Perfiles de Imagen* (Diurno o Nocturno, por ejemplo) y los ajustes estarán disponibles en las pestañas y se guardarán automáticamente:

· **[]**· PUMATRONIX

- 8) Acceda en la pestaña denominada *General* a la configuración de *Identificación* y *Superposición de Texto* en la imagen;
- 9) Identifique el Perfil asignando un Nombre y añadiendo una Descripción;
- 10) Habilite la opción *Leyenda en las fotos* para aplicar una superposición de texto en todas las fotos generadas;
- 11) Rellene el campo de *Texto de leyenda en fotos* con una String de hasta 1024 caracteres. Acceder al campo de *Ayuda detallada* para comprobar los posibles valores a insertar como leyenda;

| Geral      | Exposição                    | Trigger | Lente | Cor | Transic |
|------------|------------------------------|---------|-------|-----|---------|
|            |                              | 00      |       |     | 3       |
| Identifi   | cação                        |         |       |     |         |
| * Nome     |                              |         |       |     |         |
| Diurno     |                              |         |       |     |         |
| Descrição  |                              |         |       |     |         |
|            |                              |         |       |     |         |
|            |                              |         |       |     |         |
| Sohren     | osição de                    | texto   |       |     |         |
| cobrep     | n fotos 🕐                    |         |       |     |         |
| Legenda en |                              |         |       |     |         |
| Legenda en |                              |         |       |     |         |
| Legenda en | genda em <mark>f</mark> otos | 0       |       |     |         |
| Legenda en |                              |         |       |     |         |

Figura 11 - Pantalla de inicio de edición de perfil Diurno

12) Haga clic en *Añadir* + en *Perfiles de imagen* para crear nuevos perfiles de imagen (se recomienda configurar los perfiles existentes antes de crear otros nuevos).

#### 2.1.1. Exposición

1) En el menú Imagen > Perfiles, localice el perfil a configurar e Haga clic en Editar;

| Q  |
|----|
|    |
| no |
|    |
|    |

- 2) Seleccione la pestaña Exposición y en esta pantalla, los ajustes se guardan automáticamente;
- 3) Seleccione el valor objetivo del nivel de claridad de imagen que el dispositivo debe tratar de lograr utilizando las variables configuradas como automáticas (obturador, ganancia y/o iris) en el *Nivel óptimo*, considerando que 0% es equivalente a una imagen en negro, mientras que 100% es equivalente a una imagen en blanco, con valores entre 25 y 40 recomendados, según el entorno;

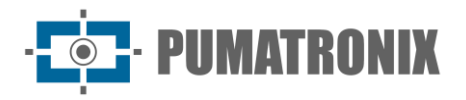

- Seleccione la opción Habilitar región de interés y defina qué región de la imagen debe considerarse para el cálculo de nivel, especialmente en escenarios con regiones que pueden interrumpir el algoritmo de nivel (por ejemplo, lámparas demasiado fuertes, regiones parpadeantes o muy oscuras);
- 5) Habilite el Obturador automático o seleccione el valor para el Obturador fijo en microsegundos;
- 6) Seleccione el *Rango de valores de obturador* automático que puede aplicar el algoritmo de *Nivel óptimo*, en microsegundos;

| Î≡ | 🔺 Início                                                          | / 🔳 Imagem ,                                                                  | Perfis                                                          |                                                           |                                                  |                                                                        |                                                                                                    |  |  |
|----|-------------------------------------------------------------------|-------------------------------------------------------------------------------|-----------------------------------------------------------------|-----------------------------------------------------------|--------------------------------------------------|------------------------------------------------------------------------|----------------------------------------------------------------------------------------------------|--|--|
|    | ← Diu                                                             |                                                                               |                                                                 |                                                           |                                                  |                                                                        |                                                                                                    |  |  |
|    | Geral                                                             | Exposição                                                                     | Trigger                                                         | Lente                                                     | Cor                                              | Transições                                                             |                                                                                                    |  |  |
|    | Nível                                                             |                                                                               |                                                                 |                                                           |                                                  |                                                                        |                                                                                                    |  |  |
|    | Para o con<br>interpretac<br>uma image<br>pelo algori<br>25 e 40. | trole automático<br>lo como o quão o<br>em branca). Aper<br>tmo. O valor reco | de exposição<br>tlara é a imag<br>nas as variáve<br>mendado dep | de vídeo, o<br>em (0% equ<br>vis configuro<br>oende da ap | algoritm<br>uivale a u<br>adas com<br>plicação e | o usa como base<br>ma imagem pret<br>o automáticas (s<br>ambiente, mas | e o nível da imagem, que pode ser<br>ta, enquanto que 100% equivale a<br>shutter, ganho e/ou íris) são usadas<br>são recomendados valores entre |  |  |
|    | Nível ideal                                                       | 0                                                                             |                                                                 |                                                           |                                                  |                                                                        |                                                                                                    |  |  |
|    | 096                                                               | 25%                                                                           | 50%                                                             | 75                                                        | 96                                               | 100%                                                                   |                                                                                                    |  |  |
|    | Habilitar re                                                      | egião de interess                                                             | e (?)                                                           |                                                           |                                                  |                                                                        |                                                                                                    |  |  |
|    |                                                                   |                                                                               |                                                                 |                                                           |                                                  |                                                                        |                                                                                                    |  |  |
|    | Shutte                                                            | r                                                                             |                                                                 |                                                           |                                                  |                                                                        |                                                                                                    |  |  |
|    | Tempo de :<br>iluminação<br>identificad                           | Shutter (ou de ob<br>o(nível) da image<br>los.                                | turador) é o te<br>m aumenta, n                                 | empo em qu<br>nas objetos                                 | ie a expo<br>em movi                             | sição ocorre. Co<br>mento podem fic                                    | m tempos de shutter mais altos, a<br>ar borrados demais para serem                                                                              |  |  |
|    | Shutter au                                                        | tomático 곗                                                                    |                                                                 |                                                           |                                                  |                                                                        |                                                                                                    |  |  |
|    |                                                                   |                                                                               |                                                                 |                                                           |                                                  |                                                                        |                                                                                                    |  |  |
|    | Faixa de va                                                       | alores de shutter                                                             | 0                                                               |                                                           |                                                  |                                                                        |                                                                                                    |  |  |
|    | 0-0                                                               | 7536us                                                                        | 15024us                                                         | 2251                                                      | 2us                                              | 30000us                                                                |                                                                                                    |  |  |
|    | Min: 48                                                           | us                                                                            | Max:                                                            | 2000 (                                                    | ıs                                               |                                                                        |                                                                                                    |  |  |

- 7) Habilite Ganancia haciendo clic en la opción Ganancia automática, en la que el equipo ajustará la Ganancia (dentro de los límites definidos por el usuario) para mantener la imagen en el nivel óptimo establecido. Al desactivar esta opción, la Ganancia que se aplicará es un valor fijo también establecido por el usuario;
- 8) Seleccione el *Rango de valores de ganancia* que puede aplicar el algoritmo de nivel automático, en decibelios;
- 9) Habilite la opción de Iris automática (disponible para los modelos LM):

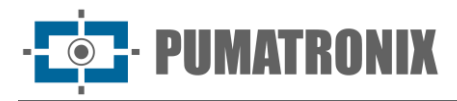

| 1.00                    |                                    | 1 1 1 1 1 1 1 1 1 1 1 1 1 1 1 1 1 1 1     | 20.12                              | V1000 0 0 0 1 2000 0 10 10 10                                                       |                 |
|-------------------------|------------------------------------|-------------------------------------------|------------------------------------|-------------------------------------------------------------------------------------|-----------------|
| Ainda no :<br>clara, ma | ensor de imager<br>s também amplif | n, e possivel aplic<br>ïca o ruído de fun | ar um ganho ar<br>do natural, o qu | alogico na imagem. Tal ganho deixa a i<br>2 pode dificultar a identificação de obje | magem r<br>tos. |
|                         |                                    |                                           |                                    |                                                                                     |                 |
| Ganho au                | tomático 🕜                         |                                           |                                    |                                                                                     |                 |
|                         |                                    |                                           |                                    |                                                                                     |                 |
| _                       |                                    |                                           |                                    |                                                                                     |                 |
| Faixa de v              | alores de ganho                    | 0                                         |                                    |                                                                                     |                 |
| 0                       |                                    | 0                                         |                                    |                                                                                     |                 |
| 0dB                     | 16dB                               | 33dB                                      | 49dB                               | 65dB                                                                                |                 |
| Min: 0.0                | 1 dB                               | Max: 3                                    | 0.00 dB                            |                                                                                     |                 |
|                         |                                    |                                           |                                    |                                                                                     |                 |
| Íris                    |                                    |                                           |                                    |                                                                                     |                 |
| A íris é un             | n dispositivo mec                  | ânico aue limita c                        | ı quantidade de                    | luz que chega ao sensor. Ela é usada pi                                             | rincipalm       |
| em situaç               | ões diurnas, ond                   | e a iluminação do                         | imagem é tão o                     | lta que não é possível reduzir usando s                                             | hutter ou       |
| ganho. No               | entanto, é recor                   | nendado deixar e                          | a totalmente al                    | erta (fixar valor em 100%) apenas qua                                               | ndo estiv       |
| ajastanao               | o joco du terrie.                  |                                           |                                    |                                                                                     |                 |
|                         |                                    |                                           |                                    |                                                                                     |                 |

#### 2.1.2. Trigger

1) Busque en el menú Imagen > Perfiles el perfil que se configurará y haga clic en Editar;

| Addictional T |                  |
|---------------|------------------|
| Buscar perfil | ٩                |
| Diurno        | Ativo Il Noturno |
|               |                  |

2) Seleccione la pestaña Trigger y en esta pantalla, los ajustes se guardan automáticamente;

| Trigger<br>Habilitado (*)<br>Evento (*)<br>Constante<br>Devento (*)<br>Constante<br>Devento (*)<br>Constante<br>Devento (*)<br>So<br>Oms 25000ms 50000ms 75000ms 100000ms<br>50<br>Oms 25000ms 50000ms 75000ms 100000ms<br>Múltiplas Exposições<br>Para lidar com condições diversas de iluminação, clima, refietividade das placas, etc., este equipamento usa<br>sistema de bracketing, que toma várias exposições sucessivas com configurações de ganho/shutter/flash<br>diferentes. Isto possibilita por exemplo que, em um mesmo conjunto de imagens, uma das exposições identij<br>a placa enquanto outra tem shutter reduzido para identificar placas refletivas.<br>Habilitado (*) | Trigger<br>Habilitado (*)<br>Evento (*)<br>Evento (*)<br>Constante<br>Devento (*)<br>Intervalo mínimo (*)<br>0<br>0<br>25000ms 50000ms 75000ms 100000ms<br>50<br>0<br>0<br>0<br>0<br>0<br>0<br>0<br>0<br>0<br>0<br>0<br>0<br>0                                                                                                    | Geral                                                                                     | Exposição                                                                                                    | Trigger                                                                                | Lente                                                   | Cor                                                      | Transições                                                                 |                                                        |                                                             |
|----------------------------------------------------------------------------------------------------|----------------------------------------------------------------------------------------------------|-------------------------------------------------------------------------------------------|----------------------------------------------------------------------------------------------------|----------------------------------------------------------------------------------------|---------------------------------------------------------|----------------------------------------------------------|----------------------------------------------------------------------------|--------------------------------------------------------|-------------------------------------------------------------|
| Habilitado (*)<br>Evento (*)<br>Evento (*)<br>Evento (*)<br>Evento (*)<br>Intervalo mínimo (*)<br>0<br>0<br>3<br>50<br>0<br>50<br>50<br>0<br>50<br>50<br>0<br>50<br>50<br>5                                                                                                    | Habilitado (*)                                                                                                    | Trigger                                                                                   | Ē.                                                                                                    |                                                                                        |                                                         |                                                          |                                                                            |                                                        |                                                             |
| Evento ©<br>Constante<br>Intervalo mínimo ©<br>00ms 25000ms 50000ms 750000ms 100000ms<br>Múltiplas Exposições<br>Para lidar com condições diversas de iluminação, clima, refletividade das placas, etc., este equipamento usa<br>sistema de bracketing, que toma várias exposições sucessivas com configurações de ganho/shutter/flash<br>diferentes. Isto possibilita por exemplo que, em um mesmo conjunto de imagens, uma das exposições identij<br>a placa enquanto outra tem shutter reduzido para identificar placas refletivas.<br>Habilitado ©                                                                                                    | Evento ©<br>Constante<br>Intervalo mínimo ©<br>Oms 25000ms 50000ms 75000ms 100000ms<br>Múltiplas Exposições<br>Sistema de bracketing, que toma várias exposições sucessivas com configurações de ganho/shutter/flash<br>diferentes. Isto possibilita por exemplo que, em um mesmo conjunto de imagens, uma das exposições identifa<br>a placa enguanto outra tem shutter reduzido para identificar placas refletivas.<br>Habilitado ©                                                                                                    | Habilitado                                                                                | 0                                                                                                    |                                                                                        |                                                         |                                                          |                                                                            |                                                        |                                                             |
| Evento<br>Constante<br>Intervalo mínimo<br>Oms 25000ms 50000ms 75000ms 100000ms<br>Múltiplas Exposições<br>Para lidar com condições diversas de iluminação, clima, refletividade das placas, etc., este equipamento use sistema de bracketing, que toma várias exposições sucessivas com configurações de ganho/shutter/flash diferentes. Isto possibilita por exemplo que, em um mesmo conjunto de imagens, uma das exposições identij a placa enquanto outra tem shutter reduzido para identificar placas refletivas.<br>Habilitado                                                                                                    | Evento O<br>Constante<br>Intervalo mínimo O<br>Oms 25000ms 50000ms 75000ms 100000ms<br>Múltiplas Exposições<br>Para lidar com condições diversas de iluminação, clima, refletividade das placas, etc., este equipamento usa<br>sistema de bracketing, que toma várias exposições sucessivas com configurações de ganho/shutter/flash<br>diferentes. Isto possibilita por exemplo que, em um mesmo conjunto de imagens, uma das exposições identifi<br>a placa enquanto outra tem shutter reduzido para identificar placas refletivas.                                                                               |                                                                                           |                                                                                                    |                                                                                        |                                                         |                                                          |                                                                            |                                                        |                                                             |
| Evento O<br>Constante<br>Intervalo mínimo O<br>Oms 25000ms 50000ms 75000ms 100000ms<br>Múltiplas Exposições<br>Para lidar com condições diversas de iluminação, clima, refietividade das placas, etc., este equipamento uso<br>sistema de bracketing, que toma várias exposições sucessivas com configurações de ganho/shutter/flash<br>diferentes. Isto possibilita por exemplo que, em um mesmo conjunto de imagens, uma das exposições identij<br>a placa enquanto outra tem shutter reduzido para identificar placas refletivas.<br>Habilitado O                                                                                                    | Evento<br>Constante<br>Intervalo mínimo<br>Doms 25000ms 50000ms 75000ms 100000ms<br>Múltiplas Exposições<br>Para lidar com condições diversas de iluminação, clima, refletividade das placas, etc., este equipamento usa sistema de bracketing, que toma várias exposições sucessivas com configurações de ganho/shutter/flash diferentes. Isto possibilita por exemplo que, em um mesmo conjunto de imagens, uma das exposições identifi a placa enquanto outra tem shutter reduzido para identificar placas refletivas.<br>Habilitado                                                                             | -                                                                                         |                                                                                                    |                                                                                        |                                                         |                                                          |                                                                            |                                                        |                                                             |
| Constante<br>Intervalo mínimo<br>Coms 25000ms 50000ms 75000ms 100000ms<br>Múltiplas Exposições<br>Para lidar com condições diversas de iluminação, clima, refletividade das placas, etc., este equipamento use sistema de bracketing, que toma várias exposições sucessivas com configurações de ganho/shutter/flash diferentes. Isto possibilita por exemplo que, em um mesmo conjunto de imagens, uma das exposições identij a placa enquanto outra tem shutter reduzido para identificar placas refletivas.<br>Habilitado                                                                                                    | Constante         Intervalo mínimo ⑦         0ms       25000ms 50000ms 75000ms 100000ms         0ms       25000ms 50000ms 75000ms 100000ms         Múltiplas Exposições         Para lidar com condições diversas de iluminação, clima, refletividade das placas, etc., este equipamento usa sistema de bracketing, que toma várias exposições sucessivas com configurações de ganho/shutter/flash diferentes. Isto possibilita por exemplo que, em um mesmo conjunto de imagens, uma das exposições identific a placa enquanto outra tem shutter reduzido para identificar placas refletivas.         Habilitado ⑦ | Evento @                                                                                  |                                                                                                    |                                                                                        |                                                         |                                                          |                                                                            |                                                        |                                                             |
| Intervalo mínimo<br>Oms 25000ms 50000ms 75000ms 100000ms<br>Múltiplas Exposições<br>Para lidar com condições diversas de iluminação, clima, refletividade das placas, etc., este equipamento use sistema de bracketing, que toma várias exposições sucessivas com configurações de ganho/shutter/flash diferentes. Isto possibilita por exemplo que, em um mesmo conjunto de imagens, uma das exposições identij a placa enquanto outra tem shutter reduzido para identificar placas refletivas.<br>Habilitado                                                                                                    | Intervalo mínimo<br>50<br>0ms 25000ms 50000ms 75000ms 100000ms<br>Múltiplas Exposições<br>Para lidar com condições diversas de iluminação, clima, refletividade das placas, etc., este equipamento usa<br>sistema de bracketing, que toma várias exposições sucessivas com configurações de ganho/shutter/flash<br>diferentes. Isto possibilita por exemplo que, em um mesmo conjunto de imagens, uma das exposições identifi<br>a placa enquanto outra tem shutter reduzido para identificar placas refletivas.<br>Habilitado                                                                                      | Constant                                                                                  | te                                                                                                    |                                                                                        |                                                         |                                                          | ~                                                                          |                                                        |                                                             |
| Intervalo minimo (2)<br>Oms 25000ms 50000ms 75000ms 100000ms<br>Múltiplas Exposições<br>Para lidar com condições diversas de iluminação, clima, refletividade das placas, etc., este equipamento usi<br>sistema de bracketing, que toma várias exposições sucessivas com configurações de ganho/shutter/flash<br>diferentes. Isto possibilita por exemplo que, em um mesmo conjunto de imagens, uma das exposições identij<br>a placa enquanto outra tem shutter reduzido para identificar placas refletivas.<br>Habilitado (2)                                                                                                    | Intervalo minimo (2)<br>Oms 25000ms 50000ms 75000ms 100000ms<br>Múltiplas Exposições<br>Para lidar com condições diversas de iluminação, clima, refietividade das placas, etc., este equipamento usa<br>sistema de bracketing, que toma várias exposições sucessivas com configurações de ganho/shutter/flash<br>diferentes. Isto possibilita por exemplo que, em um mesmo conjunto de imagens, uma das exposições identifi<br>a placa enquanto outra tem shutter reduzido para identificar placas refletivas.<br>Habilitado (2)                                                                                    |                                                                                           |                                                                                                    |                                                                                        |                                                         |                                                          |                                                                            |                                                        |                                                             |
| Oms       25000ms 50000ms 750000ms 750000ms         Múltiplas Exposições         Para lidar com condições diversas de iluminação, clima, refletividade das placas, etc., este equipamento usi sistema de bracketing, que toma várias exposições sucessivas com configurações de ganho/shutter/flash diferentes. Isto possibilita por exemplo que, em um mesmo conjunto de imagens, uma das exposições identij a placa enquanto outra tem shutter reduzido para identificar placas refletivas.         Habilitado Ø                                                                                                    | 0<br>Oms 25000ms 50000ms 75000ms 100000ms<br>Múltiplas Exposições<br>Para lidar com condições diversas de iluminação, clima, refietividade das placas, etc., este equipamento usa<br>sistema de bracketing, que toma várias exposições sucessivas com configurações de ganho/shutter/flash<br>diferentes. Isto possibilita por exemplo que, em um mesmo conjunto de imagens, uma das exposições identifi<br>a placa enquanto outra tem shutter reduzido para identificar placas refletivas.<br>Habilitado ⑦                                                                                                    |                                                                                           |                                                                                                    |                                                                                        |                                                         |                                                          |                                                                            |                                                        |                                                             |
| Múltiplas Exposições<br>Para lidar com condições diversas de iluminação, clima, refletividade das placas, etc., este equipamento us<br>sistema de bracketing, que toma várias exposições sucessivas com configurações de ganho/shutter/flash<br>diferentes. Isto possibilita por exemplo que, em um mesmo conjunto de imagens, uma das exposições identij<br>a placa enquanto outra tem shutter reduzido para identificar placas refletivas.<br>Habilitado Ø                                                                                                    | Múltiplas Exposições<br>Para lidar com condições diversas de iluminação, clima, refletividade das placas, etc., este equipamento usa<br>sistema de bracketing, que toma várias exposições sucessivas com configurações de ganho/shutter/flash<br>diferentes. Isto possibilita por exemplo que, em um mesmo conjunto de imagens, uma das exposições identif<br>a placa enquanto outra tem shutter reduzido para identificar placas refletivas.<br>Habilitado 3                                                                                                    | Intervalo n                                                                               | nínimo                                                                                                    |                                                                                        |                                                         |                                                          |                                                                            |                                                        |                                                             |
| Múltiplas Exposições<br>Para lidar com condições diversas de iluminação, clima, refletividade das placas, etc., este equipamento usu<br>sistema de bracketing, que toma várias exposições sucessivas com configurações de ganho/shutter/flash<br>diferentes. Isto possibilita por exemplo que, em um mesmo conjunto de imagens, uma das exposições identij<br>a placa enquanto outra tem shutter reduzido para identificar placas refletivas.<br>Habilitado Ø                                                                                                    | Múltiplas Exposições<br>Para lidar com condições diversas de iluminação, clima, refletividade das placas, etc., este equipamento usa<br>sistema de bracketing, que toma várias exposições sucessivas com configurações de ganho/shutter/flash<br>diferentes. Isto possibilita por exemplo que, em um mesmo conjunto de imagens, uma das exposições identifi<br>a placa enquanto outra tem shutter reduzido para identificar placas refletivas.<br>Habilitado 3                                                                                                    | Intervalor<br>Oms 250                                                                     | nínimo ()                                                                                                    | s 75000ms1                                                                             | 5                                                       | i0                                                       |                                                                            |                                                        |                                                             |
| Para lidar com condições diversas de iluminação, clima, refletividade das placas, etc., este equipamento uso<br>sistema de bracketing, que toma várias exposições sucessivas com configurações de ganho/shutter/flash<br>diferentes. Isto possibilita por exemplo que, em um mesmo conjunto de imagens, uma das exposições identij<br>a placa enquanto outra tem shutter reduzido para identificar placas refletivas.<br>Habilitado (2)                                                                                                    | Para lidar com condições diversas de iluminação, clima, refletividade das placas, etc., este equipamento uso<br>sistem a de bracketing, que toma várias exposições sucessivas com configurações de ganho/shutter/flash<br>diferentes. Isto possibilita por exemplo que, em um mesmo conjunto de imagens, uma das exposições identifi<br>a placa enquanto outra tem shutter reduzido para identificar placas refletivas.<br>Habilitado ③                                                                                                    | Intervalo n<br>O<br>Oms 250                                                               | nínimo ()                                                                                                    | s 75000ms :                                                                            | 5<br>100000ms                                           | i0                                                       |                                                                            |                                                        |                                                             |
| Fara ituai com contações alvestas de italimitado, cimar, previotade das pracas etc., seis e equipamento das<br>sistema de bracketing, que toma várias exposições successivas com configurações de ganho/shutter/flash<br>diferentes. Isto possibilita por exemplo que, em um mesmo conjunto de imagens, uma das exposições identij<br>a placa enquanto outra tem shutter reduzido para identificar placas refletivas.<br>Habilitado 🕲                                                                                                    | sistema de bracketing, que toma várias exposições sucessivas com configurações de ganho/shutter/flash<br>diferentes. Isto possibilita por exemplo que, em um mesmo conjunto de imagens, uma das exposições identifi<br>a placa enquanto outra tem shutter reduzido para identificar placas refletivas.<br>Habilitado ③                                                                                                    | Intervalor<br>Oms 250<br>Múltip                                                           | nínimo Ø<br>000ms 50000m                                                                                              | s 75000ms:                                                                             | 5<br>100000ms                                           | 0                                                        |                                                                            |                                                        |                                                             |
| diferentes. Isto possibilita por exemplo que, em um mesmo conjunto de imagens, uma das exposições identij<br>a placa enquanto outra tem shutter reduzido para identificar placas refletivas.<br>Habilitado 🕐                                                                                                    | diferentes. Isto possibilita por exemplo que, em um mesmo conjunto de imagens, uma das exposições identif<br>a placa enquanto outra tem shutter reduzido para identificar placas refletivas.<br>Habilitado 👁                                                                                                    | Intervalor<br>Oms 250<br>Múltipl                                                          | ninimo ()<br>000ms 50000m<br>las Exposiç                                                                              | s 75000ms (<br>ções                                                                    | 5<br>100000ms                                           | i0                                                       | ti vida dan sila                                                           |                                                        |                                                             |
| a pada engladino dana tem sharter reduzido para idengical padas rejetivas.<br>Habilitado (2)                                                                                                    | a placa enguanto oura tem situite recuzido para denancia placas repetiros.<br>Habilitado 🎯                                                                                                    | Intervalo n<br>Oms 250<br>Múltipi<br>Para lidar<br>sistema de                             | nínimo ()<br>000ms 50000m<br>las Exposic<br>com condições a<br>bracketing, que                                        | s 75000ms 1<br>ÇÕES<br>iversas de ilu<br>toma várias                                   | toooooms<br>toooooms<br>uminação, c<br>exposições       | i0<br>lima, refle<br>sucessiva                           | tividade das plo                                                           | ıcas, etc., este<br>ções de ganh                       | e equipamento usa<br>o/shutter/flash                        |
| Habilitado 🕥                                                                                                    | Habilitado 🗇                                                                                                    | Intervalo n<br>Oms 250<br>Múltipl<br>Para lidar<br>sistema de<br>diferentes.              | ninimo ()<br>000ms 50000m<br>las Exposic<br>com condições a<br>bracketing, que<br>Isto possibilita p                  | 5 75000ms<br>COES<br>iversas de ilu<br>toma várias<br>por exemplo<br>och the och       | timinação, c<br>exposições<br>que, em um                | i0<br>lima, refle<br>sucessiva<br>mesmo co               | tividade das pla<br>s com configura<br>njunto de imag                      | ıcas, etc., este<br>ções de ganh<br>ens, uma das       | e equipamento usa<br>o/shutter/flash<br>exposições identifi |
|                                                                                                    |                                                                                                    | Intervalor<br>Oms 250<br>Múltipl<br>Para lidar<br>sistema de<br>diferentes.<br>a placa en | nínimo<br>ODOms 50000m<br>Las Exposic<br>com condições a<br>bracketing, que<br>Isto possibilita y<br>quanto outra ten | S 75000ms<br>CÕES<br>liversas de ilu<br>toma várias<br>por exemplo d<br>a shutter redu | uminação, c<br>exposições<br>que, em um<br>uzido para i | i0<br>lima, refie<br>sucessiva<br>mesmo ci<br>dentificar | tividade das pla<br>s com configura<br>njunto de imag<br>placas refletiva: | ucas, etc., este<br>ções de ganh<br>ens, uma das<br>s. | e equipamento uso<br>o/shutter/flash<br>exposições identif  |

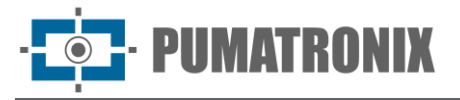

- 3) Seleccione la opción Habilitado para configurar la captura de imágenes como Evento configurado
- 4) Seleccione el *Evento* como *Constante* para generar un flujo continuo de captura de imágenes, a la tasa más alta que el dispositivo pueda soportar;
- 5) Seleccione el *Evento* de entrada de señal de las opciones:
- 6) Borde ascendente: genera una captura de imagen cuando se activa la señal;
- 7) Borde descendente: genera una captura de imagen cuando se apaga la señal;
- 8) *Borde ascendente y descendente:* genera una captura de imagen cuando la señal se activa o desactiva;
- 9) Nivel alto: genera capturas de imágenes de forma continua mientras la señal está en un nivel alto;
- 10) Nivel bajo: genera capturas de imagen continuamente mientras la señal es baja;
- 11) Seleccione el *Puerto* de Entrada de la señal utilizada para el gatillo (disparador), configurado en <u>Entradas y Salidas;</u>
- 12) Seleccione *Evento* como *Movimiento* para habilitar la funcionalidad del *Detector de Movimiento*, que genera la captura de imágenes sin la necesidad de sensores externos, mientras se detecta el movimiento:
- 13) Establezca el Intervalo mínimo de separación entre gatillos (disparadores), en milisegundos;
- 14) Establezca el valor de Umbral (de 0 a 100) requerido para que se active el Detector de movimiento;
- 15) Seleccione *Habilitar región de interés*, para delimitar el área de la imagen que se debe considerar en el cálculo del movimiento.

#### 2.1.2.1. Exposiciones Múltiples

1) Busque en el menú Imagen > Perfiles el perfil que se configurará y haga clic en Editar;

| Atualizar C Adicionar + |                  |
|-------------------------|------------------|
| Buscar perfil           | ٩                |
| Diurno                  | Ativo IP Noturno |
|                         |                  |

- 2) Seleccione la pestaña Trigger y en esta pantalla, los ajustes se guardan automáticamente;
- Habilite las *Exposiciones Múltiples* haciendo clic en *Habilitado* para tomar varias fotos simultáneamente con diferentes parámetros de flash, obturador y ganancia. Si está desactivado, solo se realiza una exposición por disparador, sin flash y con *shutter* y *ganancia* de vídeo;
- 4) Haga clic en Añadir+ para crear una exposición (hasta 8 por perfil);

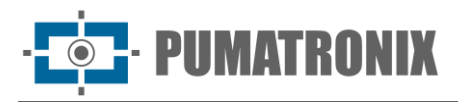

| Para lidar<br>sistema de<br>diferentes.<br>a placa en | com condições diversas de iluminação, clima, reflei<br>2 bracketing, que toma várias exposições sucessivas<br>1sto possibilita por exemplo que, em um mesmo co<br>iquanto outra tem shutter reduzido para identificar p | ividade das placas, etc., este equipamento usa u<br>: com configurações de ganho/shutter/flash<br>njunto de imagens, uma das exposições identifiqu<br>placas refletivas. |
|-------------------------------------------------------|----------------------------------------------------------------------------------------------------|----------------------------------------------------------------------------------------------------|
| Habilitado                                            | 0                                                                                                    |                                                                                                    |
|                                                       |                                                                                                    |                                                                                                    |
| 1 de 8                                                | 3 exposições                                                                                                    | Adicionar 🕂                                                                                                    |
|                                                       |                                                                                                    |                                                                                                    |
|                                                       | Flash desabilitado                                                                                                    |                                                                                                    |
| ~                                                     | Flash desabilitado<br>Shutter <b>100%</b>                                                                                                    | Remover 🗙                                                                                                    |
| ~                                                     | Flash desabilitado<br>Shutter <b>200%</b><br>Ganho <b>100%</b>                                                                                                    | Remover X                                                                                                    |

5) Seleccione la exposición para mostrar los ajustes respectivos;

| 1 de 8 exposições                                |         |      |     |      |      | Adicio | nar  |
|--------------------------------------------------|---------|------|-----|------|------|--------|------|
| Flash desabilitado<br>Shutter 100%<br>Ganho 100% |         |      |     |      |      | Remov  | er ) |
| Potência do flash - Porta 1                      | 0<br>0% | 25%  | 50% | 7596 | 100% | 0      |      |
| Potência do flash - Porta 2                      | 0<br>0% | 25%  | 50% | 7596 | 100% | 0      |      |
| Potência do flash - Porta 3                      | 0<br>0% | 2596 | 50% | 7596 | 100% | 0      |      |
| Shutter                                          | 0%      | 25%  | 50% | 75%  | 0    | 100    |      |
| Usar % do shutter do perfil                      |         | )    |     |      |      |        |      |
| Ganho                                            | 096     | 25%  | 50% | 75%  | 100% | 100    |      |
| Usar % do ganho do perfil                        |         |      |     |      |      |        |      |

- 6) Seleccionar la *Potencia del Flash*, siempre correspondiente a un porcentaje del disparo inicial (esta opción está disponible para la línea de iluminadores Pumatronix ITSLUX);
- 7) Seleccione el porcentaje de *Shutter* (tiempo de exposición del sensor de imagen), generando imágenes con variación en la cantidad de luz capturada;
- 8) Seleccione el porcentaje de *Ganancia* (posprocesamiento digital), que le permite aclarar u oscurecer las imágenes.

#### 2.1.3. Lente

En la pestaña denominada Lente se encuentran los ajustes de Zoom y Enfoque, Autoenfoque y Filtro.

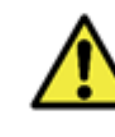

Revisión 1.4.2

Mantenga la opción *Iris automática* (disponible en los modelos LM de los productos ITSCAM 600, ITSCAM 600 FHD e ITSCAM 450) desactivada durante el proceso de ajuste del enfoque, para obtener el mejor resultado durante el proceso de configuración de la imagen (disponible en la pestaña *Exposición*).

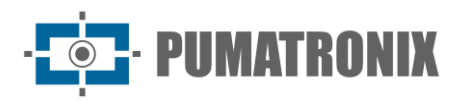

1) Seleccione la pestaña Lente;

| <b>^</b> ⊟ | A Inicio    | / III Ima  | 10m / 80 | Porfic |       |           |            |
|------------|-------------|------------|----------|--------|-------|-----------|------------|
|            | ← Di        | urno       | Ativo    | 1 GING |       |           |            |
|            | Geral       | Exposiç    | ão T     | rigger | Lente | Cor       | Transições |
|            | Zoom        | e Foco     |          |        |       |           |            |
|            | Zoom        |            |          |        |       |           |            |
|            | 1x          | 2x         |          | 4x     | 5     | 3.10<br>× |            |
|            | -0.5        | -0.1       | -0.01    | +0.(   | )1 +  | 0.1       | +0.5       |
|            | Foco        |            |          |        |       |           |            |
|            | 0           | 150        | 300      | 450    | 60    | 160       |            |
|            | -50         | -10        | -1       | +1     | +10   | +50       |            |
|            | Autofo      | со         |          |        |       |           |            |
|            | Executar a  | utofoco () |          |        |       |           |            |
|            | Autofoc     | • •        |          |        |       |           |            |
|            | Mostrar op  | ções avanç | padas 🕐  |        |       |           |            |
|            |             |            |          |        |       |           |            |
|            | Filtro      |            |          |        |       |           |            |
|            | Filtro IR @ | )          |          |        |       |           |            |
|            |             |            |          |        |       |           |            |

- 2) Compruebe en tiempo real el ajuste de la visualización de *Zoom* y *Enfoque* a través de la <u>ventana</u> <u>flotante de *Visualización*;</u>
- 3) Seleccione el valor de la tasa de *Zoom*, aumentando gradualmente los botones disponibles hasta encontrar el valor ideal;
- 4) Seleccione la distancia de la lente *Enfoque*, aumentando gradualmente los botones disponibles hasta encontrar el valor ideal;
- 5) Copie los ajustes de *Zoom y Enfoque* del primer perfil configurado, a través de la opción *Espejar Zoom y Enfoque*, habilitando la opción *Usar Zoom y Enfoque del Perfil Diurno*, disponible en la pestaña *Lente* de los otros perfiles;

| N INC                  | oturno                                 |                                |                           |                  |                 |
|------------------------|----------------------------------------|--------------------------------|---------------------------|------------------|-----------------|
| Geral                  | Exposição                              | Trigger                        | Lente                     | Cor              | Transições      |
| Espelh                 | iar Zoom e                             | Foco                           |                           |                  |                 |
| Utilizar zo            | om e foco do per                       | fil Diurno                     |                           |                  |                 |
|                        |                                        |                                |                           |                  |                 |
|                        |                                        |                                |                           |                  |                 |
| Filtro                 |                                        |                                |                           |                  |                 |
| Filtro IR @            | )                                      |                                |                           |                  |                 |
|                        |                                        |                                |                           |                  |                 |
|                        |                                        |                                |                           |                  |                 |
| Ater     Ater     Ater | nção: Este perfil<br>ve-o primeiro par | não está ativ<br>a exibir suas | o atualment<br>alterações | te.<br>no nainel | de Visualização |
| 71110                  | c o primeno par                        | a chibii saas                  | ancraçoco                 | no panter        | uc visuunzuçu   |

- PUMATRONI

- 6) Realice el ajuste del enfoque automático haciendo clic en Autoenfoque (disponible solo en modelos que tienen una lente motorizada), que modifica la posición de enfoque hasta que encuentre el punto de mayor contraste de imagen. El botón permanecerá activo mientras el algoritmo se esté ejecutando y se reiniciará cuando termine. Para detener el proceso, simplemente desactívelo haciendo clic de nuevo en el botón. Se sugiere colocar objetos con bordes notables en el lugar de uso para ayudar al algoritmo;
- 7) Haga clic en *Mostrar opciones avanzadas* para mostrar la configuración avanzada de *Autoenfoque*, solo en caso de mal funcionamiento del algoritmo;
- 8) *Paso largo:* si la imagen no está enfocada para empezar, el algoritmo primero se desplaza por todo el rango de enfoque, con este valor como un incremento. Reduzca este valor si el rango de enfoque es demasiado delgado;
- 9) Umbral de proximidad: el contraste mínimo para que la imagen comience a considerarse enfocada;
- 10) *Frecuencia de actualización:* tiempo esperado para que el enfoque se aplique correctamente a la imagen;
- 11) *Región de interés:* define la región en la que se realizará el *Autoenfoque*, por defecto solo se considera la región central de la imagen y se puede editar arrastrando los vértices del rectángulo estándar.

| Passo        | longo         |         |       |        |     |
|--------------|---------------|---------|-------|--------|-----|
| 0            | 0<br>25       | 0<br>50 | 75    | 100    | 50  |
| Limiar       | de proximida  | ade 🕐   |       |        |     |
| 0            |               |         |       |        | 0   |
| 0%           | 25%           | 50%     | 75%   | 100%   |     |
| Taxa d       | e atualização | 0       |       |        |     |
| • <b>O</b> - |               |         |       |        | 50  |
| Oms          | 250ms         | 500ms   | 750ms | 1000ms |     |
| Região       | de interesse  | • ⑦     | 2     | 1      | -20 |
| Região       | de interesse  | 0       |       | 111    |     |

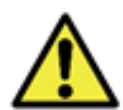

El ajuste de las opciones avanzadas de *Autoenfoque* solo debe realizarse en caso de mal funcionamiento del algoritmo.

12) Habilite el *Filtro IR* durante el día, para proteger el sensor de imagen y porque la luz infrarroja puede distorsionar los colores de la imagen. Cuando se utilicen iluminadores infrarrojos, mantenga el *Filtro IR* desactivado, asegurándose de que la imagen se forme en el sensor;

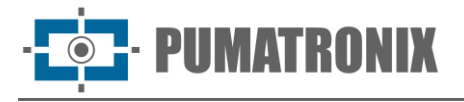

13) Ajuste la posición del dispositivo en función de las imágenes que se muestran en la *Visualización en directo*. El encuadre sugerido para dos vías en la imagen es la visualización de los extremos de la carretera, como se muestra en los ejemplos:

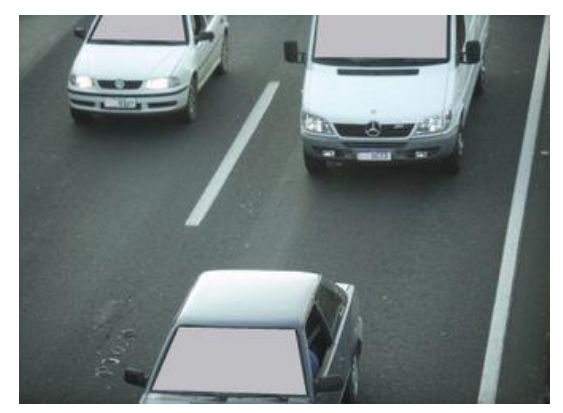

Figura 12 – Ejemplo de una imagen generada durante el periodo diurno con el encuadre sugerido

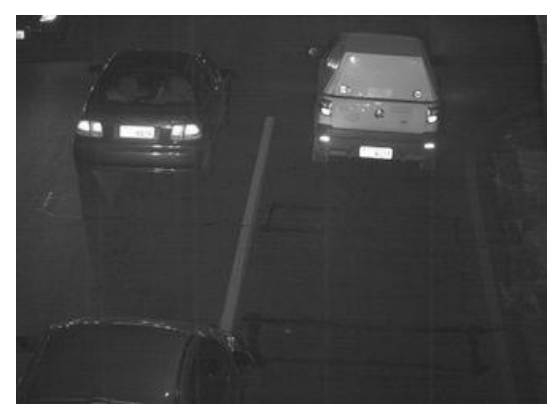

Figura 13 – Ejemplo de imagen generada durante el periodo nocturno con el encuadre sugerido

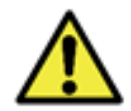

El Ajuste de Zoom y Enfoque coincide con el Perfil de Imagen: El ajuste de zoom y enfoque debe realizarse en todos los *Perfiles* habilitados en el dispositivo.

#### 2.1.4. Color

No se recomienda cambiar la configuración de color, con la excepción de la opción Gamma.

1) Busque en el menú Imagen > Perfiles el perfil que se configurará y haga clic en Editar;

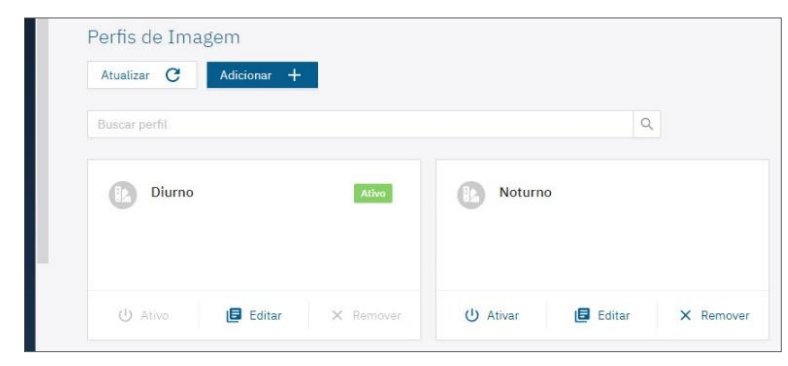

- 2) Seleccione la pestaña Color y en esta pantalla, la configuración se guardará automáticamente;
- Establezca el valor Gamma, que ajusta la iluminación de la imagen dando más ganancia para lugares más oscuros que para lugares más claros;
- 4) Habilite la opción de *Balance de blancos automático* y el balance Rojo, Verde y Azul en la imagen se ajustará automáticamente.

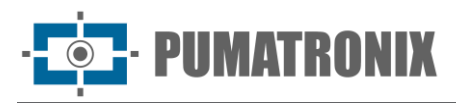

| Tnício / I                   | 🖬 Imagem / 🖥                           | Perfis                    |             |           |                  |                  |           |
|------------------------------|----------------------------------------|---------------------------|-------------|-----------|------------------|------------------|-----------|
|                              |                                        |                           |             |           |                  |                  |           |
| Caral                        | Sumaria in                             | Tripper                   | Lasta       | 0         | T                |                  |           |
| Geral                        | Exposição                              | Ingger                    | Lente       | COF       | Transições       |                  |           |
| HDR                          |                                        |                           |             |           |                  |                  |           |
| Habilitar 🗇                  |                                        |                           |             |           |                  |                  |           |
|                              |                                        |                           |             |           |                  |                  |           |
|                              |                                        |                           |             |           |                  |                  |           |
| Cor                          |                                        |                           |             |           |                  |                  |           |
| Estas são cor                | nfigurações digita                     | iis de imager             | m, ou seja, | são aplic | adas após a me   | sma ter sido ad  | lquirida. |
| Gama 🕐                       |                                        |                           |             |           |                  |                  |           |
| o <u></u>                    |                                        |                           |             |           |                  |                  | 130       |
| 0                            | 64                                     |                           | 128         |           | 191              | 255              |           |
| Brilho                       |                                        |                           |             |           |                  |                  |           |
| o <u></u>                    |                                        |                           | -0          |           |                  |                  | 0         |
| -100%                        | -50%                                   |                           | 0%          |           | 50%              | 100%             |           |
| Contraste ⑦                  |                                        |                           |             |           |                  |                  |           |
| 0                            |                                        |                           | -0          |           |                  |                  | 0         |
| -100%                        | -50%                                   |                           | 0%          |           | 50%              | 100%             |           |
| Saturação 🗇                  |                                        |                           |             |           |                  |                  |           |
| 0                            |                                        |                           |             |           | 50%              |                  | 0         |
| -100%                        | -50%                                   |                           | 0%          |           | 50%              | 100%             |           |
| Nível de pret                | 0 (?)                                  |                           |             |           |                  |                  |           |
|                              |                                        |                           | 540         |           |                  |                  | 20        |
| U                            | 256                                    |                           | 512         |           | /0/              | 1023             |           |
| Pesos de                     | e cores                                |                           |             |           |                  |                  |           |
| Este equipam<br>configuração | iento tem ajuste (<br>fixa de correção | de balanço d<br>de cores. | le branco a | utomátic  | o, mas se deseja | ido é possível u | sar uma   |
| Balanço de b                 | ranco automátic                        | 0 (1)                     |             |           |                  |                  |           |
|                              |                                        |                           |             |           |                  |                  |           |
|                              |                                        |                           |             |           |                  |                  |           |

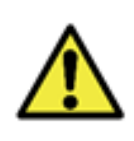

Los valores de *Brillo, Contraste, Saturación* y *Nivel de Negro* vienen configurados de fábrica a valores ideales en condiciones normales de iluminación de la imagen, y los ajustes están restringidos en casos de mala calidad de las imágenes generadas. Comuníquese con el Soporte Técnico para obtener orientación sobre estos ajustes de color.

#### 2.1.5. Transiciones entre Perfiles de Imagen

Cuando se selecciona la opción *Habilitar transiciones automáticas* entre <u>*Perfiles*</u> de imagen, los valores de *Nivel* y los tiempos aplicados se utilizan como base para la transición.

1) Busque en el menú Imagen > Perfiles el perfil que se configurará y haga clic en Editar;

| Adicionar T   |               |
|---------------|---------------|
| Buscar perfil | Q             |
| Diurno Ativa  | Noturno       |
|               | <b>Notano</b> |
|               |               |
|               |               |

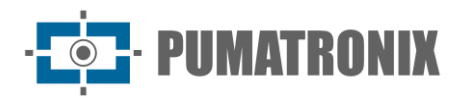

2) Seleccione la pestaña *Transiciones* y en esta pantalla, los ajustes se guardan automáticamente;

| Geral       | Exposição        | Trigger      | Lente       | Cor         | Transições         |                      |
|-------------|------------------|--------------|-------------|-------------|--------------------|----------------------|
| Transiç     | ões              |              |             |             |                    |                      |
| Esta seção  | permite a config | uração de tr | ansições, q | ue são crit | térios que a ITSC. | AM usa para trocar d |
| outros perj | is quanao no me  | ao automati  | co          |             |                    |                      |
| Transiç     | ão Superi        | or           |             |             |                    |                      |
| Perfil      |                  |              |             |             |                    |                      |
| Diurno      |                  |              |             |             |                    |                      |
| Nivol       |                  |              |             |             |                    |                      |
| 10          |                  |              |             |             |                    |                      |
| 40          |                  |              |             |             |                    |                      |
| Hora de iní | cio              |              |             |             |                    |                      |
| 00:00:00    | 0                |              |             |             |                    |                      |
| Hora de tér | mino             |              |             |             |                    |                      |
| 00:00:00    | 0                |              |             |             |                    |                      |
|             |                  |              |             |             |                    |                      |
| Tempo de e  | espera 🕐         |              |             |             |                    |                      |
| 60000       | ms               |              |             |             |                    |                      |
|             |                  |              |             |             |                    |                      |
| <b>T</b>    | C . T. f. d.     |              |             |             |                    |                      |

- 3) Establezca las opciones de Transición Superior del perfil en editar:
- 4) Seleccione a qué *Perfil* se produce la transición superior;
- 5) Establezca el valor de Nivel en el que debe ocurrir la transición superior;
- 6) Establezca una Hora de inicio y/o una Hora de finalización para la transición superior;
- Establezca el *Tiempo de espera* para la transición superior, de modo que el dispositivo no oscile innecesariamente entre los perfiles, introduciendo un valor entre 10.000 milisegundos (10s) y 100.000 milisegundos (100s);
- 8) Establezca las opciones de *Transición inferior* del perfil en editar:
- 9) Seleccione a qué Perfil se produce la transición inferior;
- 10) Establezca el valor de Nivel en el que debe ocurrir la transición inferior;
- 11) Establecer una Hora de inicio y/o una Hora de finalización para la transición inferior;
- 12) Establezca el *Tiempo de espera* para la transición inferior para que el dispositivo no oscile innecesariamente entre perfiles introduciendo un valor entre 10.000 milisegundos (10s) y 100.000 milisegundos (10os).

#### 2.1.6. Configuración de Imagen Sugerida para Perfiles

Capturar imágenes de calidad es clave para desbloquear todo el potencial de los dispositivos de captura. Por esta razón, se presenta una sugerencia de configuración de imagen en la situación de Luz Visible (Perfil Diurno) y Luz Infrarroja (Perfil Nocturno), que se puede utilizar como punto de partida para ajustar el equipo.

Las imágenes nocturnas y/o las imágenes capturadas con la ayuda de iluminación artificial infrarroja (Perfil Nocturno) necesitan ajustes de imagen que resalten los detalles de los vehículos y los caracteres de las

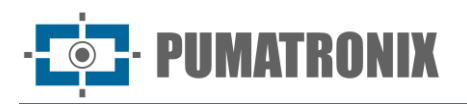

placas, y la configuración de imagen sugerida se puede utilizar como punto de partida para ajustar el equipo y verificar la unidad del iluminador.

| Pestaña    | Parámetro                                | Valor sugerido en el<br>Perfil Diurno<br>(Luz Visible) | Valor sugerido en el<br>Perfil Nocturno<br>(Luz Infrarroja) |  |  |  |
|------------|------------------------------------------|--------------------------------------------------------|-------------------------------------------------------------|--|--|--|
|            | Nivel óptimo                             | 40                                                     | %                                                           |  |  |  |
|            | Región de interés                        | Deshal                                                 | pilitado                                                    |  |  |  |
|            | Obturador automático                     | Habil                                                  | itado                                                       |  |  |  |
| ión        | Obturador mínimo                         | 80 µs                                                  |                                                             |  |  |  |
| posic      | Obturador máximo                         | 500 µs                                                 | 1200 µs                                                     |  |  |  |
| EX         | Ganancia automática                      | Habil                                                  | itado                                                       |  |  |  |
|            | Ganancia mínima                          | 0,01                                                   | l dB                                                        |  |  |  |
|            | Ganancia máxima                          | 8,50 dB                                                | 10,50 dB                                                    |  |  |  |
|            | Iris automática (en modelos LM)          | Habil                                                  | itado                                                       |  |  |  |
| para<br>or | Disparador* Habilitado/Deshabilitado     |                                                        | eshabilitado                                                |  |  |  |
| Disl       | Exposiciones Múltiples                   | Habilitado/Deshabilitado                               |                                                             |  |  |  |
| Lente      | Filtro IR                                | Habilitado                                             | Deshabilitado                                               |  |  |  |
|            | HDR**                                    | Deshabilitado                                          | Habilitado                                                  |  |  |  |
|            | Gamma                                    | 130                                                    | 25                                                          |  |  |  |
|            | Brillo                                   | 0%                                                     |                                                             |  |  |  |
|            | Contraste                                | 00                                                     | %                                                           |  |  |  |
| or         | Saturación                               | 0%                                                     | -100%                                                       |  |  |  |
| S          | Nivel de negro                           | 2                                                      | 0                                                           |  |  |  |
|            | Balance de blancos automático            | Habilitado                                             | Deshabilitado                                               |  |  |  |
|            | Rojo                                     |                                                        | 100%                                                        |  |  |  |
|            | Verde                                    | N/A                                                    | 100%                                                        |  |  |  |
|            | Azul                                     |                                                        | 100%                                                        |  |  |  |
| (0         | Habilitar transiciones<br>automáticas*** | Seleccionado                                           |                                                             |  |  |  |
| iones      | Perfil (Transición Superior)             | Diu                                                    | rno                                                         |  |  |  |
| ansic      | Nivel (Transición Superior)              | 30                                                     | 10                                                          |  |  |  |
| Trö        | Tiempo de espera****                     | 60.000 ms                                              | 1.000 ms                                                    |  |  |  |
|            | Perfil (Transición Inferior)             | Nocturno                                               |                                                             |  |  |  |

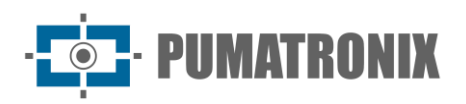

| Pestaña | Parámetro                   | Valor sugerido en el<br>Perfil Diurno<br>(Luz Visible) | Valor sugerido en el<br>Perfil Nocturno<br>(Luz Infrarroja) |
|---------|-----------------------------|--------------------------------------------------------|-------------------------------------------------------------|
|         | Nivel (Transición Inferior) | 20                                                     | 10                                                          |
|         | Tiempo de espera****        | 60.000 ms                                              | 1.000 ms                                                    |

\*Cuando está habilitado, el *Intervalo mínimo* sugerido entre disparos es de 100 ms. Las capturas generadas por ITSCAM están determinadas por el *Evento* configurado y dentro del *Intervalo mínimo* especificado entre disparos (triggers).

\*\*Solo los dispositivos con el sensor S6 tienen esta funcionalidad.

\*\*\*La configuración presentada para la transición automática entre perfiles debe realizarse en la pestaña *Transiciones* del perfil correspondiente.

\*\*\*\*Se indica ajustar el *Tiempo de espera* cerca de 1 minuto (introduciendo en la interfaz el valor de 60.000 ms) para que el dispositivo no oscile innecesariamente entre los perfiles de configuración.

#### 2.2. Encuadre de Imagen

Cuando el equipo se fija mediante una ventosa en el parabrisas de un vehículo o cuando se fija al techo, la imagen del dispositivo estará al revés en la vista, lo que se puede corregir en la *Rotación de la imagen*:

- 1) Acceda al menú Imagen > Varios y la configuración se guardará automáticamente;
- 2) Acceda a la pestaña *Imagen* y habilite la opción *Rotación de la imagen*, cuando el equipo esté instalado boca abajo;
- 3) Defina el valor de Calidad predeterminada en el que se generará el JPEG;

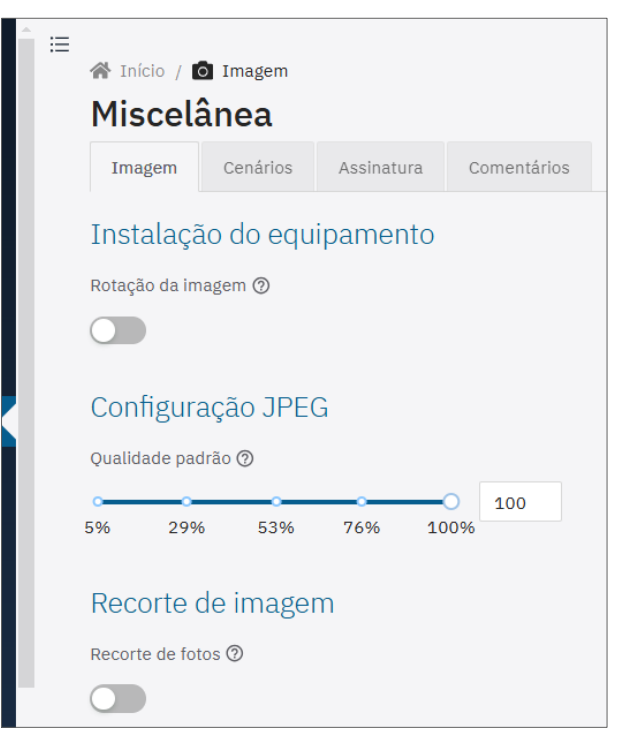

- 4) Habilite la opción de *Recorte de fotos* y las imágenes se generarán solo a partir de la parte del ROI delimitada sobre la imagen de vista previa. Esta opción no afecta a las transmisiones ni a la visualización de imágenes en vivo y tiene como objetivo mejorar el tiempo de conversión a JPEG;
- 5) Seleccione el *Modo de recorte* de las opciones:
- 6) Estático (recorte utilizado para imitar un modelo con menor resolución);

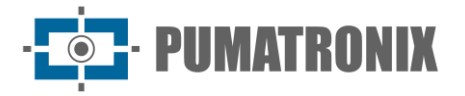

- 7) *OCR* (el recorte utiliza el ROI como posición predeterminada y, si se reconoce una placa, mantiene el vehículo centralizado, ajustando la posición y manteniendo el mismo tamaño);
- 8) Visualice la referencia del tamaño de la placa haciendo clic en *Altura de la cuadrícula* y especificando el valor en píxeles, siguiendo el modelo presentado en OCR;
- 9) Compruebe si el Tamaño de la imagen recortada es el tamaño final deseado;

| ŝ | ≔ |                                                                                                    |
|---|---|----------------------------------------------------------------------------------------------------|
|   |   | Recorte de imagem                                                                                                    |
|   |   | Recorte de fotos 10                                                                                                    |
|   |   |                                                                                                    |
|   |   | Modo do recorte ③                                                                                                    |
|   |   | Estático V                                                                                                    |
|   |   | ROI do recorte (2)                                                                                                    |
|   |   |                                                                                                    |
|   |   | and the second second s |
|   |   |                                                                                                    |
|   |   |                                                                                                    |
|   |   |                                                                                                    |
|   |   |                                                                                                    |
|   |   | and the second second sec                                                                                                    |
|   |   |                                                                                                    |
|   |   |                                                                                                    |
|   |   |                                                                                                    |
|   |   |                                                                                                    |
|   |   |                                                                                                    |
|   |   |                                                                                                    |
|   |   |                                                                                                    |
|   |   |                                                                                                    |
|   |   | Atualizar imagem C                                                                                                    |
|   |   | Altura da grade 100                                                                                                    |
|   |   | Tamanho da imagem cortada 🕥 1808 X 1084                                                                                                    |

- 10) Haga clic en la pestaña *Escenarios* para configurar la inspección en dos carriles, definiendo dos escenarios diferentes en la imagen generada por el dispositivo de captura, simulando el funcionamiento de dos dispositivos de captura diferentes;
- 11) Introduzca texto en la parte superior de la imagen, de hasta 1024 caracteres, para el *Escenario 1* haciendo clic en el campo de *Texto de leyenda en fotos.* Acceder al campo de *Ayuda detallada* para comprobar los posibles valores a insertar como leyenda;

| ≡ | ☆ Início / i Imagem Miscelânea         |                                                     |                                                       |                                               |  |  |  |  |
|---|----------------------------------------|-----------------------------------------------------|-------------------------------------------------------|-----------------------------------------------|--|--|--|--|
|   | Imagem                                 | Cenários                                            | Assinatura                                            | Comentários                                   |  |  |  |  |
|   | Cenário 1                              | L<br>Ida em fotos (                                 | 2                                                     |                                               |  |  |  |  |
|   |                                        |                                                     |                                                       |                                               |  |  |  |  |
|   | > Ajuda d                              | etalhada                                            |                                                       |                                               |  |  |  |  |
|   | O usuário<br>© substituíd<br>protocolo | pode definir to<br>os pelos valoro<br>cougar ou sna | ags que iniciam c<br>es enviados na re<br>pshot.cgi). | om "User_" que serão<br>quisição do cenário ( |  |  |  |  |

- 12) Seleccione el *Tamaño de la imagen recortada* para el *Escenario 1* de las opciones de tamaño disponibles;
- 13) Haga clic en el vértice para arrastrar el recorte al encuadre ideal de la imagen;
- 14) Visualice la referencia del tamaño de la placa haciendo clic en *Altura de la cuadrícula* y especificando el valor en píxeles, siguiendo el modelo presentado en OCR;

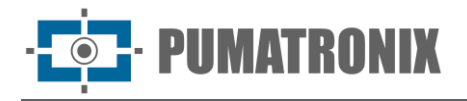

15) Verifique que la leyenda y el tamaño del recorte estén configurados correctamente haciendo clic en *Vista previa del recorte con leyenda;* 

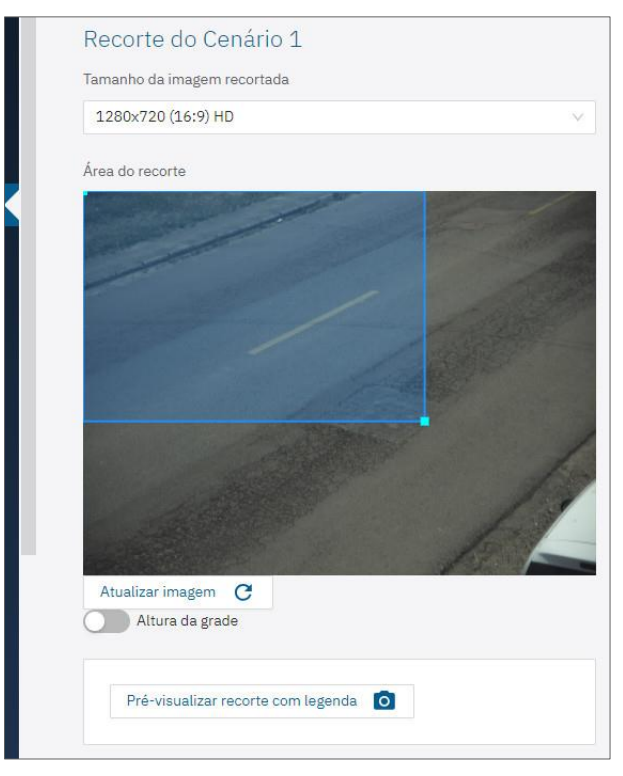

16) Repita los pasos anteriores, estableciendo las especificaciones para el *Escenario 2*.

#### 2.2.1. Firma Digital

Descripción del Proceso de Validación de Firma Digital:

En el momento en que el ITSCAM 600 convierte la imagen capturada al formato JPEG, el hash de esa imagen se calcula utilizando el algoritmo SHA-256. Este "hash" es firmado por el algoritmo RSA con una clave de 1024, 2048 o 4096 bits. En la imagen final, que se transmitirá a través de la red, se adjuntan los siguientes campos a la imagen:

- *Sign:* Firma RSA del hash;
- ExponenteRSA: exponente utilizado en el cálculo de la firma;
- ModuloRSA: módulo utilizado para comprobar la firma;
- Sha256: Hash SHA-256 de la imagen.

Para garantizar una alta seguridad, el exponente utilizado es siempre 65537. Estos datos se adjuntan, en formato texto, al campo de comentario de imagen JPEG, definido en el marcador "FF FE" según especificación ISO/IEC 10918.

Para comprobar la firma se debe realizar el siguiente procedimiento:

- a) Eliminar los textos referentes a *Sign, ExponenteRSA, ModuloRSA* y hash (*Sha256*) del campo de comentarios;
- b) Calcular el hash de la imagen con el texto especificado en "a" eliminado;
- c) Extraer el hash de la firma (campo *Sign*) considerando el exponente (*ExponenteRSA*) y el módulo (*ModuloRSA*);

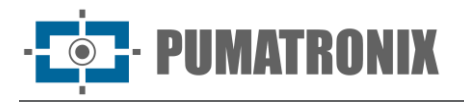

d) Comparar el hash obtenido en "b" con el hash obtenido en "c". Si al comparar se obtiene el mismo hash para ambos casos, la imagen es auténtica. De lo contrario, hubo una manipulación de la imagen.

En la interfaz del dispositivo con esta funcionalidad aplicada, siga los pasos para generar una *Firma Digital* o para verificar:

- 1) Acceso en el menú Imagen > Varios;
- Haga clic en la pestaña *Firma* y genere o registre una clave privada, que le permita firmar digitalmente las imágenes. Después del registro, la clave pública permanece disponible para validar la firma de las imágenes generadas por el dispositivo;
- 3) Seleccione una de las opciones para enviar una clave privada:
- Cree una nueva clave privada haciendo clic en Crear + para Crear una clave aleatoria. En esta opción, el equipo creará una clave privada de 2048 bits (que no se compartirá) y devolverá la clave pública equivalente;
- 5) Introduzca el texto de la clave privada copiada en el campo disponible en *Transferir clave de texto*, enviando al hacer clic en *Transferir texto*;
- 6) Envíe el archivo de clave privada guardado haciendo clic en el campo en *Transferir clave desde archivo*, que admite archivos en formato *PEM* o *P12* (de 1024 a 4096 bits);

| Î≣ | A Início /                                                                          | Imadem                                                                               |                                                                                                  |                                                                                        |                                |
|----|-------------------------------------------------------------------------------------|--------------------------------------------------------------------------------------|--------------------------------------------------------------------------------------------------|----------------------------------------------------------------------------------------|--------------------------------|
|    | Miscelá                                                                             | ànea                                                                                 |                                                                                                  |                                                                                        |                                |
|    | Imagem                                                                              | Cenários                                                                             | Assinatura                                                                                       | Comentários                                                                            |                                |
|    | Assinatu<br>Chave pri<br>Chave, é r<br>específico                                   | ra de ima<br>vada está vazio<br>necessário gera                                      | gens<br>a. Para que o equ<br>tr uma chave ou d                                                   | uipamento use esta<br>configurar uma cha                                               | ı<br>ive                       |
|    | Criar uma cl                                                                        | nave aleatór                                                                         | ia                                                                                               |                                                                                        |                                |
|    | Nesta opção, d<br>(que não será<br>chave pública<br>usuário perma<br>poder conferir | o equipamento<br>compartilhada<br>será mostrada<br>inecer na págir<br>esta assinatur | criará uma chav<br>I) e retorna a cha<br>I ao usuário, mas<br>na. Copie e/ou sa<br>Ia no futuro. | re privada de 2048<br>uve pública equival<br>s apenas enquanto<br>ulve a chave público | bits<br>ente. A<br>o<br>a para |
|    | Criar 🔒                                                                             |                                                                                      |                                                                                                  |                                                                                        |                                |
|    | Transferir cl                                                                       | nave do texto                                                                        | D                                                                                                |                                                                                        |                                |
|    | Abra o arquivo<br>seguir                                                            | o de chave priv                                                                      | ada, copie o con                                                                                 | teúdo e cole no can                                                                    | npo a                          |
|    | Cole a chave                                                                        | e privada aqui                                                                       |                                                                                                  |                                                                                        | 1                              |
|    |                                                                                     |                                                                                      |                                                                                                  |                                                                                        | 0                              |
|    | Transferir te                                                                       | exto <b>I</b>                                                                        |                                                                                                  |                                                                                        |                                |

- 7) Seleccione *Habilitar firma digital* en imágenes y *Modo de concatenación*, para unir la firma al archivo JPEG generado;
- 8) Haga clic o arrastre un archivo a la *Verificación de firma integrada* para verificar que una imagen con una firma en los comentarios JPEG sea válida y haya sido firmada por el propio dispositivo;

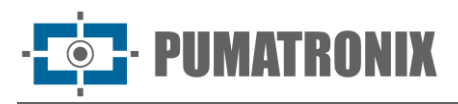

| Ir           | nagem                        | Cenários                                            | Assinatura                                           | Comentários                                        |                               |   |
|--------------|------------------------------|-----------------------------------------------------|------------------------------------------------------|----------------------------------------------------|-------------------------------|---|
| As           | sinatu                       | ıra de ima                                          | gens                                                 |                                                    |                               |   |
| Hab          | litar assi                   | inatura digital 🥝                                   | )                                                    |                                                    |                               |   |
| 0            |                              |                                                     |                                                      |                                                    |                               |   |
| Mod          | o de con                     | catenação ⊘                                         |                                                      |                                                    |                               |   |
| Co           | ncatena                      | ção nos coment                                      | ários (padrão 4)                                     | (X)                                                |                               |   |
|              | BEGIN<br>eletar ch           | I PUBLIC KEY                                        | MIIBIJANBgko                                         | qhkiG9w0BAQEFA                                     | AOCAQ8AMIIBCg                 | J |
| D            |                              |                                                     |                                                      |                                                    |                               |   |
| D<br>Ch      | ecage                        | em de assi                                          | natura em                                            | nbutida                                            |                               |   |
| D<br>Ch<br>⊕ | ecage<br>Use o co<br>comento | em de assi<br>ampo a seguir po<br>ários JPEG é váli | natura em<br>ura verificar se u<br>da, e se foi assi | ibutida<br>ima imagem com u<br>nada por este equij | ma assinatura nos<br>pamento. |   |

#### 2.2.2. Comentarios JPEG

 Active la opción que utiliza la entrada física del equipo para contar el tiempo de sincronización de las capturas realizadas por múltiples dispositivos. Para seleccionar una opción de sincronización, es necesario configurar algún puerto de entrada en ITSCAM 600, ITSCAM 600 FHD, ITSCAM 600+ y VTR 600. Con esta configuración activa, los parámetros "Tsinc" y "TsincDT" se añaden a los comentarios jpeg de la imagen. Esta información puede ser utilizada por un servidor al aplicar el sincronismo.

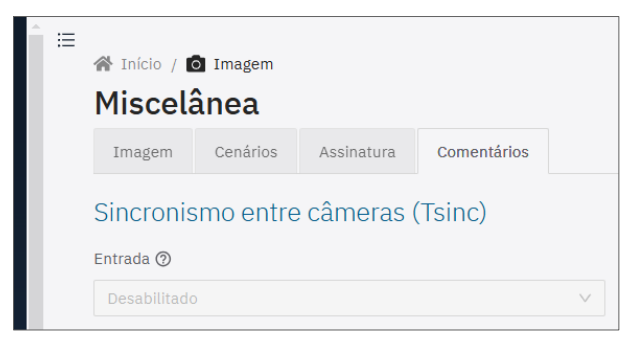

#### 2.3. Configuración de Vídeo (Streams)

Los dispositivos tienen la opción de realizar un seguimiento en vivo de las imágenes capturadas por el dispositivo fuera de la interfaz web, integradas en un DVR o un sistema de monitoreo de video al configurar en el menú *Video > Streams.* Los dispositivos ITSCAM 450 e ITSCAM 450+ solo permiten la transmisión *MJPEG*.

- 1) Acceda a la configuración en la pestaña H.264/H.265 haciendo clic en Habilitado;
- 2) Elija qué Codificación entre las opciones H.264 o H.265;
- 3) Establezca la Tasa de bits de transferencia de datos para el flujo en bits/s;
- 4) Seleccione el Tipo de Codificación de las opciones:

PUMATRONIX

- 5) Constante: el valor permanece igual durante toda la duración del video;
- 6) *Variable:* el valor disminuye en las partes que necesitan menos información y aumenta en las partes que necesitan una mayor cantidad de datos.
- 7) Seleccione el *Perfil* que define el estándar de compresión (disponible solo para la codificación H.264), entre las opciones: *Alto (High), Principal (Main) o Línea de base (Baseline);*
- 8) Seleccione la *Fuente de las imágenes* para el flujo, entre las opciones:
- 9) Vista previa: usando imagen continua;
- 10) Stills: utilizando las capturas de imagen (o alta tasa de disparo);
- 11) Introduzca un número de fotogramas de un mosaico de *Grupo de imágenes*. Este bloque se utiliza como referencia para el proceso de codificación de stream;

| Ξ | 😤 Início / 🔳 Vídeo                                      |
|---|---------------------------------------------------------|
|   | Streams                                                 |
|   | Aplicar 🗸                                               |
|   | H.264/H.265 MJPEG                                       |
|   | Habilitado                                              |
|   |                                                         |
|   | Status                                                  |
|   | <ul> <li>URL: http://{IP}:8000/playlist.m3u8</li> </ul> |
|   | ★ Codificação ③                                         |
|   | H.265                                                   |
|   | ★ Taxa de bits ⑦                                        |
|   | 10000 bit/s                                             |
|   | ∗ Tipo de codificação ⑦                                 |
|   | Constante                                               |
|   | ★ Fonte das imagens ⑦                                   |
|   | Stills                                                  |
|   | ★ Grupo de imagens ⑦                                    |
|   | 30                                                      |

- 12) Acceda a las opciones de configuración de transmisión en la pestaña MJPEG;
- 13) Ajuste la calidad de las imágenes enviadas por la transmisión en el campo Calidad;
- 14) Establezca la Tasa máxima de fotogramas de imágenes enviadas por el stream;
- 15) Habilite la opción de *Usar imágenes de disparador* para mostrar en el flujo, si está deshabilitado, se usarán las imágenes de vista previa;
- 16) Haga clic en Aplicar después de confirmar los ajustes realizados:

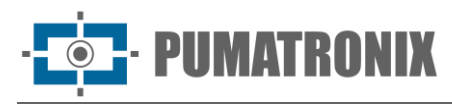

| 🗥 Iníc         | io / 🔳 Víde  | 90     |    |     |    |
|----------------|--------------|--------|----|-----|----|
| Stre           | ams          |        |    |     |    |
| Aplic          | ar 🗸         |        |    |     |    |
| H.26           | 4/H.265      | MJPEG  |    |     |    |
| Qualida        | de 곗         |        |    |     |    |
| <b>0</b><br>10 | 33           | 55     | 78 | 100 | 75 |
| Taxa de        | quadros máx  | kima   |    |     |    |
| 0<br>1         | 26           | 51     | 75 | 100 | 30 |
| Utilizar       | imagens de t | rigger |    |     |    |
|                |              |        |    |     |    |

#### 3. Configuraciones para el Equipo

#### 3.1. General

La pantalla en *Equipo > General* permite configurar la información de visualización del equipo:

- 1) Introduzca una identificación del equipo en Nombre del equipo;
- 2) Seleccione el idioma de visualización de la interfaz, disponible en Portugués (BR) e Inglés (EE. UU.).

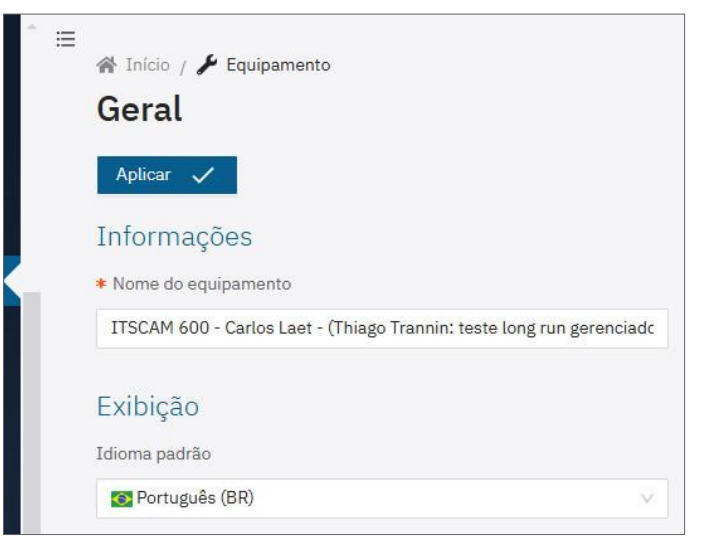

Figura 14 - Pantalla de inicio en Equipo > General

#### 3.2. Fecha y Hora

Se puede acceder a la configuración de *Fecha y Hora* desde el menú *Equipo > Fecha y Hora* y se puede realizar manualmente o a través de un servidor NTP habilitando la opción *Usar servidor NTP* e introduciendo la *Dirección del servidor NTP*.

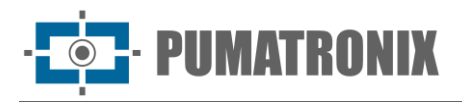

En la opción *Zona horaria*, al hacer clic, se debe seleccionar el continente y la zona de la ciudad respectiva, considerando que el horario de verano se aplica automáticamente de acuerdo con las reglas actuales. Para desactivar el horario de verano automático, se debe seleccionar la opción *Etc* y el *GMT* fijo deseado (con signo opuesto, debido a los patrones históricos).

Puede utilizar el propio dispositivo como servidor NTP seleccionando la opción *Habilitar servidor NTP interno:* 

| Î   | Início /<br>Data e Hora                           |
|-----|---------------------------------------------------|
| L   | Aplicar 🗸                                         |
| L   | Geral                                             |
|     | 04/09/2024, 16:02:45 America/Sao_Paulo (GMT-0300) |
|     | Data e hora atual da ITSCAM                       |
|     | 04/09/2024, 16:02:51 America/Sao_Paulo (GMT-0300) |
|     | * Fuso horário                                    |
|     | America / Sao_Paulo (GMT -3)                      |
|     | Usar servidor NTP                                 |
| . L |                                                   |
|     | * Endereço do servidor NTP                        |
|     | time.google.com ×                                 |
|     | Habilitar o servidor NTP interno 🕲                |
|     |                                                   |

Figura 15 – Pantalla del menú del Equipo > Fecha y hora

#### 3.3. Configuración de Red

Para realizar la configuración de la red es necesario utilizar un Equipo Auxiliar de Configuración.

- 1) Introduzca la dirección IP predeterminada de fábrica en el navegador;
- 2) Ingrese el usuario admin y la contraseña 1234;
- 3) Acceda al menú Equipo > Red;
- 4) Acceda a la pestaña correspondiente a la red a configurar.

La pantalla inicial de configuración de red permite visualizar el *Estado de las redes y el diagrama de las Rutas configuradas:* 

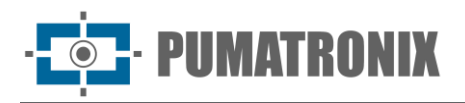

| Reue                | Visualização (pausada)    |                           |          |       |           |  |  |
|---------------------|---------------------------|---------------------------|----------|-------|-----------|--|--|
| Aplicar 🗸           |                           |                           |          |       |           |  |  |
| Status Ethernet     | Wi-Fi Móvel               | HTTPS                     | Firewall | Rotas | DDNS      |  |  |
| ETH-1               |                           |                           |          |       | Conectada |  |  |
| Endereço IP         | 10.48.29.5<br>Manual      | 2                         |          |       |           |  |  |
| Máscara de sub-rede | 255.255.0.                | 0                         |          |       |           |  |  |
| Gateway             | 10.48.0.25                | 4                         |          |       |           |  |  |
| DNS                 | 8.8.8.8                   |                           |          |       |           |  |  |
| Bytes RX            | 217867844<br>2.2 GB       | 18                        |          |       |           |  |  |
| Pacotes RX          | 40139297<br>183 com erros | recebidos<br>5, 467816 pe | rdidos   |       |           |  |  |
| Bytes TX            | 101022325<br>101.0 GB     | 5867                      |          |       |           |  |  |
| Pacotes TX          | 72177289                  | transmitid                | OS       |       |           |  |  |

Figura 16 - Pantalla de inicio de configuración de red

#### 3.3.1. Configuración de Red Ethernet

Algunos modelos del dispositivo ITSCAM 600 tienen solo un conector Ethernet, y los dispositivos ITSCAM 600 FHD e ITSCAM 600+ tienen 2 conectores Ethernet. Para ITSCAM 450, ITSCAM 450+ y VTR 600 solo hay 1 interfaz Ethernet para la configuración:

- 1) Seleccione la pestaña Ethernet;
- 2) Identifique la red en Nombre de host;
- 3) Complete los datos de la Interfaz Primaria (ETH-1) cuando se conecte a ETH-1:
  - a. Utilice una dirección IP distinta a la solicitada para el acceso al dispositivo con el fin de evitar conflictos y mal funcionamiento de la red de datos;

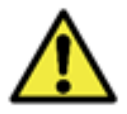

La IP de mantenimiento (192.168.254.254) se utiliza para recuperar la conexión en situaciones extraordinarias de pérdida de la IP primaria. Por esta razón, al configurar manualmente la interfaz de red (Ethernet o Wi-Fi) del equipo, se deben aplicar valores distintos a la IP de mantenimiento.

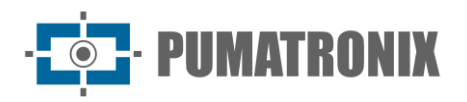

4) Haga clic en Aplicar después de confirmar los datos introducidos:

| D I                                                                                                    | -                                                            |         |       |       | -        |              | 8 - A |
|----------------------------------------------------------------------------------------------------|--------------------------------------------------------------|---------|-------|-------|----------|--------------|-------|
| Rede                                                                                                    |                                                              |         |       |       | Visu     | Jalização (p | bausa |
| Aplicar                                                                                                    |                                                              |         |       |       |          |              |       |
| Status                                                                                                    | Ethernet                                                     | Wi-Fi   | Móvel | HTTPS | Firewall | Rotas        | DI    |
| Geral                                                                                                    |                                                              |         |       |       |          |              |       |
| * Nome de h                                                                                                    | ost                                                          |         |       |       |          |              |       |
| itscam                                                                                                    |                                                              |         |       |       |          |              |       |
| Interfac<br>IPv4<br>Habilitado                                                                                              | e Primári                                                    | a (ETH- | 1)    |       | ×        |              |       |
| Interfaco<br>IPv4<br>Habilitado                                                                                             | e Primári<br>(manual)                                        | a (ETH- | 1)    |       | ×        |              |       |
| Interfaco<br>IPv4<br>Habilitado<br>* Endereço I                                                                             | e Primári<br>(manual)<br>P                                   | a (ETH- | 1)    |       | ×        |              |       |
| Interface<br>IPv4<br>Habilitado<br>* Endereço I<br>10.48.29.5                                                               | e Primári<br>(manual)<br>P                                   | a (ETH- | 1)    |       | v        |              |       |
| Interface<br>IPv4<br>Habilitado<br>* Endereço I<br>10.48.29.5<br>* Máscara de                                               | e Primári<br>(manual)<br>P<br>2<br>2 sub-rede                | a (ETH- | 1)    |       | ×        |              |       |
| Interface<br>IPv4<br>Habilitado<br>* Endereço I<br>10.48.29.5<br>* Máscara de<br>255.255.0.                                 | e Primári<br>(manual)<br>P<br>22<br>e sub-rede<br>0          | a (ETH- | 1)    |       | ~        |              |       |
| Interface<br>IPv4<br>Habilitado<br>* Endereço I<br>10.48.29.5<br>* Máscara de<br>255.255.0.<br>Gateway                      | e Primári<br>(manual)<br>P<br>22<br>2 sub-rede<br>0          | a (ETH- | 1)    |       | ×        |              |       |
| Interface<br>IPv4<br>Habilitado<br>* Endereço I<br>10.48.29.5<br>* Máscara de<br>255.255.0.<br>Gateway<br>10.48.0.25        | e Primári<br>(manual)<br>P<br>2<br>2<br>3 sub-rede<br>0<br>4 | a (ETH- | 1)    |       | ×        |              |       |
| Interfac.<br>IPv4<br>Habilitado<br>* Endereço I<br>10.48.29.5<br>* Máscara de<br>255.255.0.<br>Gateway<br>10.48.0.25<br>DNS | e Primári<br>(manual)<br>P<br>2<br>e sub-rede<br>0           | a (ETH- | 1)    |       | ×        |              |       |

#### 3.3.2. Configuración de la Red Wi-Fi

Solo los dispositivos VTR 600, ITSCAM 600+ y algunos modelos de dispositivos ITSCAM 600 e ITSCAM 600 FHD se pueden conectar a una red Wi-Fi y configurar:

- 1) Seleccione en la pestaña Wi-Fi la opción Habilitada para la interfaz;
- 2) En *Modo de Funcionamiento*, seleccione la opción *Station (STA)* para conectarse a una red Wi-Fi existente;
- 3) Haga clic en el campo SSID y seleccione la red Wi-Fi que se utilizará;
- 4) Seleccione en Autenticación el protocolo de Autenticación que se utilizará: Abierta (sin autenticación), WEP o WPA/WPA2 PSK;
- 5) Introduzca la Contraseña para acceder a la red Wi-Fi seleccionada;
- 6) Haga clic en Aplicar después de confirmar los datos introducidos:

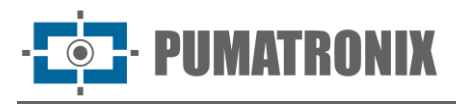

| Rede                   |                  |       |       |       |          |       |      |
|------------------------|------------------|-------|-------|-------|----------|-------|------|
| Aplicar<br>Status      | Ethernet         | Wi-Fi | Móvel | HTTPS | Firewall | Rotas | DDNS |
| Interfac<br>Habilitada | Ce<br>operação @ |       |       |       |          |       |      |
| Station (S             | TA)              |       |       |       | ~        |       |      |
| * SSID ⑦<br>HT-MTTR-   | 23-63-48-C3      |       |       |       |          |       |      |
| * Autentica            | ção 🕖            |       |       |       |          |       |      |
| WPA/WPA                | 2 PSK            |       |       |       | ~        |       |      |
| * Senha 🕐              |                  |       |       |       |          |       |      |

Seleccione la opción *Access Point (AP)* en el campo *Modo de Funcionamiento* solo cuando el dispositivo se utilice como punto de acceso a una red Wi-Fi disponible:

- 1) Introduzca los datos de identificación *SSID*, el *País*, el *Canal* y el tipo de *Autenticación* que se aplicará en la distribución de la conexión Wi-Fi;
- 2) Seleccione el tipo de Cifrado en la conexión entre TKIP, AES o TKIP y AES;
- 3) Establezca una Contraseña para el acceso a la red Access Point;
- 4) Introduzca la *Dirección IP* y la *máscara de subred* del *servidor DHCP* determinando el rango de direcciones para el equipo que se conecta al *Access point*;

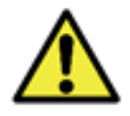

La IP de mantenimiento (192.168.254.254) se utiliza para recuperar la conexión en situaciones extraordinarias de pérdida de la IP primaria. Por esta razón, al configurar manualmente la interfaz de red (Ethernet o Wi-Fi) del equipo, se deben aplicar valores distintos a la IP de mantenimiento.

5) Haga clic en Aplicar después de confirmar los datos introducidos.

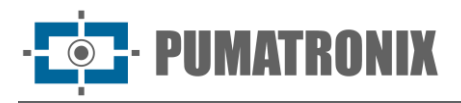

|   | 🕸 Inicio / 🎜 Equir   | pamento |       |       |          |              |        |
|---|----------------------|---------|-------|-------|----------|--------------|--------|
|   | Rede                 |         |       |       | Visi     | ualização (p | ausada |
|   | Anlines              |         |       |       |          |              |        |
|   | Aplicar 🗸            |         |       |       |          |              |        |
|   | Status Ethern        | Wi-Fi   | Móvel | HTTPS | Firewall | Rotas        | DDN    |
|   | Interface            |         |       |       |          |              |        |
| 1 | Habilitada           |         |       |       |          |              |        |
| ( |                      |         |       |       |          |              |        |
|   | ▶ Modo de operação ( | 0       |       |       |          |              |        |
|   | Access Point (AP)    |         |       |       | ~        |              |        |
|   | ssid 🕖               |         |       |       |          |              |        |
|   |                      |         |       |       |          |              |        |
|   | País 🕐               |         |       |       |          |              |        |
|   |                      |         |       |       | ×        |              |        |
|   | ⊧ Canal ⊘            |         |       |       |          |              |        |
|   |                      |         |       |       |          |              |        |
| 0 | Autenticação 🕐       |         |       |       |          |              |        |
|   |                      |         |       |       | $\sim$   |              |        |
|   | 🛚 Criptografia 🕥     |         |       |       |          |              |        |
|   |                      |         |       |       | ×        |              |        |
|   | ⊧ Senha ⑦            |         |       |       |          |              |        |
|   |                      |         |       |       | ø        |              |        |
|   | Sonvidor DUC         | D       |       |       |          |              |        |
|   |                      |         |       |       |          |              |        |
|   |                      |         |       |       |          |              |        |
|   |                      |         |       |       |          |              |        |

#### 3.3.3. Configuración de Red 3G/4G

Solo los dispositivos VTR 600, ITSCAM 600+ y algunos modelos de dispositivos ITSCAM 600 e ITSCAM 600 FHD pueden habilitarse para la red móvil, en la interfaz 3G/4G, y configurarse:

- 1) Seleccione en la pestaña Móvil la opción Habilitada para la interfaz 3G/4G;
- 2) Rellene los datos del APN, si no hay detección automática, introduciendo los datos personalizados siempre que sea necesario para configurar la información del operador. Por defecto la información es:
  - a. APN: http://[nombre del operador].com.br;
  - b. Usuario: [nombre del operador];
  - c. Contraseña: [nombre del operador];
- 3) Haga clic en *Aplicar* después de confirmar los datos introducidos.

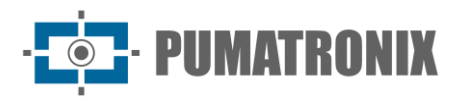

| кеае       |                  |              |       |       | Visualização (pausada) |       |     |  |
|------------|------------------|--------------|-------|-------|------------------------|-------|-----|--|
| Aplicar    | ~                |              |       |       |                        |       |     |  |
| Status     | Ethernet         | Wi-Fi        | Móvel | HTTPS | Firewall               | Rotas | DDN |  |
| Habilitada |                  |              |       |       |                        |       |     |  |
| Habilitada | unito de anesser |              |       |       |                        |       |     |  |
| Habilitada | ponto de acesso  | o (opcional) |       |       |                        |       |     |  |

#### 3.3.4. Configuración de HTTPS

Los dispositivos de captura ITSCAM 600, ITSCAM 600 FHD, VTR 600 e ITSCAM 600+ soportan el protocolo HTTPS (puerto 443) que permite realizar la comunicación de forma cifrada, con un certificado creado por el propio dispositivo o proporcionado por el usuario. Los dispositivos ITSCAM 450 e ITSCAM 450+, incluso el firmware en la versión 1.7.0 no son compatibles con el protocolo HTTPS.

1) Seleccione la opción Habilitado en la pestaña HTTPS;

| 😤 Inicio / ۶ Equipamento<br>Rede |          |       |       |       |          |       |    |  |  |
|----------------------------------|----------|-------|-------|-------|----------|-------|----|--|--|
| Aplicar                          | × .      |       |       |       |          |       |    |  |  |
| Status                           | Ethernet | Wi-Fi | Móvel | HTTPS | Firewall | Rotas | DD |  |  |
| HTTPS<br>Habilitado (            | Ð        |       |       |       |          |       |    |  |  |
|                                  |          |       |       |       |          |       |    |  |  |

- 2) Especifique el proveedor de los archivos de clave seleccionando Origen del certificado:
  - a. Utilizar el certificado predeterminado: El sistema utilizará un certificado incorporado, generado por Pumatronix y aparecerá un mensaje de seguridad en el navegador en el primer acceso y, para que se aplique la configuración, es necesario *Reiniciar* el dispositivo, accediendo a *Sistema* > Actualizar;
  - *b. Usar un certificado específico:* El sistema usará un certificado proporcionado por el usuario, a través de un par de archivos de clave pública y privada, arrastrando en las áreas *Archivo de certificado* y *Archivo de clave privada;*
- 3) Haga clic en *Aplicar* después de confirmar los datos introducidos.
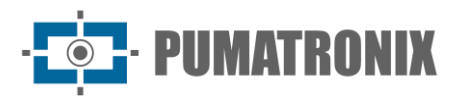

| Habilitado ⊘                                               |            |
|------------------------------------------------------------|------------|
|                                                            |            |
| Fonte do certificado 곗                                     |            |
| Usar um certificado específico                             |            |
| * Arquivo de certificado 🕐                                 |            |
|                                                            |            |
| Clique aqui ou arraste um arquivo<br>Suporta arquivos .pem | nesta área |
| * Arquivo de chave privada ⑦                               |            |
| R                                                          |            |
|                                                            |            |

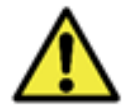

El uso de HTTPS cambia el enlace de acceso al dispositivo, de <a href="http://a.https://yes">https://yes</a> necesario Reiniciar el dispositivo para que se aplique el cambio, accediendo a Sistema > Actualizar.

3.3.5. Configuración del Firewall

Configure el *Firewall* de seguridad de red accediendo al menú *Equipo > Red:* 

- 1) Seleccione la opción Habilitado en la pestaña Firewall;
  - a. Seleccione la Interfaz de conexión utilizada con el puerto;
  - b. Seleccione el Protocolo a aplicar;
  - c. Introduzca en el campo *Redirigir* a, el valor entre 100 y 65535 referido a qué puerto debe utilizar el servicio en lugar del predeterminado (opcional), o manténgalo en blanco para no redirigir (El valor debe ser diferente de otros puertos utilizados por el sistema o plugin y otras redirecciones);

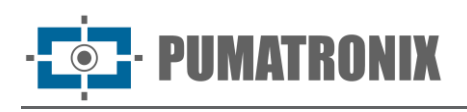

| leue                                                                        |             |                                                                                                    |                                                                     |                                  |
|-----------------------------------------------------------------------------|-------------|----------------------------------------------------------------------------------------------------|---------------------------------------------------------------------|----------------------------------|
| Aplicar 🗸                                                                   |             |                                                                                                    |                                                                     |                                  |
| Status Ethernat                                                             | Wi-Fi Mávol | HTTPS Firewall Rotas DDNS                                                                                                    |                                                                     |                                  |
| and a second                                                                |             | The second second                                                                                                    |                                                                     |                                  |
| irewall                                                                     |             |                                                                                                    |                                                                     |                                  |
| abilitado                                                                   |             |                                                                                                    |                                                                     |                                  |
| 0                                                                           |             |                                                                                                    |                                                                     |                                  |
|                                                                             |             |                                                                                                    |                                                                     |                                  |
| Serviço                                                                     | Habilitado  | Interface                                                                                                    | Protocolo                                                           | Redirecionar para ⊘              |
|                                                                             |             |                                                                                                    |                                                                     |                                  |
| SSH (2)                                                                     |             | ETH-1 × Móvel × Wi-fi ×                                                                                                    | TCP × UDP ×                                                         | 22                               |
| SSH (1)                                                                     |             | ETH-1 $\times$ Movel $\times$ Wi-fi $\times$                                                                                                    | TCP × UDP ×                                                         | 22                               |
| SSH ()<br>HTTP ()                                                           |             | ETH-1 × Móvel × Wi-fi × ETH-1 × Móvel × Wi-fi ×                                                                                                    | TCP × UDP ×                                                         | 80                               |
| SSH ()<br>HTTP ()<br>HTTPS ()                                               |             | ETH-1 × Móvel × Wi-fi × ETH-1 × Móvel × Wi-fi × ETH-1 × Móvel × Wi-fi ×                                                                                                    | TCP × UDP ×<br>TCP UDP ×                                            | 80                               |
| SSH ()<br>HTTP ()<br>HTTPS ()                                               |             | ETH-1 × Móvel × Wi-fi × ETH-1 × Móvel × Wi-fi × ETH-1 × Móvel × Wi-fi ×                                                                                                    | TCP × UDP ×<br>TCP UDP ×<br>TCP UDP ×                               | 22           80           443    |
| SSH ()<br>HTTP ()<br>HTTPS ()<br>H264/H266 ()                               |             | ETH-1 × Móvel × Wi-fi ×<br>ETH-1 × Móvel × Wi-fi ×<br>ETH-1 × Móvel × Wi-fi ×<br>ETH-1 × Móvel × Wi-fi ×                                                                                                    | TCP × UDP ×<br>TCP UDP ×<br>TCP UDP ×<br>TCP × UDP ×                | 22<br>80<br>443<br>8000          |
| SSH (*)<br>HTTP (*)<br>HTTPS (*)<br>H264/H265 (*)<br>Protocolo              |             | ETH-1 ×       Móvel ×       Wi-fi ×         ETH-1 ×       Móvel ×       Wi-fi ×         ETH-1 ×       Móvel ×       Wi-fi ×         ETH-1 ×       Móvel ×       Wi-fi ×                                                                                         | TCP UDP ×<br>TCP UDP ×<br>TCP UDP ×<br>TCP UDP ×                    | 22       80       443       8000 |
| SSH ()<br>HTTP ()<br>HTTPS ()<br>H264/H265 ()<br>Protocolo<br>Pumatronix () |             | ETH-1 ×       Móvel ×       Wi-fi ×         ETH-1 ×       Móvel ×       Wi-fi ×         ETH-1 ×       Móvel ×       Wi-fi ×         ETH-1 ×       Móvel ×       Wi-fi ×         ETH-1 ×       Móvel ×       Wi-fi ×         ETH-1 ×       Móvel ×       Wi-fi × | TCP × UDP ×<br>TCP UDP ×<br>TCP UDP ×<br>TCP × UDP ×<br>TCP × UDP × | 22<br>80<br>443<br>8000<br>50000 |

 Haga clic en la tecla que habilita la opción *Fail2Ban*, que ofrece protección adicional contra fallos repetidos de autenticación/inicio de sesión en el dispositivo, bloqueando la IP del usuario durante 10 minutos después de 5 intentos incorrectos;

| ☆ Início /<br>Rede | 🗲 Equipame | nto   |       |       |          |       |     |
|--------------------|------------|-------|-------|-------|----------|-------|-----|
| Aplicar            | × -        |       |       |       |          |       |     |
| Status             | Ethernet   | Wi-Fi | Móvel | HTTPS | Firewall | Rotas | DDN |
| Habilitado         | L          |       |       |       |          |       |     |
| Habilitado         |            |       |       |       |          |       |     |
| Fail2Ba            | n          |       |       |       |          |       |     |
| Habilitado         |            |       |       |       |          |       |     |
|                    |            |       |       |       |          |       |     |

3) Haga clic en Aplicar después de confirmar los datos introducidos.

#### 3.3.6. Configuración de Rutas

Configure *Rutas* cuando se requiera acceder a subredes IP remotas o no conectadas directamente a la interfaz de red, a las que se puede acceder mediante la puerta de enlace predeterminada o la ruta especificada (Gateway) que se muestra en los *Diagramas*.

- 1) Seleccione la pestaña Rutas;
  - 2) Añada una ruta haciendo clic en Añadir+;

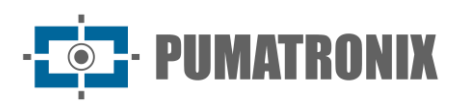

| Aplicar | ~                                                          |                   |       |       |          |         |               |           |
|---------|------------------------------------------------------------|-------------------|-------|-------|----------|---------|---------------|-----------|
| Status  | Ethernet                                                   | Wi-Fi             | Móvel | HTTPS | Firewall | Rotas   | DDNS          |           |
| 1 rota  | adicionada                                                 |                   |       |       |          | Diagram | a <b>&lt;</b> | Adicionar |
| +       | Endereço 122<br>Máscara 25<br>Gateway 127<br>Interface ETH | 1<br>1<br>1<br>-1 |       |       |          |         |               | Remover > |

3) Vista previa haciendo clic en Diagrama;

| Diagrama de Rotas |       |            |                |
|-------------------|-------|------------|----------------|
| ITSCAM            | ETH-1 | Gateway 12 | Endereço<br>12 |
|                   |       |            |                |
|                   |       |            |                |

- 4) Edite los datos de *Dirección, Máscara, Gateway e Interfaz* haciendo clic en el "+" a la izquierda de la ruta;
- 5) Haga clic en *Aplicar* después de revisar los datos introducidos.

| N  | ede     |                                            |           |       |       |          |         |      |             |
|----|---------|--------------------------------------------|-----------|-------|-------|----------|---------|------|-------------|
| P  | lplicar | $\checkmark$                               |           |       |       |          |         |      |             |
| 5  | itatus  | Ethernet                                   | Wi-Fi     | Móvel | HTTPS | Firewall | Rotas   | DDNS |             |
| Ro | tas     |                                            |           |       |       |          |         |      |             |
|    | 1 rota  | adicionada                                 |           |       |       |          | Diagram | a <  | Adicionar + |
|    | -       | Gateway 12 <sup>121</sup><br>Interface ETH | -1        |       |       |          |         |      | Remover X   |
|    |         |                                            | Endereço  | 1228  | 1     |          |         |      |             |
|    |         |                                            | Máscara   | 258   | 0     |          |         |      |             |
|    |         |                                            | Gateway   | 1222  | 1     |          |         |      |             |
|    |         |                                            | Interface | ETH   | 1     |          |         |      |             |
|    |         |                                            |           |       |       |          |         |      |             |

#### 3.3.7. Integración con el servicio DDNS

Al actualizar a la versión de firmware desde 1.4.0, es posible integrar la conexión de red con un proveedor de servicios DDNS (DNS dinámico):

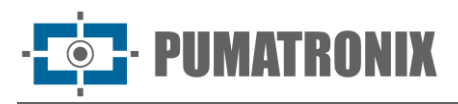

| Aplicar     | $\checkmark$ |       |       |       |          |       |     |
|-------------|--------------|-------|-------|-------|----------|-------|-----|
| Status      | Ethernet     | Wi-Fi | Móvel | HTTPS | Firewall | Rotas | DDN |
| DDNS        |              |       |       |       |          |       |     |
| Habilitado  |              |       |       |       |          |       |     |
|             |              |       |       |       |          |       |     |
| * Provedor  | ୭            |       |       |       |          |       |     |
| + FIOVEDOI  | 0            |       |       |       |          |       |     |
|             |              |       |       |       |          |       |     |
| * Usuário 🤇 | )            |       |       |       |          |       |     |
|             |              |       |       |       |          |       |     |
|             |              |       |       |       |          |       |     |
| * Senha 곗   |              |       |       |       |          |       |     |
| * Senha 곗   |              |       |       |       |          |       |     |

Figura 17 - Pantalla de menú Equipo > Red en configuración DDNS

- 1) Seleccione la opción Habilitado en la pestaña DDNS;
- 2) Rellene los campos con los datos del *Proveedor* de servicios DNS, la *Contraseña* y *Usuario* de acceso y proveedor y el *Nombre de Host*, incluyendo el nombre de dominio;
- 3) Haga clic en *Aplicar* después de revisar los datos introducidos.

# 3.4. Reconocimiento (Lectura OCR)

Las imágenes capturadas pueden proporcionar un reconocimiento automático de la matrícula de los vehículos presentes en las imágenes (OCR) y el tipo de vehículo identificado (*Classifier*). De esta manera, las imágenes JPEG se entregan con el campo de comentarios del archivo que contiene las placas identificadas, el tipo de vehículo identificado (motocicleta, coche, camión y autobús) y los ajustes instantáneos del equipo.

- 1) Acceda al menú Equipo > Reconocimiento;
- 2) Seleccione la pestaña Jidosha y haga clic en Habilitar OCR;
- 3) Acceda a las opciones de ajuste en la pestaña General:
  - 4) Configure el número de Threads de procesamiento que se utilizarán para procesar el OCR;
  - Establezca el tamaño máximo de la *Fila de procesamiento* de OCR (los valores más pequeños reducen la latencia, mientras que los valores más grandes reducen la pérdida de fotogramas en situaciones de alto rendimiento);
  - 6) Configure el *Tiempo límite de reconocimiento* (imágenes sin matrícula o con caracteres ocultos hacen que el algoritmo siga buscando la matrícula hasta que se alcance el tiempo especificado);
  - 7) Establezca el Modo de procesamiento utilizado por OCR entre más rápido o más preciso;
  - 8) Defina el *Número máximo de placas por imagen*, determinando el número máximo de placas que se pueden leer en la misma imagen;
  - Seleccione el *Tipo de matrícula* de los vehículos que debe buscar el algoritmo en las imágenes, considerando el patrón de letras y números de matrícula, diferente para vehículos y motocicletas (en instalaciones frontales no se capturan matrículas de motocicletas);
  - 10) Seleccione el *País de matrícula* de los vehículos en las imágenes; Para el procesamiento de OCR de placas de vehículos de países distintos a Brasil, comuníquese con el soporte técnico de Pumatronix. ITSCAM con OCR integrado realiza el procesamiento solo para matrículas brasileñas.

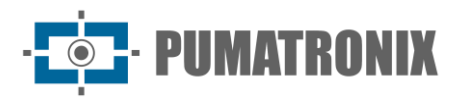

| Recor                                               | hecime                          | nto                 |            |             |    |      |
|-----------------------------------------------------|---------------------------------|---------------------|------------|-------------|----|------|
| Recor                                               | meenne                          | 10                  |            |             |    |      |
| Aplicar                                             | × .                             |                     |            |             |    |      |
| Jidosha                                             | Classifier                      | Voto Majoritário    | Indicador  | de Veículos |    |      |
| Jidosha                                             |                                 |                     |            |             |    |      |
| Habilitar Of                                        | °P @                            |                     |            |             |    |      |
|                                                     |                                 |                     |            |             |    |      |
|                                                     |                                 |                     |            |             |    |      |
| Geral                                               | Região de Inte                  | resse Caracte       | res Perspe | ctiva       |    |      |
| Threads de                                          | processamento                   | 0                   |            |             |    |      |
| initedus de                                         | processamento                   | 9                   |            | 2           |    |      |
| 1                                                   | 2                               | 3                   |            | 4           |    |      |
| -                                                   | -                               |                     |            |             |    |      |
| Fila de proc                                        | essamento                       |                     |            |             |    |      |
| 1                                                   | 2                               | 3                   |            | 4 2         |    |      |
|                                                     |                                 |                     |            |             |    |      |
| Tempo limi                                          | e de reconhecim                 | ento                |            |             |    |      |
|                                                     | 4050                            | 0500                | 2050       | 60          | 00 |      |
| Unis                                                | 1200115                         | 20001115            | 3750ms     | Soooms      |    |      |
| Modo de pr                                          | ocessamento ⊘                   |                     |            |             |    |      |
|                                                     |                                 |                     |            |             |    |      |
| DZ. CAN                                             |                                 |                     |            |             |    | Prec |
| Rápido                                              |                                 |                     |            |             |    |      |
| Rápido<br>Número má                                 | ximo de placas p                | or imagem           |            |             |    |      |
| Rápido<br>Número má                                 | ximo de placas p                | or imagem ()        |            | 2           |    |      |
| Rápido<br>Número má<br>1 2                          | ximo de placas p                | or imagem ②<br>4 5  | 6 7        | 8 2         |    |      |
| Rápido<br>Número má<br>1 2<br>Tipo de plav          | ximo de placas p<br>3<br>_a (?) | or imagem ()<br>4 5 | 6 7        | 8 2         |    |      |
| Rápido<br>Número má<br>1 2<br>Tipo de plav<br>Ambos | ximo de placas p<br>3<br>:a (?) | xor imagem ②<br>4 5 | 6 7        | 8 2         |    | ~    |
| Rápido<br>Número má<br>1 2<br>Tipo de pla<br>Ambos  | ximo de placas p<br>3<br>a @    | 4 5                 | 6 7        | 8 2         |    | ~    |

- 11) Seleccione la pestaña Región de Interés y haga clic en Habilitar región de interés:
- 12) Habilite la opción Altura de Cuadrícula, ubicada justo debajo de la imagen;

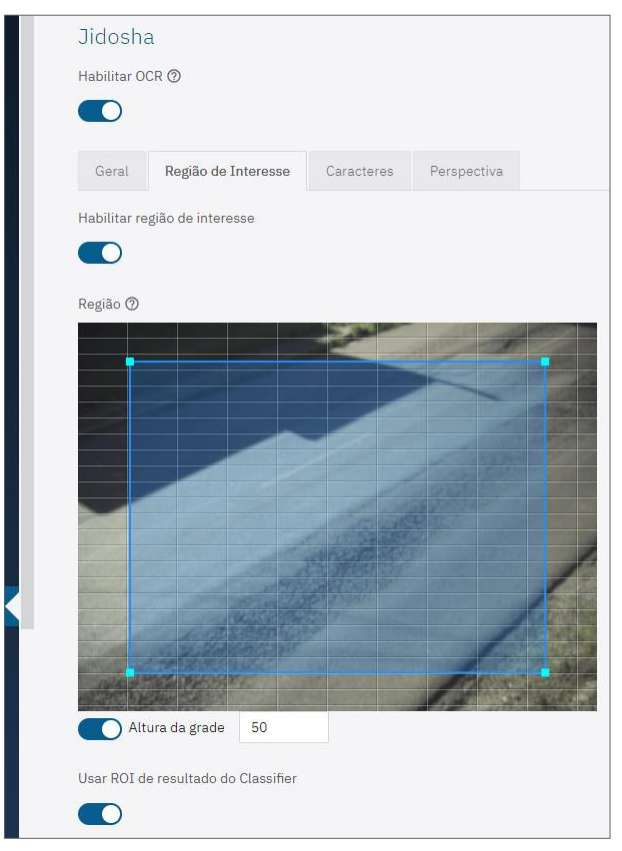

13) Establezca 10 para la Altura de la Cuadrícula (en píxeles)

14) Tenga en cuenta el tamaño de los caracteres de la placa de matrícula en la región de la imagen marcada como 1 en el ejemplo, es decir, cuando los vehículos están en la ubicación más alejada del dispositivo de captura. Los caracteres deben tener aproximadamente el tamaño de la altura de la cuadrícula. Si son muy diferentes, es necesario revisar el ajuste del zoom;

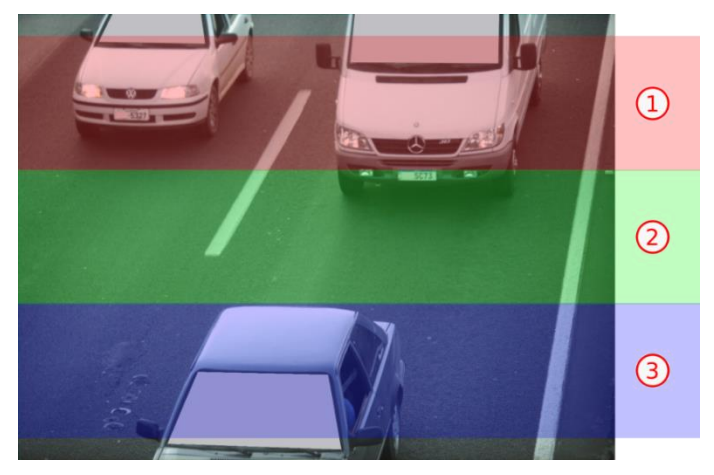

- 15) Establezca 40 para la Altura de la cuadrícula (en píxeles);
- 16) Tenga en cuenta el tamaño de los caracteres de la matrícula en la región de la imagen marcada con 3 en el ejemplo, es decir, cuando los vehículos están en la región más cercana al dispositivo de captura. Los caracteres deben tener aproximadamente el tamaño de la altura de la cuadrícula. Si son muy diferentes, es necesario revisar el ajuste del zoom;
- 17) Establezca 25 para la Altura de la cuadrícula (en píxeles);
- 18) Tenga en cuenta el tamaño de los caracteres de la matrícula en la región de la imagen marcada como 2 en el ejemplo, es decir, cuando los vehículos están en la región central de la imagen. Los caracteres deben tener aproximadamente el tamaño de la altura de la cuadrícula. Si son muy diferentes, es necesario revisar el ajuste del zoom;

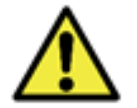

# OCR en la Región de Interés: El OCR se ejecuta solo dentro de la región dibujada, que está ligeramente sombreada en la imagen.

- 19) Acceda a las opciones de ajuste en la pestaña Caracteres:
- 20) Establezca el número *Máximo de caracteres de baja probabilidad permitidos* y los caracteres que se identifican con fiabilidad inferior al valor mínimo establecido están representados por el carácter '?';
- 21) Defina la *Confiabilidad Mínima de Carácter* con el porcentaje mínimo de confiabilidad OCR, que considera el grado de similitud entre la letra identificada en el procesamiento y una letra en perfectas condiciones de captura. Se recomienda mantener el estándar de fábrica del 85% de fiabilidad mínima;
- 22) Especifique la Altura mínima de caracteres como 9;
- 23) Especifique la Altura máxima de caracteres como 60;
- 24) Especifique la Altura promedio de los caracteres como 20;

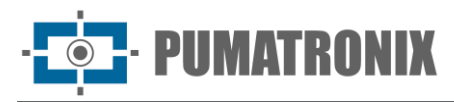

| Habilita                                                   | ar OCR 🕐                                                  |                                                                        |                                  |        |                      |
|------------------------------------------------------------|-----------------------------------------------------------|------------------------------------------------------------------------|----------------------------------|--------|----------------------|
|                                                            |                                                           |                                                                        |                                  |        |                      |
|                                                            |                                                           |                                                                        |                                  |        |                      |
| Gera                                                       | al Regiã                                                  | o de Interesse                                                         | Caracte                          | eres   | Perspectiva          |
| Máxim                                                      | o de caractei                                             | r <mark>es de baixa</mark> pr                                          | obabilidade p                    | ermiti | dos 🕐                |
| 0                                                          |                                                           |                                                                        |                                  |        | 0                    |
| 0                                                          | 1 2                                                       | 3                                                                      | 4 5                              | e      | 5                    |
| Confial<br>o                                               | oilidade míni<br>0                                        | ma de caracte<br>40% 609                                               | res ⑦<br>                        | 10     | 85                   |
| Confiab<br>c                                               | 20%<br>mínima de ca                                       | ma de caracte<br>40% 609<br>aracteres ⑦                                | res ⑦<br>                        | 10     | 85                   |
| Confiat<br>0%<br>Altura 1<br>7px                           | 20%<br>20%<br>mínima de ca<br>35px                        | ma de caracte<br>40% 609<br>aracteres @<br>64px                        | res @<br>6 80%<br>92px           | 10     | 85<br>0%<br>9        |
| Confial<br>0%<br>Altura I<br>7px                           | oilidade míni<br>20%<br>mínima de ca<br>35px              | ma de caracte<br>40% 609<br>aracteres @<br>64px                        | res ⑦<br>% 80%<br>92px           | 10     | 85<br>0%<br>9<br>0px |
| Confial<br>0%<br>Altura 1<br>7px<br>Altura 1               | 20%<br>20%<br>mínima de ca<br>35px<br>máxima de c         | ma de caracte<br>40% 609<br>aracteres @<br>64px<br>aracteres @         | res (9)<br>% 80%<br>92px         | 10     | 9<br>09x             |
| Confial<br>0%<br>Altura 1<br>7px<br>Altura 1               | 20%<br>20%<br>mínima de ca<br>35px<br>máxima de c         | ma de caracte<br>40% 609<br>aracteres @<br>64px<br>aracteres @<br>64px | res (9)<br>% 80%<br>92px<br>92px | 10     | 9<br>09x<br>9        |
| Confiat<br>0%<br>Altura 1<br>7px<br>Altura 1<br>7px<br>7px | 20%<br>20%<br>mínima de ca<br>35px<br>máxima de c<br>35px | ma de caracte<br>40% 609<br>aracteres @<br>64px<br>aracteres @<br>64px | res ⑦<br>% 80%<br>92px<br>92px   | 10     | 9<br>0px 60          |

- 25) Acceda a las opciones de ajuste en la pestaña Perspectiva:
- 26) Ajuste el ángulo de *Inclinación* de las placas como se muestra en la imagen, eliminando el efecto 'cursiva', para mejorar la eficiencia del OCR:
- 27) Tome una foto con una placa en la posición deseada, utilizando la funcionalidad en *Equipo* > *Imágenes* > *Instantánea*, y ajuste el valor de inclinación hasta que los caracteres de la placa estén alineados con el eje vertical de la cuadrícula;
- 28) Ajuste el ángulo de *Rotación* de las placas como se muestra en la imagen para mejorar la eficiencia del OCR:
- 29) Tome una foto con una placa en la posición deseada, utilizando la funcionalidad en *Equipo* > *Imágenes* > *Instantánea* y ajuste el valor de rotación hasta que los caracteres de la placa estén alineados con el eje horizontal de la cuadrícula;

| Habilitar                    | OCK (2)             |              |            |     |           |
|------------------------------|---------------------|--------------|------------|-----|-----------|
|                              |                     |              |            |     |           |
|                              |                     |              |            |     |           |
| Geral                        | Região d            | de Interesse | Caracteres | P   | erspectiv |
|                              |                     |              |            |     |           |
| Inclinaçã                    | io                  |              |            |     |           |
| Inclinaçã                    | -22.5°              | <b>0</b>     | 22.5°      | 45° | 0.0       |
| Inclinaçã                    | io ⊘<br>-22.5°      | 0°           | 22.5°      | 45° | 0.0       |
| Inclinaçã<br>-45°<br>Rotação | io ⑦<br>-22.5°<br>⑦ | 0°           | 22.5°      | 45° | 0.0       |
| Inclinaçã<br>-45°<br>Rotação | -22.5°              | 0°           | 22.5°      | 45° | 0.0       |

- 30) Haga clic en Aplicar al validar la información introducida.
- 3.4.1.1. Classifier

Revisión 1.4.2

1) Acceda al menú Equipo > Reconocimiento;

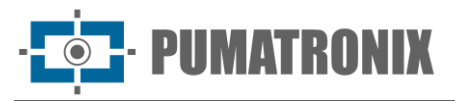

- Seleccione la pestaña Classifier y haga clic en Habilitar Classifier para que el dispositivo analice las imágenes capturadas en tiempo real y evalúe el contenido presente en las imágenes. Este análisis tiene como objetivo distinguir motocicletas, automóviles, camiones y autobuses de imágenes que solo muestran el carril;
  - a. Configure el número de Threads de procesamiento utilizados para procesar el Classifier;
  - b. Configure el tamaño de la *Fila de procesamiento* de Imágenes por el *Classifier*, considerando que los valores más pequeños reducen la latencia mientras que los valores más grandes reducen la pérdida de fotogramas en situaciones de alto flujo de vehículos;
  - c. Defina la *Confiabilidad mínima* en la identificación/clasificación de vehículos en las imágenes, considerando el grado de similitud entre el vehículo identificado en el procesamiento y un vehículo en perfectas condiciones de captura. Se recomienda mantener el estándar de fábrica del 20% de fiabilidad mínima;
  - d. Habilite la opción *Ejecutar solo en las primeras exposiciones* y el reconocimiento del *Classifier* se procesará solo en la primera captura, cuando la opción *Exposiciones múltiples* esté habilitada y la primera tenga suficiente iluminación para distinguir el vehículo y las otras exposiciones con iluminación adecuada para el reconocimiento de placas;
- 3) Especifique el *Tipo del modelo*, seleccionando de acuerdo a la instalación del equipo;
- 4) Seleccione el Escenario considerando la instalación del equipo:
- 5) Panorámica para capturar hasta dos carriles de la pista;
- 6) Close-up para un solo carril de la pista;
- Seleccione Habilitar lectura de características del vehículo para que el Classifier procese la lectura de las características del vehículo, como la marca, el modelo y el color. Esta opción puede aumentar el tiempo de procesamiento;

| = | 🗥 Início /       | Equipament      | 0                      |                    |      |   |
|---|------------------|-----------------|------------------------|--------------------|------|---|
|   | Reconh           | necimer         | nto                    |                    |      |   |
|   | Aplicar          | /               |                        |                    |      |   |
|   | , thugan         | _               |                        |                    |      |   |
|   | Jidosha          | Classifier      | Voto Majoritário       | Indicador de Veícu | ilos |   |
|   | Classifier       |                 |                        |                    |      |   |
|   | Habilitar Class  | ifier @         |                        |                    |      |   |
|   |                  |                 |                        |                    |      |   |
|   | Threads de pro   | ocessamento (   | 0                      |                    |      |   |
|   | 0                |                 |                        |                    | 1    |   |
|   | T                | 2               | 3                      | 4                  |      |   |
|   | Fila de process  | samento 곗       |                        |                    |      |   |
|   | 1                | 2               | 3                      | 4                  | 1    |   |
|   | Confiabilidade   | mínima ()       | × 60%                  | 90% 100%           | 20   |   |
|   | 0% 20            | <b>1%</b> 40:   | % 60%                  | 80% 100%           |      |   |
|   | Executar apen    | as nas primeir  | as exposições ⊘        |                    |      |   |
|   |                  |                 |                        |                    |      |   |
|   | Tipo do model    | o               |                        |                    |      |   |
|   | Vehicles(Me      | lhor performar  | nce): Carro, moto, car | ninhão e ônibus    |      | ~ |
|   | Cenário 곗        |                 |                        |                    |      |   |
|   | Close-up. Ve     | fculos ocupam   | n mais de 80% da ima   | agem               |      | ~ |
|   | Habilitar Leitu  | ra de Caracterí | sticas de Veículos ⊘   |                    |      |   |
|   |                  |                 |                        |                    |      |   |
|   | Habilitar rastre | eamento de ob   | ietos 🕅                |                    |      |   |
|   |                  |                 |                        |                    |      |   |
|   |                  |                 |                        |                    |      |   |

• PUMATRONIX

- 8) Seleccione la opción *Habilitar seguimiento de objetos para generar un Lazo virtual* de alta precisión (disparador virtual) en la imagen:
- 9) Cree las *Regiones de Disparador Virtual* que se componen de 3 información: 2 puntos (indicando una línea) y una dirección (representada por la tercera punta del triángulo), indicando que los vehículos que cruzan la línea definida por los dos puntos y siguiendo la dirección indicada por el triángulo generan la captura de una imagen, caracterizando el *Lazo Virtual (disparador virtual):*
- 10) + (Añadir región): Añade una nueva región. Esta configuración está limitada a un máximo de 4 regiones;
- 11) (Eliminar región): Elimina la región seleccionada. Esta acción también se puede realizar a través de la tecla "delete" en el teclado;
- 12) 1↓ (Rotar región): cambia la dirección de la región seleccionada. En esta función es posible crear puntos de lazo distintos para cada carril e indica la dirección del flujo del vehículo para generar un lazo virtual preciso, basado en la clase de objetos;
- 13) Haga clic en Ver características experimentales para que se muestre la configuración del Estimador de velocidad:
- 14) Seleccione para *Habilitar la medición de velocidad* y las coordenadas P1 a P6 estarán disponibles para su ajuste. Esta función se basa en el tiempo entre los fotogramas y las coordenadas de seguimiento del vehículo y el visor de captura muestra la trayectoria del vehículo y la velocidad estimada en la trayectoria cuando se utiliza el seguimiento de objetos. Esta función está en fase experimental y solo está disponible en algunas situaciones seleccionadas.

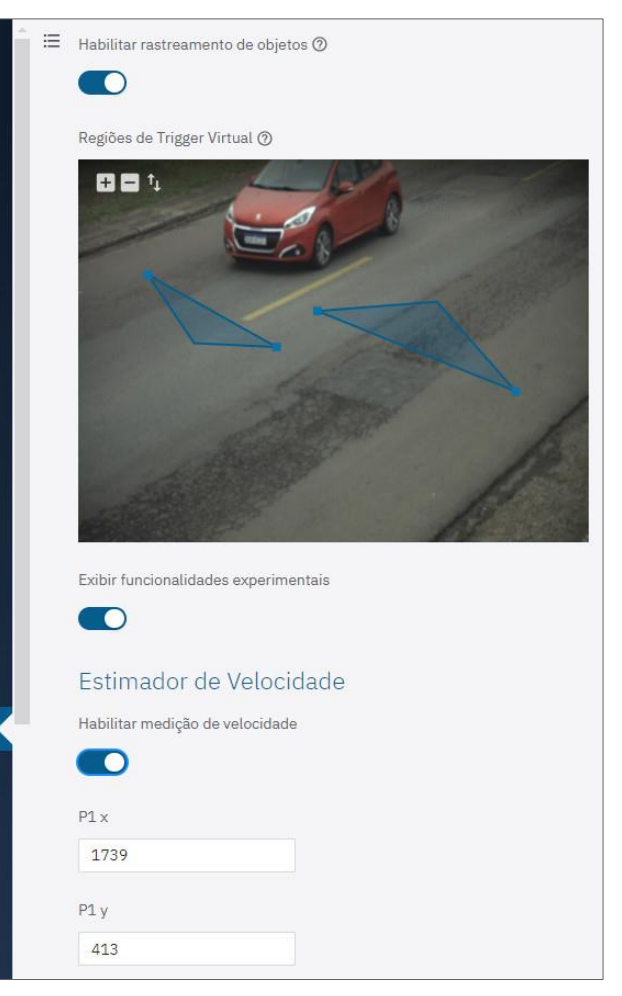

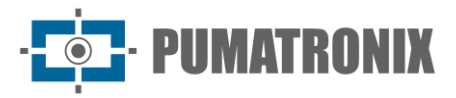

#### 3.4.1.2. Voto Mayoritario

- Acceda a la pestaña Voto Mayoritario a las opciones de ajuste haciendo clic en Habilitar voto mayoritario cuando la funcionalidad de Exposiciones Múltiples esté habilitada y para que la tarjeta resultante de la lectura de OCR considere la detección con mayor confiabilidad para cada carácter;
- 2) Habilite *Enviar solo la exposición con la mejor opción de reconocimiento* para que solo se envíe la imagen con el mejor índice de reconocimiento;
- 3) Establezca el *Número máximo de caracteres diferentes* tolerados para considerar dos matrículas como iguales al leer *Exposiciones múltiples;*
- 4) Establecer un tiempo, en segundos, de Intervalo mínimo entre el reconocimiento de matrículas idénticas;
- 5) Seleccione *Habilitar filtrado con Classifier* que le permite usar el reconocimiento de *Classifier* cuando está habilitado, y solo se generan imágenes que tienen un vehículo;
- 6) Habilite la opción de Reenviar imágenes sin matrículas válidas, si son activadas por el seguimiento del Classifier, cuando la opción de filtrado con el Classifier esté deshabilitada, y las imágenes serán reenviadas por el seguimiento del Classifier incluso cuando las placas detectadas no se consideren válidas;
- 7) Haga clic en *Aplicar* al validar la información introducida.

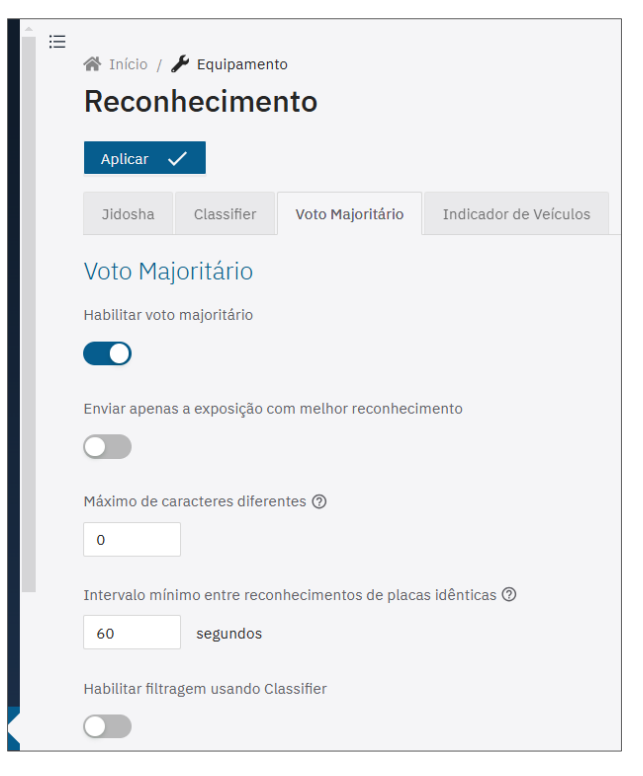

#### 3.4.2. Indicador de Vehículos

- 1) Haga clic en *Habilitar recuento de vehículos* y la salida de impulsos para el recuento de vehículos se aplicará a través del puerto físico de salida o UDP. Es necesario que el voto mayoritario sea habilitado;
- 2) Seleccione qué *Tipo de salida* se utilizará entre las opciones:
- Salida física de la cámara: configure indicando la Salida para conteo de vehículos, el Ancho de pulso (ms), el Tiempo mínimo entre pulsos y el Estado activo que define si el pulso de salida debe seguir lógica positiva o negativa;

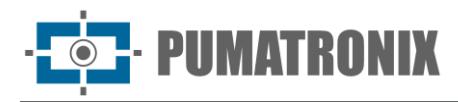

| Î ≔           | Equipament<br>hecime | to<br>nto        |                       |  |  |  |  |
|---------------|----------------------|------------------|-----------------------|--|--|--|--|
| Aplicar       | /                    |                  |                       |  |  |  |  |
| Jidosha       | Classifier           | Voto Majoritário | Indicador de Veículos |  |  |  |  |
| Indicado      | or de Veíc           | ulos             |                       |  |  |  |  |
| Contado       | r                    |                  |                       |  |  |  |  |
| Habilitar con | tagem de veícu       | los 곗            |                       |  |  |  |  |
|               |                      |                  |                       |  |  |  |  |
| Tipo de saída | Tipo de saída 🕲      |                  |                       |  |  |  |  |
| Saída física  | da câmera            |                  | ×                     |  |  |  |  |
| Saída para co | ontagem de veío      | culos            |                       |  |  |  |  |
| Porta 1 - in  | válida               |                  | $\vee$                |  |  |  |  |
| Largura de pu | ılso (ms) 🕐          |                  |                       |  |  |  |  |
| 100           | ms                   |                  |                       |  |  |  |  |
| Tempo mínin   | io entre pulsos      | 0                |                       |  |  |  |  |
| 100           | ms                   |                  |                       |  |  |  |  |
| Estado ativo  | 0                    |                  |                       |  |  |  |  |
| Alto          |                      |                  | ~                     |  |  |  |  |

4) Comunicación por UDP: configure indicando la Dirección IP del servidor UDP y el Puerto UDP que recibe los pulsos, el Período de Actualización con tiempo entre cada envío al servidor indicando recuento de vehículos o no, el Ancho de Pulso (ms), el Tiempo Mínimo entre pulsos con el Tiempo Mínimo durante el cual la señal debe mantenerse en estado inactivo entre dos pulsos de recuento consecutivos, y el Estado Activo indicando si el pulso de salida debe seguir una lógica positiva o negativa, al seleccionar la opción Alto o Bajo.

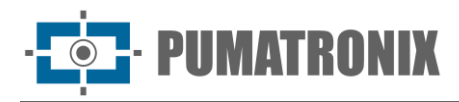

| Ê≣  | Anicio / Anico  | Equipament     | 。<br>nto         |                       |
|-----|-----------------|----------------|------------------|-----------------------|
| Ŀ   | Jidosha         | Classifier     | Voto Majoritário | Indicador de Veículos |
|     | Indicado        | r de Veícu     | ılos             |                       |
|     | Contador        | -              |                  |                       |
|     | Habilitar conta | agem de veícul | os 🕐             |                       |
|     |                 |                |                  |                       |
|     | Tipo de saída   | 0              |                  |                       |
|     | Comunicaçã      | o por UDP      |                  | ×                     |
|     | Endereço IP 🕃   | D              |                  |                       |
|     |                 |                |                  |                       |
|     | Porta UDP 꼜     |                |                  |                       |
|     | 8080            |                |                  |                       |
|     | Período de atu  | ualização 🕐    |                  |                       |
|     | 250             | ms             |                  |                       |
| μ., | Largura de pul  | so (ms) 🕐      |                  |                       |
|     | 100             | ms             |                  |                       |
|     | Tempo mínimo    | o entre pulsos | 0                |                       |
|     | 100             | ms             |                  |                       |
|     | Estado ativo 🤇  | D              |                  |                       |
| ÷   | Alto            |                |                  | ~                     |

# 3.5. Conferencia de Imágenes Generadas

Es posible generar manualmente una captura y vista, con el objetivo de verificar la iluminación local, de día o de noche, accediendo al menú *Equipo > Imágenes:* 

1) Seleccione la pestaña *Disparador* y se mostrará la última captura realizada, esperando a que se actualice la última captura, cuando sea necesario;

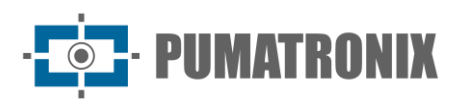

| Trigger Snapshot           |
|----------------------------|
| Parar atualização continua |
| 54.08 km/h                 |
|                            |
| download 👱                 |

- 2) Haga clic en descargar para descargar una instantánea JPEG de la captura realizada por el dispositivo; 3) Haga clic en Metadatos de imagen para ver los metadatos de la imagen generada;

| Placas         | BCE8025                                         |
|----------------|-------------------------------------------------|
| * Metadado     | s da imagem                                     |
| Altitude       | 896.50                                          |
| AutoIris       | 1                                               |
| BMCList        | ["",0,"",0,"",0],["",0,"",0,"",0]               |
| ClassifierList | [1,97,467,253,675,422],[1,81,282,15<br>483,308] |
| ClassifierTime | 84                                              |
| ContCaptura    | 3489665                                         |
| CoordPlaca     | 568x573,69x26                                   |
| CorPlaca       | 0                                               |
| DataComp       | 06/03/2024 23:30:35                             |
| DataGPS        | 210324                                          |
| DatetimeMs     | 2024-03-21 17:20:59.767                         |
| DatetimeUTCMs  | 2024-03-21 20:20:59.767                         |
| Entrada1       | 0                                               |
|                | 1005                                            |

- 4) Acceda a la pestaña Instantánea para acceder a la configuración actual aplicada a la imagen;
- 5) Haga clic en *Tomar foto* y se verá la imagen generada;
- 6) Ver haciendo clic en el campo Metadatos de la imagen generada;

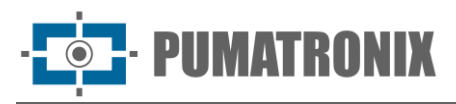

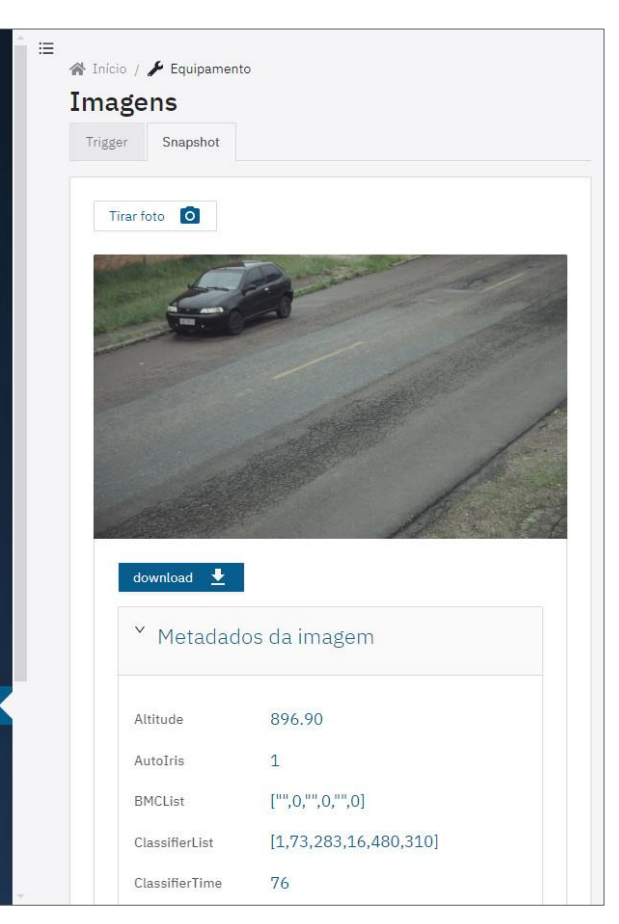

7) Realice los ajustes necesarios utilizando la información de configuración de la imagen actual.

# 3.6. Entradas y Salidas

Los dispositivos ITSCAM 600, ITSCAM 600 FHD, ITSCAM 600+ y VTR 600 tienen 4 puertos que deben ser configurados por software como entradas o salidas (IO), con el IO1 y el IO2 dedicados a controlar la activación del iluminador y el IO3 y el IO4 disponibles para la instalación de sensores externos, como lazos y barreras de luz, que identifican el momento de captura de las imágenes (disparador). Para configurar el uso de cada puerto IO:

- 1) Acceda a los ajustes en el menú Equipo > Entradas y Salidas;
- 2) Ubique el Puerto que se configurará;
- 3) Haga clic en el botón Editar respectivo;

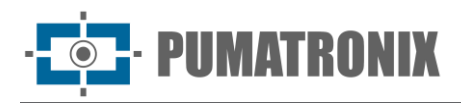

| <b>Entradas e saídas</b><br>Geral                        |                                                    |
|----------------------------------------------------------|----------------------------------------------------|
| ● Porta 1                                                | ♥ Porta 2<br>↓ Salda de iluminador/flash<br>ITSLUX |
| E Editar                                                 | 🖨 Editar                                           |
| ● Porta 3<br>↓ Salda de iluminador/flash<br>Nenhum/outro | Porta 4 OFF<br>↓ Salda                             |
| IB Editor                                                | E Editar                                           |

- 4) Seleccione la *Función* como *Salida de iluminador/flash* cuando se utilice el puerto IO para activar el flash del iluminador (se prefieren los puertos 1 y 2):
- 5) Seleccione el modelo del iluminador: ITSLUX, WHITELUX, WHITELUX (video) o, si el iluminador es de otro fabricante, Ninguno/otro;
- 6) Establezca el valor de *Avance del disparador del flash*, para alinear la captura de imagen con el flash en su pico de emisión de luz, en el equipo que tiene un retraso en la activación.

| <ul> <li>☆ Inicio / ≯ Equipamento / ☆ Entradas e saídas</li> <li>✦ Porta 1</li> </ul> |  |
|---------------------------------------------------------------------------------------|--|
| Aplicar 🗸                                                                             |  |
| Função                                                                                |  |
| .Saída de iluminador/flash                                                            |  |
| Modelo do iluminador 🕲                                                                |  |
|                                                                                       |  |

- 7) Seleccione *Función* como *Entrada/Salida de propósito general* al recibir señal de lazo o barrera de luz (preferiblemente a los puertos 3 y 4):
- 8) Seleccione el *Tipo de puerto* haciendo clic en *Entrada* (ejemplo: al recibir señal de lazo o barrera de luz);

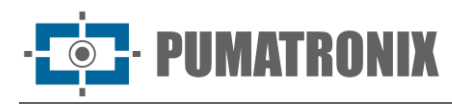

| ← Po        | rta 3              |  |
|-------------|--------------------|--|
| Aplicar     | ~                  |  |
| Função      |                    |  |
| Entrada/    | saída de uso geral |  |
|             |                    |  |
| Tipo da por | rta                |  |

- 9) Seleccione el Tipo de puerto como Salida (ejemplo: al activar puertas o alarmas);
- 10) Seleccione Valor de salida como Encendido para activar la señal de salida;
- 11) Seleccione Valor de salida como Apagado para deshabilitar la señal de salida;
- 12) Aplique la configuración del puerto haciendo clic en Aplicar.

| Ē | <ul> <li>☆ Início / </li> <li>✓ Equipamento / </li> <li>✓ Entradas e saídas</li> <li>✓ Porta 4 OFF</li> </ul> |
|---|----------------------------------------------------------------------------------------------------|
|   | Aplicar 🗸                                                                                                    |
|   | Função Entrada/saída de uso geral  V                                                                          |
|   | Tipo da porta<br>Entrada Saída                                                                                |
|   | Valor de saída                                                                                                |
|   | Ligada Desligada                                                                                              |

#### 3.6.1. Entradas y Salidas en ITSCAM 450 e ITSCAM 450+

Los dispositivos ITSCAM 450 e ITSCAM 450+ tienen 2 Entradas y 2 Salidas, que están disponibles para controlar la activación del iluminador o para instalar sensores externos, como lazos y barreras de luz, que identifican el momento de captura de las imágenes (disparador). Para configurar las salidas se debe acceder al menú *Equipo > Entradas y salidas:* 

1) Localice el Puerto que se configurará y haga clic en el botón Editar respectivo;

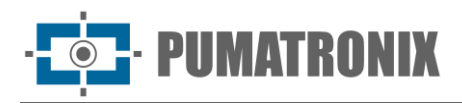

| È ≣<br>∦<br>Ge | Inicio / 🖌 Equipamento<br>ntradas e saída<br>eral | s  |                          |     |
|----------------|---------------------------------------------------|----|--------------------------|-----|
|                | Ces Saída 1<br>↓ Saída                            | ON | ● Entrada 1<br>↑ Entrada | OFF |
|                | 🖪 Editar                                          |    | E Editar                 |     |
|                | Saída 2<br>↓ Saída                                | ON | Entrada 2                | OFF |
|                | 🖪 Editar                                          |    | Editar                   |     |

- 2) Seleccione *Función* como *Salida de iluminador/flash* cuando el puerto de salida se utiliza para la unidad flash del iluminador;
  - a. Seleccione el *Modelo de iluminador* como *ITSLUX* y, si el iluminador es de otro fabricante, *Ninguno/otro;*
  - b. Establezca el valor de *Avance del disparador del flash*, para alinear la captura de imagen con el flash en su pico de emisión de luz, en equipos que tengan un retraso en la activación;

| ÷   | Saída 1 💿                |  |
|-----|--------------------------|--|
| (   | aplicar 🗸                |  |
| Fur | ção                      |  |
| S   | aída de iluminador/flash |  |
| Mo  | delo do iluminador 🍥     |  |
|     |                          |  |

3) Seleccione la *Función* como *Entrada/salida de propósito general* cuando se utilice, por ejemplo, para la activación de compuertas;

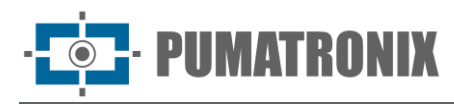

| ☆ Início    | / 🖌 Equipamento / 🛪 Entrad<br>Ída 1 💿 | as e saídas |
|-------------|---------------------------------------|-------------|
| Aplicar     | 1                                     |             |
| Função      |                                       |             |
| Entrada/    | saída de uso geral                    |             |
| Tipo da por | ta                                    |             |
| Entrada     | Saida                                 |             |
|             | ída                                   |             |
| Valor de sa |                                       |             |

- 4) Seleccione Valor de salida como Encendido para activar la señal de salida;
- 5) Seleccione Valor de salida como Apagado para deshabilitar la señal de salida;
- 6) Aplique la configuración del puerto haciendo clic en Aplicar.

#### 3.7. Servidores

Los dispositivos pueden enviar imágenes automáticamente a un servidor FTP o ITSCAMPRO, por ejemplo.

- 1) Acceda al menú Equipos > Servidores;
- 2) Seleccione la pestaña correspondiente al servidor que debe configurarse: FTP, ITSCAMPRO, Cougar, Lince, Cliente REST API o Serial;
- 3) Compruebe en <u>Mantenimiento</u> los pasos para restaurar el sistema a los valores predeterminados de fábrica, si se produce algún error durante la configuración de los servidores.

#### 3.7.1. Servidores FTP

- 1) Habilite el servidor FTP haciendo clic en Habilitar FTP;
- 2) Seleccione el Protocolo que se utilizará, entre las opciones:
  - a. FTP: Protocolo básico de transferencia de archivos;
  - b. FTPS: Protocolo seguro de transferencia de archivos sobre SSL/TLS;
  - c. SFTP: Protocolo de transferencia de archivos a través de SSH.
- 3) Rellene los datos de la Dirección de IP y el Puerto de acceso;
- 4) Establezca un Usuario y una Contraseña;
- 5) Habilite el Modo de incógnito cuando no se utiliza el nombre de usuario y la contraseña;

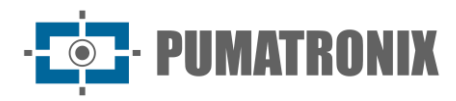

| A Início<br>Servi | / 🌶 Equipamen | to     |       |                  |   |
|-------------------|---------------|--------|-------|------------------|---|
| FTP               | ITSCAMPRO     | Cougar | Lince | Cliente REST API | S |
| Habilitar F       | TP ②          |        |       |                  |   |
| Protocolo         | 0             |        |       |                  |   |
| FTP               | co Ø          |        |       |                  | × |
| 172.24.           | 0.5           |        |       |                  |   |
| * Porta @         |               |        |       |                  |   |
| Modo anô          | nimo          |        |       |                  |   |
| Qualidade         | 1             |        |       |                  |   |
| 15%               | 36% 58%       | 79%    | 100%  | 85               |   |

- 6) Ajuste la calidad de la imagen JPEG cuando se guarda a través de FTP seleccionando en el campo *Calidad*;
  - 7) Cambie el código en Nombre de archivo para personalizar el nombre del archivo con la información de captura. Para asegurar que el nombre está en el formato correcto, se ha implementado un mecanismo de validación que indica si algún campo está rellenado incorrectamente. Para consultar, amplíe la opción Ayuda detallada;
  - 8) Habilite la opción *Mostrar opciones avanzadas* y verifique/ajuste las opciones de almacenamiento que utilizará el servicio de envío de FTP:
  - 9) *TTL local*: si no es posible conectarse, el equipo mantendrá las imágenes temporalmente durante el tiempo especificado;
  - 10) *Tamaño del búfer local*: si no es posible conectarse, el equipo mantendrá las imágenes temporalmente, limitadas por el tamaño especificado;
  - 11) Tiempo de espera de transferencia: tiempo de espera para una transferencia FTP individual;
  - 12) *Intervalo para transferencias*: después de transferir todas las imágenes, el equipo se desconecta del servidor FTP y se vuelve a conectar solo después del tiempo especificado;
  - 13) Haga clic en Aplicar después de revisar los datos introducidos.

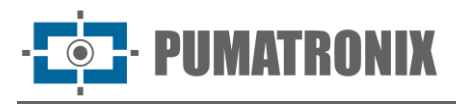

| 15%                           | 36%                                          | 58%               | 79%           | 100%        |               |      |
|-------------------------------|----------------------------------------------|-------------------|---------------|-------------|---------------|------|
| Nome                          | dos arquivo                                  | os 🕐              |               |             |               |      |
| PTX_                          | _{year,digits                                | s:4:4:0}{mo       | nth,digits:2: | 2:0}{day,di | gits:2:2:0}_{ | hour |
| >                             | A <mark>jud</mark> a detal                   | lhada             |               |             |               |      |
|                               |                                              |                   |               |             |               |      |
| Mostra                        | ar opções av                                 | vançadas          |               |             |               |      |
|                               | )                                            |                   |               |             |               |      |
|                               | -                                            |                   |               |             |               |      |
| TTI IO                        | cal 🕐                                        |                   |               |             |               |      |
| 11210                         |                                              |                   |               |             |               |      |
|                               |                                              |                   | dia           | h           | m             |      |
| ano                           | mês                                          |                   | dia           | h           | m             |      |
| ano                           | mês<br>iho de buffe                          | er local ③        | dia           | h           | m             |      |
| ano<br>Taman<br>1024          | mês<br>Iho de buffe<br>400 k                 | er local ⑦        | dia           | h           | m             |      |
| ano<br>Taman<br>1024          | mês<br>ho de buffe<br>400 k                  | er local ③        | dia           | h           | m             |      |
| ano<br>Taman<br>1024<br>Timeo | mês<br>Iho de buffe<br>400 k<br>ut de transf | er local (?)<br>b | dia           | h           | m             |      |

#### 3.7.2. Servidor ITSCAMPRO

Los dispositivos se pueden habilitar para enviar capturas a un servidor ITSCAMPRO externo:

- 1) Seleccione la opción Habilitar ITSCAMPRO en la pestaña ITSCAMPRO;
- 2) Rellene los datos de la *Dirección* de IP del servidor ITSCAMPRO, que debe ser un nombre de dominio o una dirección IPv4 válida;
- 3) Inserte la Puerto de acceso, entre 1 y 65535;

| Î | 倄 Início          | / 흁 Equipamer      | ito     |       |                  |     |
|---|-------------------|--------------------|---------|-------|------------------|-----|
|   | Servi             | idores             |         |       |                  |     |
|   | Aplicar           | $\sim$             |         |       |                  |     |
|   | FTP               | ITSCAMPRO          | Cougar  | Lince | Cliente REST API | Ser |
|   | Habilitar I       | TSCAMPRO           |         |       |                  |     |
|   | * Endereq         | ço @               |         |       |                  |     |
|   | * Porta @         | )                  |         |       |                  |     |
|   | 9000<br>Modo de e | envio legado (ITSC | (AM400) |       |                  |     |
|   |                   |                    |         |       |                  |     |
|   | Status 🕲          |                    |         |       |                  |     |
|   | Desconec          | tado.              |         |       |                  |     |

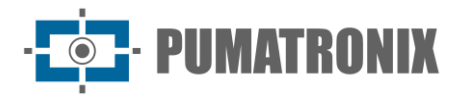

- 4) Seleccione el *Modo de envío heredado (ITSCAM 400)* cuando se deba utilizar el protocolo P0 para enviar los datos. Este modo es compatible con ITSCAM400 y solo debe utilizarse en sistemas heredados;
- 5) Haga clic en Aplicar al validar los datos introducidos;
- 6) Compruebe el *Estado* de entrada si el servidor está *Conectado*.

#### 3.7.3. Servidor Cougar

1) Seleccione en la pestaña Cougar la opción Habilitar autenticación;

| Antinan |        |       |                  |
|---------|--------|-------|------------------|
|         | Cougar | Lince | Cliente REST API |

- 2) Configure una *Contraseña*, para autenticarse con Cougar, utilizando hasta 64 caracteres, ya que *Cougar* puede configurar múltiples aspectos del equipo;
- 3) Haga clic en Aplicar después de revisar los datos introducidos.

#### 3.7.4. Servidor Lince

- 1) Seleccione la opción Habilitar Lince en la pestaña Lince;
- 2) Seleccione el *Entorno* de Operación del Servidor de las opciones: *Desarrollo, Aprobación, Producción* u *Otro*;
- 3) *Introduzca el endpoint deseado* introduciendo la URL deseada para enviar las capturas a través del servidor Lince. Ejemplo: <u>lince.app.br</u> o <u>lince.app.br:1443;</u>
- 4) Introduzca un *Identificador de cliente* para el servidor Lince;
- 5) Introduzca un Código de autenticación para el servidor Lince;
- 6) Establezca el Tiempo límite de respuesta del servidor Lince entre 2.000 y 15.000 milisegundos;
- 7) Compruebe en *Estado de inicio de sesión* el estado del último intento de inicio de sesión para enviar registros;
- 8) Seleccione la opción *Enviar imagen sin OCR y Classifier* para que también se envíen las imágenes sin reconocimiento;
- 9) Haga clic en Aplicar después de revisar los datos introducidos.

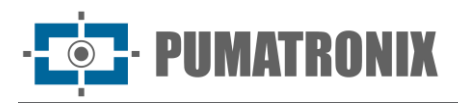

| Î  |                                |                |         |                  |        |        |  |  |  |  |  |
|----|--------------------------------|----------------|---------|------------------|--------|--------|--|--|--|--|--|
|    | 🕋 Início / 🌽 Equipamen         | nto            |         |                  |        |        |  |  |  |  |  |
|    | Servidores                     |                |         |                  |        |        |  |  |  |  |  |
|    | Aplicar 🗸                      |                |         |                  |        |        |  |  |  |  |  |
|    | FTP ITSCAMPRO                  | Cougar         | Lince   | Cliente REST API | Serial | Puma   |  |  |  |  |  |
|    | Habilitar Lince ⑦              |                |         |                  |        |        |  |  |  |  |  |
|    | Ambiente ③                     |                |         |                  |        |        |  |  |  |  |  |
|    | Outro                          |                |         |                  |        | $\sim$ |  |  |  |  |  |
|    | ∗ Digite o endpoint desejado ⑦ |                |         |                  |        |        |  |  |  |  |  |
|    | cameras.dev.lince.app.br       |                |         |                  |        |        |  |  |  |  |  |
|    | * Identificador do cliente ③   |                |         |                  |        |        |  |  |  |  |  |
|    | 08823013000172                 | 08823013000172 |         |                  |        |        |  |  |  |  |  |
|    | * Código de autenticação (     | D              |         |                  |        |        |  |  |  |  |  |
|    | •••••                          |                |         |                  |        | ø      |  |  |  |  |  |
|    | Timeout da resposta 🕅          |                |         | 5078             |        |        |  |  |  |  |  |
| 20 | 000ms 5250ms 8                 | 500ms          | 11750ms | 15000ms          |        |        |  |  |  |  |  |
|    | Status do login ③              |                |         |                  |        |        |  |  |  |  |  |
|    | Cliente logado com sucesso     | )              |         |                  |        |        |  |  |  |  |  |
|    | Enviar imagem sem OCR e (      | Classifier     |         |                  |        |        |  |  |  |  |  |
|    |                                |                |         |                  |        |        |  |  |  |  |  |

#### 3.7.5. Servidor Cliente REST API

Los dispositivos admiten el envío de capturas a un servidor HTTP genérico, el cambio de tamaño de la imagen y el intento de envío.

- 1) Seleccione en la pestaña *REST API Client* la opción *Habilitar REST API Client*, que permite enviar capturas a un servidor HTTP genérico;
  - a. Seleccione en *Preajustes* un *Preset* para aplicar un preajuste en algunos campos haciendo clic en el botón *Subir*;
  - 2) Seleccione el Método HTTP de la solicitud personalizada entre get, POST y PUT;
  - 3) Introduzca la *URL* correspondiente a la solicitud personalizada, indicando el esquema, el host y la ruta completados por separado;
  - 4) Indique los parámetros de Query de la solicitud personalizada haciendo clic en +;
  - 5) Indique en *Header* los encabezados adicionales de la solicitud personalizada, haciendo clic en + e introduciendo *name* y *value*;

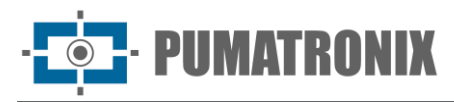

|                                              | r 🗸              |         |       |                  |        |  |
|----------------------------------------------|------------------|---------|-------|------------------|--------|--|
| FTP                                          | ITSCAMPRO        | Cougar  | Lince | Cliente REST API | Serial |  |
| Habilitar                                    | Cliente REST API | 0       |       |                  |        |  |
| Clique                                       | para selecionar  |         |       |                  |        |  |
| Carreg                                       | gar              |         |       |                  |        |  |
|                                              |                  |         |       |                  |        |  |
| Método I                                     | HTTP ⑦           |         |       |                  |        |  |
| Método H<br>POST                             | НТТР             |         |       |                  |        |  |
| Método H<br>POST<br>URL (2)                  | HTTP             |         |       |                  |        |  |
| Método H<br>POST<br>URL ⑦<br>HTTP            | HTTP ③           | .5:5000 |       | /endpoint        |        |  |
| Método H<br>POST<br>URL ⑦<br>HTTP<br>Query ⑦ | HTTP ③           | .5:5000 |       | /endpoint        |        |  |

- 6) Seleccione la Variante del cuerpo de la solicitud personalizada como Singlepart:
- 7) Seleccione el *Tipo de cuerpo* de solicitud personalizado (el encabezado Content-Type se añade automáticamente) entre las opciones *JSON*, *JPEG* y *Formulario (codificación de URL);*
- 8) Compruebe y edite los Datos del cuerpo de la solicitud personalizada (el encabezado Content-Length se añade automáticamente) reemplazando las variables por nombres de variables envueltos por teclas dobles, considerando las variables disponibles en la Ayuda detallada;

| ſ |                                                        |   |  |
|---|--------------------------------------------------------|---|--|
| l | Singlepart                                             | _ |  |
| 1 | Tipo do corpo 🕐                                        |   |  |
|   | JSON                                                   |   |  |
| l | Dados do corpo 🕥                                       |   |  |
|   | > Ajuda detalhada                                      |   |  |
|   | {                                                      |   |  |
|   | "cameraId": "{{cameraId}}",                            |   |  |
|   | <pre>"equipmentId": "{{equipmentId}}",</pre>           |   |  |
|   | "registerId": "{{registerId}}",                        |   |  |
|   | "timestamp": "{{utcYear}}-{{utcMonth}}-                |   |  |
|   | {{utcDay}}T{{utcHours}}:{{utcMinutes}}:{{utcSeconds}}. |   |  |
|   | {{utcMilliseconds}}Z",                                 |   |  |
|   | "latitude": "{{latitude}}",                            |   |  |
|   | "longitude": "{{longitude}}",                          |   |  |
|   | "recognitions": {{recognitionList}},                   |   |  |
|   | "imageList": {{imageList}}                             |   |  |
|   | }                                                      |   |  |
|   |                                                        |   |  |

- 9) Seleccione la *Variante del cuerpo* de la solicitud personalizada como *Multipart* y el cuerpo de la solicitud se compone de varios "contenidos", cada uno de los cuales requiere nombre, tipo y datos:
  10) Identifique con un *Nombre de contenido;*
- 11) Especifique el *Tipo de contenido* de la solicitud personalizada seleccionando entre las opciones *JSON*, *JPEG* y *Formulario (codificación de URL);*

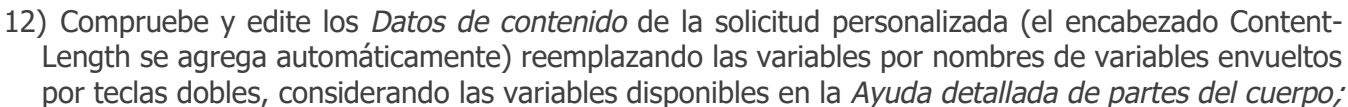

UMATRONIX

13) Seleccione la *Calidad del JPEG* que se envía en el cuerpo entre el *Estándar* o entre el 5% y el 95%;

14) Seleccione la *Resolución de JPEG* que se envía en el cuerpo, teniendo en cuenta que una relación de aspecto de imagen diferente a la original causará estiramiento al cambiar el tamaño (si esto es un problema, será necesario seleccionar un recorte de imagen con la misma relación de aspecto);

| = | Variante do corpo @                                                                                                    |  |  |  |  |  |  |
|---|----------------------------------------------------------------------------------------------------|--|--|--|--|--|--|
|   | Multipart                                                                                                    |  |  |  |  |  |  |
|   | Partes do corpo 🕲                                                                                                    |  |  |  |  |  |  |
|   | > Ajuda detalhada                                                                                                    |  |  |  |  |  |  |
|   | * Nome do conteúdo                                                                                                    |  |  |  |  |  |  |
|   | a                                                                                                    |  |  |  |  |  |  |
|   | Tipo do conteúdo                                                                                                    |  |  |  |  |  |  |
|   | JSON                                                                                                    |  |  |  |  |  |  |
|   | * Dados do conteúdo                                                                                                    |  |  |  |  |  |  |
|   | {     "cameraId": "{{cameraId}}",     "equipmentId": "{fequipmentId}}"                                                                                                    |  |  |  |  |  |  |
|   | <pre>tquipmentud ([tquipmentud),<br/>"registerId:"."(registerId)),<br/>"timestamp": "{(utcYear}}-{(utcMonth})-{(utcDay)}T{(utcHours}):<br/>{(utcHinutes)}:{(utcSeconds}}.{(utcMilliseconds})Z",<br/>"latitude": "{(latitude})",<br/>"longitude": "{(longitude)}",<br/>"recognitions": {(recognitionList}),<br/>"imageList": {(imageList})<br/>} </pre>                               |  |  |  |  |  |  |
|   | <pre>tquipmentu ( (tquipmentu)),     "registerId: "((registerId)),     "timestamp": "{(utcYear}-{(utcMonth})-{(utcDay)}T{(utcHours}):     {(utcMinutes)}:{(utcSeconds}}.{(utcMilliseconds})Z",         "latitude": "{(latitude)}",         "longitude": "{(longitude)]",         "recognitions": {(recognitionList}),         "imageList": {(imageList)} } </pre>                    |  |  |  |  |  |  |
|   | <pre>tquipmentui ([tquipmentui),<br/>"registerId:"."{(registerId)",<br/>"timestamp": "{uctYear}-{{utcMonth}-{utcDay}T{utcHours}:<br/>{{utcHinutes}:{{utcSeconds}}.{utcMilliseconds}]2",<br/>"latitude": "{latitude}",<br/>"longitude": "{longitude}",<br/>"recognitions": {{recognitionList},<br/>"imageList": {{imageList}}<br/>}<br/>}<br/>Qualidade do JPEG ()</pre>              |  |  |  |  |  |  |
|   | <pre>tquipmentus ( (tquipmentus) ,     "registerIds' "(registerIds)",     "timestamp": "{(utcYear}}-{(utcMonth})-{(utcDay)}T{(utcHours}):     {(utcMinutes)}:{(utcSeconds}}.{(utcMilliseconds})Z",         "latitude": "{(latitude)}",         "recognitions: {{recognitionlist}},         "imageList": {{imageList}}     } }  Qualidade do JPEG ③ 85 %</pre>                        |  |  |  |  |  |  |
|   | <pre>tquipmentor ([tquipmentor),<br/>"registerId:"("(registerId)",<br/>"timestamp": "{(uctYear}-{{utcDay})T{{utcHours}}:<br/>{{utcHinutes}:{utcSeconds}.{utcMilliseconds}]2",<br/>"latitude": "{latitude}",<br/>"iangitude": "{longitude}",<br/>"recognitions": {{recognitionList},<br/>"imageList": {{imageList}}<br/>}<br/>}<br/>Qualidade do JPEG @<br/>Resolução do JPEG @</pre> |  |  |  |  |  |  |

- 15) Indique en *Tiempo límite* el intervalo de tiempo, en milisegundos, en el que se cancela la solicitud personalizada en caso de que no haya respuesta del servidor;
- 16) Indique el número de *Retenciones* que se vuelve a realizar la petición personalizada, en caso de fallo. Tenga en cuenta que los errores de sustitución de variables no cuentan como fallos;
- 17) Seleccione si el dispositivo debe *Enviar solicitudes individuales*, considerando que se enviará una solicitud para cada junta en lugar de una solicitud por grupo de exposiciones;
- 18) Seleccione si el dispositivo debe *Enviar capturas que no tengan placas detectadas*, teniendo en cuenta que se enviarán las capturas en las que no haya reconocimiento de caracteres de placa;
- 19) Seleccione *Persistencia* para guardar la información en el disco, cuando la solicitud falle, e intente enviarla de nuevo más tarde;
- 20) Indique la cantidad en Mib del Uso Máximo de Disco para persistir las solicitudes que fallaron;
- 21) Indique la *Edad máxima de archivo* de las solicitudes que fallaron, considerando que se descartan las solicitudes que fallaron y son anteriores a este valor;
- 22) Seleccione si el dispositivo realizará la *Solicitud más reciente primero*, teniendo en cuenta que las solicitudes se realizarán de la más reciente a la más antigua en lugar de la más antigua a la más reciente;
- 23) Compruebe en *Estado* la información relativa a la última solicitud personalizada realizada por el Cliente API REST;
- 24) Haga clic en Aplicar después de revisar los datos introducidos.

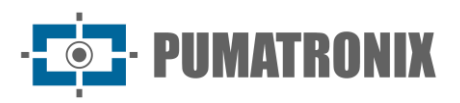

| 0ms       | 2500ms           | 5000ms         | 7500ms     | 10000ms |     |
|-----------|------------------|----------------|------------|---------|-----|
| Retentat  | ivas 🕐           |                |            |         |     |
| 0<br>0    | 1                | °<br>2         | 3          | 4       | i   |
| Enviar re | equisições indiv | iduais         |            |         |     |
|           |                  |                |            |         |     |
| Enviar ca | apturas que não  | possuem placas | detectadas |         |     |
|           |                  |                |            |         |     |
| Persistê  | ncia 🕐           |                |            |         |     |
|           |                  |                |            |         |     |
| Uso de d  | lisco máximo @   | )              |            |         |     |
| 2048      | MiB              |                |            |         |     |
| Idade de  | e arquivo máxin  | na 🕐           |            |         |     |
| 0         | ano O            | mês 7          | dia 0      | h O     | m 0 |
| Requisiç  | ão mais nova p   | rimeiro        |            |         |     |
|           |                  |                |            |         |     |
| Status @  | 0                |                |            |         |     |
|           |                  |                |            |         |     |

#### 3.7.6. Interfaz Serial

- 1) Seleccione la pestaña Serial para configurar las interfaces seriales del dispositivo;
  - 2) Seleccione en la pestaña Serial 1 la opción Habilitar serial 1;
  - 3) Seleccione la Tasa de bits de las opciones: 4800, 9600, 19200, 38400, 57600 o 115200;
  - 4) Seleccione los Bits de datos de las opciones: 5, 6, 7, 8 o 9;
  - 5) Seleccione la Paridad entre las opciones: Sin paridad, Impar o Par;
  - 6) Seleccione los *Bits de parada* de las opciones: 0, 1, 1,5 o 2.
  - 7) Seleccione el Modo de operación en las opciones Enviar metadatos o Solicitar capturas por serie;

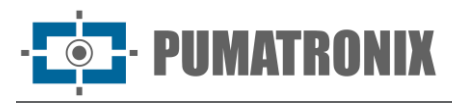

| rvidor<br>licar 🗸<br>P ITSC,<br>rial 1 S<br>tar serial 1 | es<br>AMPRO<br>erial 2                         | Cougar                                          | Lince                                            | Cliente REST API                                                  | Serial                                                      |
|----------------------------------------------------------|------------------------------------------------|-------------------------------------------------|--------------------------------------------------|-------------------------------------------------------------------|-------------------------------------------------------------|
| licar 🗸<br>P ITSCA<br>rial 1 S<br>tar serial 1           | AMPRO<br>erial 2                               | Cougar                                          | Lince                                            | Cliente REST API                                                  | Serial                                                      |
| P ITSC.<br>'lal 1 S<br>tar serial 1                      | AMPRO<br>erial 2                               | Cougar                                          | Lince                                            | Cliente REST API                                                  | Serial                                                      |
| rial 1 S<br>tar serial 1                                 | erial 2                                        |                                                 |                                                  |                                                                   |                                                             |
| tar serial 1                                             |                                                |                                                 |                                                  |                                                                   |                                                             |
|                                                          |                                                |                                                 |                                                  |                                                                   |                                                             |
| )                                                        |                                                |                                                 |                                                  |                                                                   |                                                             |
| de bits                                                  |                                                |                                                 |                                                  |                                                                   |                                                             |
| 200                                                      |                                                |                                                 |                                                  |                                                                   |                                                             |
| e dados                                                  |                                                |                                                 |                                                  |                                                                   |                                                             |
|                                                          |                                                |                                                 |                                                  |                                                                   |                                                             |
| ade                                                      |                                                |                                                 |                                                  |                                                                   |                                                             |
| n paridade                                               |                                                |                                                 |                                                  |                                                                   |                                                             |
| e parada                                                 |                                                |                                                 |                                                  |                                                                   |                                                             |
|                                                          |                                                |                                                 |                                                  |                                                                   |                                                             |
|                                                          | de bits<br>200<br>e dados<br>ade<br>n paridade | de bits<br>1200<br>e dados<br>ade<br>n paridade | de bits<br>1200<br>le dados<br>ade<br>n paridade | de bits<br>1200<br>12 de dados<br>ade<br>1 paridade<br>1 e parada | de bits<br>izoo<br>e dados<br>ade<br>n paridade<br>e parada |

- 8) En *Modo de Operación > Envío de metadatos*, indique el *Formato* reemplazando las variables con nombres de variables involucradas con teclas dobles, considerando las variables disponibles en la *Ayuda detallada;*
- 9) Seleccione el Fin de línea de las opciones: Ninguno, <CR>(\r), <LF>(\n) o <CR><LF>(\r\n);

| Modo  | de operação     |        |
|-------|-----------------|--------|
| Envi  | io de metadados | $\sim$ |
| Forma | ato             |        |
| {pla  | tes}            |        |
| >     | Ajuda detalhada |        |

10) En Modo de Operación > Solicitar capturas por serie, seleccione el Escenario de las opciones: Sin escenario, 1 o 2;

| Modo de operação |                 |        |  |  |  |  |
|------------------|-----------------|--------|--|--|--|--|
| Requisitar captu | ras pela serial | $\vee$ |  |  |  |  |
| Cenário          |                 |        |  |  |  |  |
|                  |                 |        |  |  |  |  |
| 1                |                 | $\vee$ |  |  |  |  |

- 11) Seleccione la pestaña Serial 2 para configurar la interfaz serial 2 del dispositivo;
- 12) Haga clic en *Aplicar* después de revisar los datos introducidos.

#### 3.7.7. Servidor Pumatronix

 Habilite el Modo heredado para el protocolo Pumatronix y el campo IndiceFoto en los comentarios de la imagen indica una numeración de 0 para los fotogramas de video/vista previa y 1.2... para el disparador/instantánea. Cuando está desactivado, el campo IndiceFoto mantiene la numeración 0 para vídeo o disparador y 1.2... para disparador.

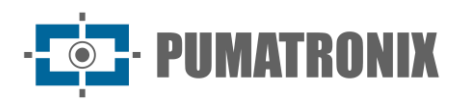

| Jen   | nuores    |        |       |                  |        |           |
|-------|-----------|--------|-------|------------------|--------|-----------|
| Ариса | ir 🗸      |        |       |                  |        |           |
| FTP   | ITSCAMPRO | Cougar | Lince | Cliente REST API | Serial | Pumatroni |

#### 3.7.8. Autenticación para config.cgi y reboot.cgi

1) Seleccione *Habilitar autenticación para config.cgi y reboot.cgi* para proteger el acceso a *config.cgi* y *reboot.cgi* y requieren autenticación en el acceso. El usuario y la contraseña para la autenticación son los mismos que la interfaz web.

| Ê | A Início<br>Serv | idores                                                                                                    | ito            |             |                  |        |            |      |
|---|------------------|----------------------------------------------------------------------------------------------------|----------------|-------------|------------------|--------|------------|------|
|   | Aplicar          | <ul> <li>Image: A second second s</li></ul> |                |             |                  |        |            |      |
|   | FTP              | ITSCAMPRO                                                                                                    | Cougar         | Lince       | Cliente REST API | Serial | Pumatronix | CGI  |
|   | Habilitar (      | autenticação para                                                                                                    | config.cgi e r | eboot.cgi ( | D                |        |            | d to |

# 4. Configuración del Sistema

## 4.1. Plugins

Es posible importar plugins directamente a través de la interfaz web y configurar más de un puerto con asignación externa para dispositivos ITSCAM 600, ITSCAM 600 FHD, ITSCAM 600+ y VTR 600. El VTR 600 recibe la instalación del plugin ITSCAMPRO Móvil de fábrica.

Continúe con la instalación de plugins después de formatear la tarjeta SD siguiendo los pasos:

1) Acceda al menú Sistema > Plugins;

| = | 🍘 Início / 🖵 Sistema                                           |
|---|----------------------------------------------------------------|
|   | Plugins                                                        |
|   | Lista de plugins                                               |
|   | Nenhum Plugin instalado                                        |
|   | Novo plugin                                                    |
|   |                                                                |
|   | Clique aqui ou arraste um arquivo nesta área para fazer upload |

- 2) Haga clic o arrastre un archivo en formato .tar en el área Nuevo Plugin;
- 3) Establezca el Nombre del plugin que describe su uso;
- 4) Configure las Variables de entorno del plugin haciendo clic en Añadir variable de entorno;

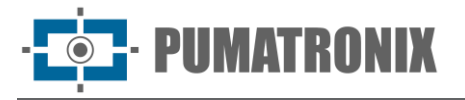

- 5) Haga clic en *Añadir mapeo de puerto* cuando sea necesario exponer un puerto interno del contenedor en el dispositivo, de acuerdo con el plugin en uso;
- 6) Haga clic en Instalar después de revisar los datos introducidos.

| rec                   | www.1.6.0.tar                    |   |
|-----------------------|----------------------------------|---|
| Tamanho               | 543.9 MB                         |   |
| Modificado em         | 05/02/2024 13:51:56              |   |
| Nome do plugin        | /?[a-zA-Z0-9]+                   |   |
|                       | NAME=VALUE                       | e |
| Variáveis de ambiente | NAME=VALUE                       | e |
|                       | Adicionar variável de ambiente 🕂 |   |
| Adicionar mapeamen    | Adicionar variável de ambiente + |   |

#### 4.2. Licencias

La actualización de las licencias analíticas es posible directamente a través de la interfaz web, tanto para el reconocimiento automático de la matrícula de los vehículos presentes en las imágenes (OCR) como para el reconocimiento del tipo de vehículo identificado (*Classifier*).

- 1) Acceda al menú Sistema > Licencias para actualizar las licencias;
- 2) Haga clic o arrastre el archivo en formato *.lic* al área de *Carga de licencias*, disponible por Soporte o Comercial, cuando esté disponible;

| Licenças                                                                                                    |                                                                                                    |                                                                                                    |                                                                                                    |
|----------------------------------------------------------------------------------------------------|----------------------------------------------------------------------------------------------------|----------------------------------------------------------------------------------------------------|----------------------------------------------------------------------------------------------------|
| Upload de lice                                                                                                    | ença                                                                                                    |                                                                                                    |                                                                                                    |
|                                                                                                    |                                                                                                    |                                                                                                    |                                                                                                    |
| Clique                                                                                                    | aqui ou arraste um arquivo nesta área                                                                                  | para fazer upload                                                                                                    |                                                                                                    |
|                                                                                                    | Suporta arquivos .lic                                                                                                  |                                                                                                    |                                                                                                    |
| Liconcoc disp                                                                                                    | opívois                                                                                                    |                                                                                                    |                                                                                                    |
| Licenças disp                                                                                                    |                                                                                                    |                                                                                                    |                                                                                                    |
| Device ID                                                                                                    | 0x01                                                                                                    |                                                                                                    |                                                                                                    |
|                                                                                                    |                                                                                                    |                                                                                                    |                                                                                                    |
| OCR                                                                                                    | Licença válida                                                                                                    | Classifier                                                                                                    | Licença válida                                                                                                    |
| OCR                                                                                                    | ticenga våilde<br>Test                                                                                                 | Classifier                                                                                                    | Licença válida<br>Test                                                                                                    |
| OCR<br>Cliente<br>Versão                                                                                           | Elcenge välide<br>Test<br>3.25.0                                                                                       | Classifier<br>Cliente<br>Versão                                                                                            | Licença válida<br>Test<br>1.14.0                                                                                                    |
| OCR<br>Cliente<br>Versão<br>Número de série                                                                        | Comps vilide<br>Test<br>3.25.0<br>0x145051544c85d55 <b>(</b>                                                           | Classifier<br>Cliente<br>Versão<br>Número de série                                                                         | Test<br>1.14.0<br>0x145051544c85d55 <b>(</b>                                                                                             |
| OCR<br>Cliente<br>Versão<br>Número de série<br>SHA1                                                                | Compa vilida<br>Test<br>3.25.0<br>0x145051544c85d55 <b>(1</b><br>12e518647e282d8836d16                                 | Classifier<br>Cliente<br>Versão<br>Número de série<br>SHA1                                                                 | Test<br>1.14.0<br>0x145051544c85d55 <b>(</b><br>6d831a536260bef56d2577.                                                                  |
| OCR<br>Cliente<br>Versão<br>Número de série<br>SHA1<br>Número máximo<br>de conexões                                | Comps vilids           Test           3.25.0           0x145051544c85d55 C           12e518647e282d8836d16           4 | Classifier<br>Cliente<br>Versão<br>Número de série<br>SHA1<br>Número máximo<br>de conexões                                 | Test<br>1.14.0<br>0x145051544c85d55 <b>(</b><br>6d831a536260bef56d2577.<br>4                                                             |
| OCR<br>Cliente<br>Versão<br>Nůmero de série<br>SHA1<br>Nůmero máximo<br>de conexões<br>Número máximo<br>de threads | Icompa vilida       Test       3.25.0       0x145051544c85d55 <b>1</b> 12e518647e282d8836d16       4       4           | Classifier<br>Cliente<br>Versilo<br>Número de série<br>SHA1<br>Número máximo<br>de conexões<br>Número máximo<br>de threads | Licença vilida           Test           1.14.0           0x145051544c85d55 (1)           6d831a536260bef56d2577.           4           4 |

- 3) Haga clic en Aplicar;
- 4) Confirme en la advertencia de reinicio, si es posible reiniciar el sistema después de aplicar la licencia:

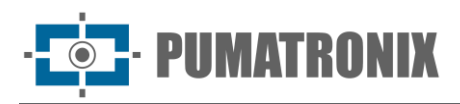

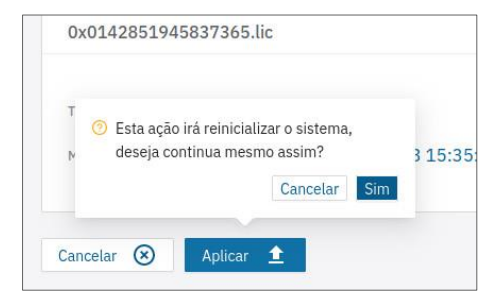

5) Espere a que el archivo se cargue por completo.

## 4.3. Gestión de Acceso de Usuarios

Los dispositivos de captura permiten un mayor control de los accesos y cambios realizados en el dispositivo, ya que se pueden crear múltiples usuarios. Los usuarios configurados con el perfil de *Administrador* pueden configurar el equipo, los usuarios y ver imágenes. Los usuarios con perfil de tipo *Operador* pueden ver imágenes y configuraciones. Para administrar los usuarios activos, acceda al menú *Sistema > Usuarios.* 

| 🔹 Equipamento 🔺 🗮         | 🖀 Início / 🖵 Sistema                  |   |
|---------------------------|---------------------------------------|---|
| 🌐 Geral                   | Usuários                              |   |
| 🛗 Data e Hora             | Usuários do Sistema                   |   |
| 击 Rede                    | Atualizar C Adicionar +               |   |
| Reconhecimento            | Buscar usuário                        | Q |
| Imagens Entradas e saídas | admin Administrador                   |   |
| Servidores                | Último log-in em 07/11/2024, 10:44:43 |   |
| 🖵 Sistema 🔥               | Editar X Remover                      |   |
| 🐡 Plugins                 |                                       |   |
| 🔎 Licenças                | < 1 > 12 / página V                   |   |
| O Usuários                |                                       |   |

Figura 18 - Pantalla de inicio de gestión de usuarios

- 1) Cree un nuevo usuario haciendo clic en Añadir+;
- 2) Edite los datos de usuario existentes haciendo clic en el botón Editar respectivo;
- 3) Identifique con un *Nombre* único utilizando entre 4 y 200 caracteres, con letras y números y sin espacios;
- 4) Cree una *Contraseña* de acceso que contenga entre 4 y 200 caracteres, números, letras y caracteres especiales o déjela en blanco para mantener la contraseña actual;
- 5) Valide la edición haciendo clic en Aplicar.

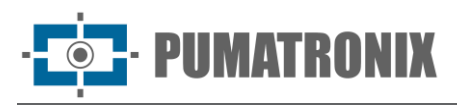

| ← admin       |   |
|---------------|---|
| Aplicar 🗸     |   |
| Identificação |   |
| * Nome 🕐      |   |
| admin         |   |
| Senha 🕐       |   |
|               | ş |

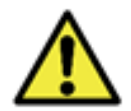

El usuario y la contraseña de fábrica predeterminados deben modificarse para un mejor control de acceso y una mayor seguridad.

#### 4.4. Monitoreo

Es posible monitorizar de forma remota el dispositivo de captura, a través del protocolo *SNMP*, configurado directamente a través de la interfaz web.

- 1) Acceda al menú Sistema > Monitoreo;
- 2) Seleccione la opción Habilitar agente SNMP, para habilitar el agente SNMP integrado;
- 3) Habilite la versión 3 del protocolo SNMP en la opción Habilitar SNMPv3:
- 4) Establezca un *Nombre de seguridad (nombre de usuario)*, también llamado "usuario". El nombre del contexto es una cadena vacía (campo obligatorio);
- 5) Establezca una *Contraseña de autenticación (SHA256)* con el protocolo de autenticación *SHA256* (campo obligatorio);
- 6) Establezca una *Contraseña de privacidad (AES128)* con el protocolo de privacidad *AES128* (campo obligatorio);
- 7) Habilite la versión 2 del protocolo SNMP en la opción *Habilitar SNMPv2*, considerando que SNMPv2 es inseguro de forma predeterminada, SNMPv3 debe usarse siempre que sea posible:
- 8) Introduzca la cadena en el campo Comunidad;
- 9) Haga clic en *Aplicar* después de confirmar los datos introducidos.

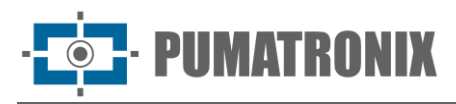

| _  |                                    |   |
|----|------------------------------------|---|
| Ê≣ | 🖨 Início / 🖵 Sistema               |   |
|    | Monitoramento                      |   |
|    | Aplicar 🗸                          |   |
|    | SNMP                               |   |
|    | Habilitar agente SNMP ②            |   |
|    |                                    |   |
|    | Habilitar SNMPv2 ⑦                 |   |
|    |                                    |   |
|    | Habilitar SNMPv3 🕐                 |   |
|    |                                    |   |
|    | * Nome de segurança (usuário) 🕲    |   |
|    | pumatronix                         |   |
|    | * Senha de autenticação (SHA256) 🕐 |   |
|    |                                    | ø |
|    | * Senha de privacidade (AES128) 🕲  |   |
| *  |                                    | ø |

### 4.5. Mantenimiento

Las opciones de mantenimiento de *Copia de seguridad, Restauración, Valores Predeterminados de Fábrica* y *Reinicio Automático* están disponibles a través del menú *Sistema > Mantenimiento.* 

- 1) Localice el campo *Copia de Seguridad* para guardar un archivo de copia de seguridad de la configuración, que se puede restaurar en el propio dispositivo o importar la configuración a otros dispositivos;
  - a. Seleccione la configuración que se guardará en el archivo de copia de seguridad;
  - b. Haga clic en Descargar archivo de copia de seguridad;

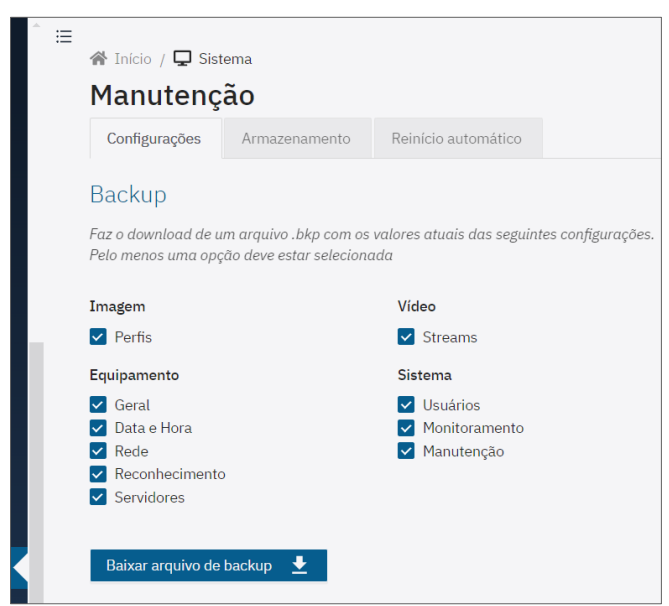

- 2) Localice el campo *Restaurar* para usar una copia de seguridad, en cuyo caso la configuración actual será sobrescrita por la información guardada en el archivo;
- 3) Haga clic o arrastre un archivo en formato .bkp;
- 4) Espere a que se cargue el archivo y se reinicie el equipo.
- 5) Localice el campo *Predeterminados de fábrica* para restaurar la configuración de fábrica en caso de mal funcionamiento o configuración incorrecta del dispositivo;

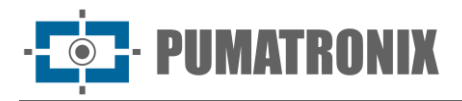

- 6) Seleccione la configuración que se restablecerá a los valores predeterminados de fábrica;
- 7) Haga clic en Aplicar configuración predeterminada;
- 8) Espere a que el equipo se reinicie.

| Restauração                                                                                                    |                                                                                                    |  |  |  |  |
|----------------------------------------------------------------------------------------------------|----------------------------------------------------------------------------------------------------|--|--|--|--|
| Altera os valores atuais das configurações de acordo com o arquivo .bkp carregado e reinicia o<br>equipamento                        |                                                                                                    |  |  |  |  |
|                                                                                                    |                                                                                                    |  |  |  |  |
| Clique aqui ou arraste um arquivo nesta área para fazer<br>upload                                                                    |                                                                                                    |  |  |  |  |
| Suporta arquivos .bkp                                                                                                    |                                                                                                    |  |  |  |  |
| Padrões de Fábrica                                                                                                    |                                                                                                    |  |  |  |  |
| Reverte as seguintes configurações para seus valores padrão e reinicia o equipamento.<br>Pelo menos uma opção deve estar selecionada |                                                                                                    |  |  |  |  |
| Imagem                                                                                                    | Vídeo                                                                                                    |  |  |  |  |
| Perfis                                                                                                    | Streams                                                                                                    |  |  |  |  |
| Equipamento                                                                                                    | Sistema                                                                                                    |  |  |  |  |
| <ul> <li>Geral</li> <li>Data e Hora</li> <li>Rede</li> <li>Reconhecimento</li> </ul>                                                 | Vuuários                                                                                                    |  |  |  |  |
| Servidores                                                                                                    |                                                                                                    |  |  |  |  |
| Aplicar configurações pac                                                                                                    | irão C                                                                                                    |  |  |  |  |
| Logs do sistema                                                                                                    |                                                                                                    |  |  |  |  |
| Faz o download de um arqui<br>disco, uso de CPU, tempo lig<br>necessário descriptografar u                                           | vo .zip com os seguintes logs do sistema: sistema, uso de memória, uso de<br>ado e plugin ITSCANPRO móvel. O arquivo está criptografado, logo, é<br>sando a chave fornecida. |  |  |  |  |
| Baixar arquivo de logs                                                                                                    | <u>•</u>                                                                                                    |  |  |  |  |

- 9) Busque el campo *Registros del sistema* para descargar un archivo *.zip* con los registros principales del sistema: sistema, uso de memoria, uso de disco, uso de CPU, puntualidad y plugin ITSCAMPRO móvil. El archivo está cifrado, por lo que debe descifrarlo utilizando la clave proporcionada:
- 10) Haga clic en Descargar archivo de registro;
- 11) Descomprima el archivo comprimido;
- 12) Acceda a los archivos de texto localizando los datos de cada registro por separado.

#### 4.5.1. Mantenimiento de Almacenamiento

- 1) Acceda a la pestaña Almacenamiento en el menú Sistema > Mantenimiento;
- 2) Compruebe en Uso del Almacenamiento el espacio en uso del almacenamiento Interno;
- 3) Compruebe en Uso de almacenamiento si hay archivos guardados en la tarjeta SD;
- 4) Haga clic en *Formatear tarjeta SD* solo si está seguro de que los archivos del plugin se pueden sobrescribir y sobrescribir. La importación de plugins requiere que se inserte una tarjeta SD formateada con *ext4* en el dispositivo de captura;

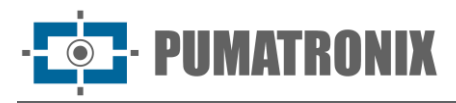

|                                                                                                    | tema                                                                                                    |                                                         |                                                    |                                           |                                                                                      |      |
|----------------------------------------------------------------------------------------------------|----------------------------------------------------------------------------------------------------|---------------------------------------------------------|----------------------------------------------------|-------------------------------------------|--------------------------------------------------------------------------------------|------|
| Manutenç                                                                                                    |                                                                                                    |                                                         |                                                    |                                           |                                                                                      |      |
| Configurações                                                                                                    | Armazenamento                                                                                                    |                                                         |                                                    |                                           |                                                                                      |      |
| Uso do arma                                                                                                    | zenamento                                                                                                    |                                                         |                                                    |                                           |                                                                                      |      |
| Interno                                                                                                    |                                                                                                    |                                                         |                                                    |                                           |                                                                                      |      |
| 1.7 GB / 8.0 GB                                                                                                    | 0 96                                                                                                    | 25 %                                                    | 50 %                                               | 75 %                                      | 100 %                                                                                |      |
| Cartão SD                                                                                                    |                                                                                                    |                                                         |                                                    |                                           |                                                                                      |      |
| 45.4 MB / 29.7 GB ext4                                                                                                    | 0 %                                                                                                    | 25 %                                                    | 50 %                                               | 75 %                                      | 100 %                                                                                |      |
| U Alenção: Isto                                                                                                    | sobrescreverá todos                                                                                                    | os dados no                                             | cartão SD, e n                                     | emoverá tod                               | os os plugins instalados!                                                            |      |
| Formatar cartão S                                                                                                    | sobrescreverá todos                                                                                                    | os dados no                                             | cartão SD, e n                                     | emoverá tod                               | os os plugins instalados!                                                            |      |
| Formatar cartão S<br>Dados de ca                                                                                                    | sobrescreverá todos<br>50 (***)<br>ptura dos ser*                                                                                | os dados no<br>viços                                    | cartão SD, e n                                     | emoverá tod                               | os os plugins instalados!                                                            |      |
| Formatar cartão S<br>Dados de caj<br>Apaga os dados sali<br>serviços FTP, ITSCAI                                                         | sobrescreverá todos<br>50 (***)<br>Dtura dos serv<br>1/05 em disco referent<br>MPRO e Lince.                                     | os dados no<br>VIÇOS<br>es a capturas                   | cartão SD, e n<br>s ainda não pr                   | emoverá tod<br>ocessadas. l               | os os plugins instalados!<br>Esses arquivos são gerado                               | os p |
| Formatar cartão S<br>Dados de ca<br>Apaga os dados sal<br>serviços FTP, ITSCAI                                                           | sabrescreverà todos<br>ptura dos serv<br>ros em disco referent<br>MPRO e Lince.<br>captura                                       | os dados no<br>VİÇOS<br>es a captura:                   | cartão SD, e n<br>s ainda não pr                   | emoverá tod<br>ocessadas. I               | os os plugins instalados!<br>Esses arquivos são geradi                               | os p |
| Formatar cartão S<br>Dados de caj<br>Apaga os dados sali<br>serviços FTP, ITSCAI<br>Apagar dados de<br>Dados tempo                       | sobrescreverà todos<br>potura dos serv<br>ros em disco referent<br>MPRO e Lince.<br>captura<br>porários                          | os dados no<br>ViÇOS<br>es a captura:                   | cartão SD, e n                                     | emoverá tod<br>ocessadas. I               | os os plugins instalados!<br>Esses arquivos são gerada                               | os p |
| Formatar cartão S<br>Dados de caj<br>Apaga os dados sali<br>serviços FTP, ITSCAI<br>Apagar dados de<br>Dados tempo<br>Apaga os dados tem | sobrescreverà todos<br>potura dos serv<br>ros em disco referente<br>MPRO e Lince.<br>captura<br>porários<br>porários salvos em d | os dados no<br>VİÇOS<br>es a captura:<br>lisco, como la | cartão SD, e n<br>s ainda não pr<br>ogs de sistema | emoverá tod<br>ocessadas. I<br>e segmento | os os plugins instalados!<br>Esses arquivos são gerado<br>s do codificador de vídeo. | os p |

5) En ausencia de la tarjeta SD, el dispositivo mostrará el siguiente mensaje de error:

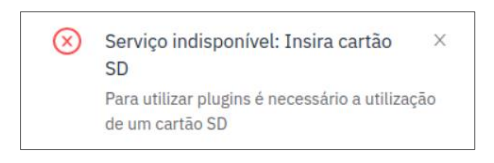

Figura 19 – Mensaje de error mostrado en ausencia de la tarjeta SD

- Seleccione la opción para eliminar los Datos de captura de los servicios y se eliminarán los datos guardados en el disco para las capturas aún no procesadas. Estos archivos son generados por los servicios FTP, ITSCAMPRO y Lynx;
- 7) Seleccione la opción para borrar los *Datos temporales* y se eliminarán los datos temporales guardados en el disco, como los registros del sistema y los segmentos del codificador de vídeo.

#### 4.5.2. Reinicio Automático

- 1) Programe el *Reinicio automático* del dispositivo en un día y hora programados o periódicamente para mejorar el funcionamiento del sistema:
  - 2) Seleccione Habilitar reinicio programado para reiniciar el sistema en los días y horas especificados;
  - 3) Elija uno o más Días de la semana para reiniciar el sistema;
  - 4) Establezca una hora para el reinicio del sistema;
  - 5) Seleccione *Habilitar reinicio periódico* para reiniciar el sistema cada vez que se encienda durante más tiempo que el intervalo especificado;
  - 6) Establezca un rango entre las opciones disponibles.

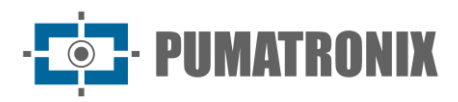

| ^ ≡ | 😤 Início / 🖵 Sistema           |                         |   |  |  |  |  |
|-----|--------------------------------|-------------------------|---|--|--|--|--|
|     | Manutenção                     |                         |   |  |  |  |  |
|     | Configurações Armazename       | nto Reinício automático |   |  |  |  |  |
|     |                                |                         |   |  |  |  |  |
|     | Aplicar 🗸                      |                         |   |  |  |  |  |
|     | Reinício agendado              |                         |   |  |  |  |  |
| h   | Habilitar reinício agendado 곗  |                         |   |  |  |  |  |
|     |                                |                         |   |  |  |  |  |
|     | Dias da semana 곗               |                         |   |  |  |  |  |
|     | Segunda-feira<br>Terca-feira   |                         |   |  |  |  |  |
|     | Quarta-feira                   |                         |   |  |  |  |  |
|     | Sexta-feira                    |                         |   |  |  |  |  |
|     | Sábado<br>Domingo              |                         |   |  |  |  |  |
|     | Hora @                         |                         |   |  |  |  |  |
|     | 00                             |                         | ~ |  |  |  |  |
|     |                                |                         |   |  |  |  |  |
|     | Reinício periódico             |                         |   |  |  |  |  |
|     | Habilitar reinício periódico 🕲 |                         |   |  |  |  |  |
|     |                                |                         |   |  |  |  |  |
|     | Intervalo                      |                         |   |  |  |  |  |
|     | 5 dias                         |                         | × |  |  |  |  |
|     |                                |                         |   |  |  |  |  |

#### 4.6. Actualización

- 1) *Cargue el archivo* que se produce automáticamente cuando se conecta a *SoftwareUpdate* e instálelo automáticamente cuando el archivo sea válido;
- 2) Haga clic en *Reiniciar ITSCAM600* (o ITSCAM450) cuando termine todo el proceso de actualización, para que la nueva versión entre en funcionamiento;

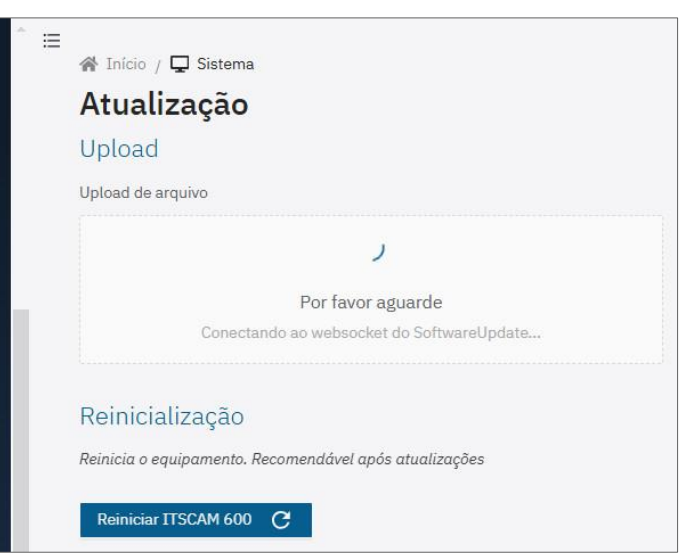

3) Compruebe la versión del nombre del archivo instalado yendo a la pantalla *Estado actual > Versiones > Firmware.* 

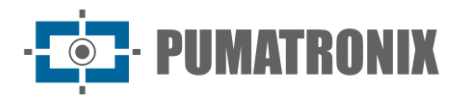

# **5. API REST**

Los dispositivos de captura tienen una API REST para acceder a las imágenes y la configuración del equipo. La API está documentada en formato *OpenAPI* 3.0 y la última versión está disponible en la propia interfaz web de los dispositivos a través de la opción *Documentación de API* en el menú de la izquierda o directamente a través del endpoint <u>http://192.168.254.254/protected/itscam.yaml</u>. El archivo *itscam.yaml* se puede importar mediante herramientas de prueba de API como *Postman* e *Insomnia*.

# 5.1. Campos Disponibles API Rest

Es posible utilizar la sustitución de variables por medio de nombres de variables envueltos por llaves dobles. Las variables disponibles son:

| Variable          | Descripción                                                                                                    |
|-------------------|----------------------------------------------------------------------------------------------------|
| cameraId          | Nombre del equipo                                                                                                    |
| equipmentId       | Dirección MAC del equipo                                                                                                    |
| gpsHdop           | Dilución de la precisión horizontal del GPS                                                                                                    |
| image             | JPEG de la captura, codificado en base64. Puede enviar una URL de fecha prefijando<br>este campo con información adicional:<br>"data:image/jpeg;base64,{{image}}"                                                                                                    |
| imageList         | Lista JSON de los JPEG (codificados en base64) de cada exposición. Esta variable no necesita estar encerrada entre corchetes en la plantilla de contenido.                                                                                                    |
| imageRaw          | JPEG de la captura, en "raw bytes". Esta variable se trata de forma especial, y se<br>sustituye solo cuando el contenido es exactamente "{{imageRaw}}", ya que de lo<br>contrario se generaría un JSON no válido.                                                                      |
| imageRawList      | Lista de JPEG de todas las exposiciones, en "raw bytes". Esta variable también se trata de una manera especial, siendo reemplazada solo cuando el contenido es exactamente "{{imageRawList}}". Debe usarse en formularios de varias partes, lo que hace que se envíen varios archivos. |
| latitude          | Coordenadas del equipo (formato de grado decimal)                                                                                                    |
| localDay          | Día (formato "DD") de la fecha/hora actual (zona horaria local)                                                                                                    |
| localHours        | Horas (formato "HH") de la fecha/hora actual (zona horaria local)                                                                                                    |
| localMilliseconds | Milisegundos (formato "mmm") de la fecha/hora actual (zona horaria local)                                                                                                    |
| localMinutes      | Minutos (formato "MM") de la fecha/hora actual (zona horaria local)                                                                                                    |
| localMonth        | Mes (formato "MM") de la fecha/hora actual (zona horaria local)                                                                                                    |
| localSeconds      | Segundos (formato "SS") de la fecha/hora actual (zona horaria local)                                                                                                    |
| localYear         | Año (formato "AAAA") de la fecha/hora actual (zona horaria local)                                                                                                    |
| longitude         | Coordenadas del equipo (formato de grado decimal)                                                                                                    |
| plate             | Caracteres de tarjeta detectados                                                                                                    |
| plateBoundingBox  | Coordenadas de la placa en la imagen (formato "x,y,w,h")                                                                                                    |
| plateProbability  | Confianza de cada carácter de la placa, separado por una coma                                                                                                    |

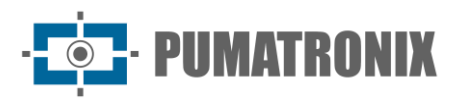

Manual de Integración Dispositivos de Captura

| Variable                | Descripción                                                                                                    |
|-------------------------|----------------------------------------------------------------------------------------------------|
| recognitionList         | Lista de todos los reconocimientos. Cada reconocimiento es un objeto que contiene el campo "imageIndex" y los campos opcionales "plateInfo" y "vehicleInfo". "plateInfo" es un objeto con campos "plate", "plateProbability" y "plateBoundingBox". "vehicleInfo" es un objeto con los campos "vehicleBoundingBox", "vehicleType" y "vehicleTypeProbability" y los campos opcionales "vehicleBrand", "vehicleBrandProbability", "vehicleColor", "vehicleColorProbability", "vehicleModel" y "vehicleModelProbability" cuando las características del vehículo están habilitadas. Esta variable no necesita estar encerrada entre corchetes en la plantilla de contenido. |
| registerId              | Identificador del registro actual                                                                                                    |
| utcDay                  | Día (formato "DD") de la fecha/hora actual (zona horaria UTC)                                                                                                    |
| utcHours                | Horas (formato "HH") de la fecha/hora actual (zona horaria UTC)                                                                                                    |
| utcMilliseconds         | Milisegundos (formato "mmm") de la fecha/hora actual (zona horaria UTC)                                                                                                    |
| utcMinutes              | Minutos (formato "MM") de la fecha/hora actual (zona horaria UTC)                                                                                                    |
| utcMonth                | Mes (formato "MM") de la fecha/hora actual (zona horaria UTC)                                                                                                    |
| utcSeconds              | Segundos (formato "SS") de la fecha/hora actual (zona horaria UTC)                                                                                                    |
| utcYear                 | Año (formato "AAAA") de la fecha/hora actual (zona horaria UTC)                                                                                                    |
| vehicleBoundingBox      | Coordenadas del vehículo en la imagen (formato "x,y,w,h")                                                                                                    |
| vehicleBrand            | Marca del vehículo detectado                                                                                                    |
| vehicleBrandProbability | Confianza de la marca del vehículo detectado                                                                                                    |
| vehicleColor            | Color del vehículo detectado                                                                                                    |
| vehicleColorProbability | Confianza del color del vehículo detectado                                                                                                    |
| vehicleModel            | Modelo de vehículo detectado                                                                                                    |
| vehicleModelProbability | Confianza del modelo de vehículo detectado                                                                                                    |
| vehicleType             | Tipo de vehículo detectado                                                                                                    |
| vehicleTypeProbability  | Confianza del tipo de vehículo detectado                                                                                                    |

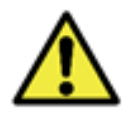

# Atención: Los campos "plate\*" y "vehicle\*" muestran los datos del primer vehículo detectado en la imagen. Para varios vehículos, se debe utilizar el campo "recognitionList".

También puede ingresar datos estáticos (como la dirección de la carretera, la clave pública y otros) en JSON en el campo de creación del modelo JSON, como en el campo "dirección" en el ejemplo a continuación.

#### 5.1.1. Ejemplo de JSON con todos los campos incluidos

```
JavaScript
{
    "cameraId": "{{cameraId}}",
    "equipmentId": "{{equipmentId}}",
    "registerId": "{{registerId}}",
```
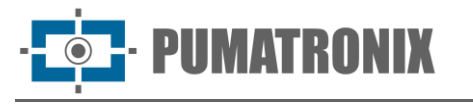

```
"timestamp":
"{{utcYear}}-{{utcMonth}}-{{utcDay}}T{{utcHours}}:{{utcMinutes}}:{{utcSecond
s}}.{{utcMilliseconds}}Z",
        "local_timestamp":
"{{LocalYear}}-{{LocalMonth}}-{{LocalDay}}T{{LocalHours}}:{{LocalMinutes}}:{
{localSeconds}}.{{localMilliseconds}}Z",
        "latitude": {{latitude}},
        "Longitude": {{Longitude}},
        "gpsHdop": {{gpsHdop}},
        "recognitionList": {{recognitionList}},
                "plate": "{{plate}}",
        "plateBoundingBox": [{{plateBoundingBox}}],
        "plateProbability": [{{plateProbability}}],
        "vehicleBoundingBox": [{{vehicleBoundingBox}}],
        "vehicleBrand": "{{vehicleBrand}}",
        "vehicleBrandProbability": {{vehicleBrandProbability}},
        "vehicleColor": "{{vehicleColor}}",
        "vehicleColorProbability": {{vehicleColorProbability}},
        "vehicleModel": "{{vehicleModel}}",
        "vehicleModelProbability": {{vehicleModelProbability}},
        "vehicleType": "{{vehicleType}}",
        "vehicleTypeProbability": {{vehicleTypeProbability}},
        "sentido": "crescente",
        "imageList": {{imageList}}
}
```

#### 5.1.2. Ejemplo de datos enviados

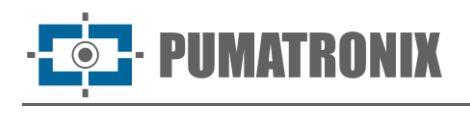

```
"recognitionList": [
        {
               "imageIndex": 0,
               "plateInfo": {
                     "plate": "CBH0599",
                     "plateBoundingBox": [358, 182, 78, 23],
                     "plateProbability": [
                           0.9999926090240, 0.9999926090240, 0.9999926090240,
                           0.9999926090240, 0.9999926090240, 0.9999926090240,
                           0.9999926090240
                    ]
              }
        },
        {
        "imageIndex": 0,
              "vehicleInfo": {
                       "vehicleBoundingBox": [541, 0, 658, 438],
                       "vehicleBrand": "fiat",
                       "vehicleBrandProbability": 0.8452616333961487,
                       "vehicleColor": "silver",
                       "vehicleColorProbability": 0.5213572978973389,
                       "vehicleModel": "unknown",
                       "vehicleModelProbability": 0.0,
                       "vehicleType": "car",
                       "vehicleTypeProbability": 0.0
              }
        }
  ],
  "plate": "CBH0599",
358"plateBoundingBox": [358, 182, 78, 23],
  "plateProbability": [1.0, 0.96, 0.98, 0.99, 1.0, 1.0, 1.0],
0"vehicleBoundingBox": [0, 0, 0, 0],
  "vehicleBrand": "",
  "vehicleBrandProbability": 0.0,
  "vehicleColor": "",
  "vehicleColorProbability": 0.0,
  "vehicleModel": "",
  "vehicleModelProbability": 0.0,
  "vehicleType": "",
  "vehicleTypeProbability": 0.0,
```

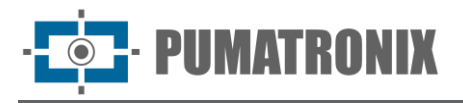

```
"sentido": "crescente",
   "imageList": ["/9j/4A<REST OF IMAGE IN BASE64 format>ABA=="]
}
```

# 6. Protocolo de Comunicación COUGAR (Socket)

El protocolo Cougar es una API para la integración de dispositivos de captura, basada en conexiones de socket TCP. Las principales funcionalidades disponibles a través de esta API son el control y la configuración del dispositivo y la recepción de imágenes y metadatos de los registros de pasajes de vehículos.

El protocolo fue diseñado teniendo en cuenta los siguientes supuestos:

- Modularidad de implementación:
  - Todos los mensajes comparten un encabezado común, lo que hace que el intérprete de bajo nivel sea fácil de implementar;
  - Datos formateados principalmente en formato JSON, sin necesidad de rellenar todos los campos de una configuración dada;
  - Mediante el uso de JSON, los metadatos y la funcionalidad adicional se pueden implementar en el mismo comando sin interferir con la operación actual;
- Mensajes asíncronos:
  - Los eventos/metadatos pueden ser enviados por el equipo sin interferir con la comunicación de la configuración;
  - Facilita la creación de GUI u otros servicios de eventos concurrentes de alta velocidad;
- Personalización de la conexión:
  - $\circ\;$  La información se envía solo cuando se solicita, lo que reduce el consumo de ancho de banda;
  - Los metadatos de la imagen se pueden enviar de forma aislada, lo que permite recibir solo metadatos, solo la imagen o ambos;
  - Los metadatos completos se envían durante el procesamiento de JPEG, lo que mejora la sincronización de eventos y el uso del ancho de banda;
  - La conexión puede utilizar otros tipos de JSON binario para reducir la cantidad de datos transmitidos;
  - $\circ$   $\;$  Las conexiones pueden solicitar una contraseña, lo que dificulta los ataques.

El desglose del protocolo que sigue a este manual presenta la estructura básica del protocolo, documenta los comandos, sus argumentos y cómo funcionan, describe las API del cliente y presenta un conjunto de recomendaciones generales de código y uso para aprovechar al máximo el protocolo y las API.

### 6.1. Conexión y Mensajes

El Cougar se implementa utilizando el puerto TCP/60000. De forma predeterminada, el equipo (que se llamará servidor) no enviará ningún dato (excepto la indicación de apagado del servidor) hasta que esté configurado para enviar, o como respuesta a una solicitud.

Cualquier dato enviado en cualquier dirección siempre estará encapsulado en un mensaje. Cada mensaje contiene un encabezado y un cuerpo, si los hay. Todos los datos se formatean primero con el byte más significativo (MSB) (también llamado *Network Byte Order*). La estructura del mensaje es:

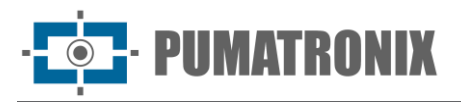

| Cabeçalho    |                      |  |  |     |                            |     |     |        |              |     |     | Corpo |       |   |                       |  |           |     |     |
|--------------|----------------------|--|--|-----|----------------------------|-----|-----|--------|--------------|-----|-----|-------|-------|---|-----------------------|--|-----------|-----|-----|
| Byte Inicial | ial Tamanho (32bits) |  |  | s)  | Operação<br>(16bits) ID (3 |     |     | 2bits) | CRC (16bits) |     | ÷   |       | Согро |   | CRC corpo<br>(16bits) |  |           |     |     |
| (102) 0x66   | MSB                  |  |  | LSB | MSB                        | LSB | MSB |        |              | LSB | MSB | LSB   | :     | 0 | 1                     |  | Tamanho-1 | MSB | LSB |

- Byte inicial:
  - 8 bits;
  - Valor fijo de 102 (0x66);
- Tamaño del cuerpo:
  - 32 bits sin señal;
  - Contiene el tamaño del mensaje del cuerpo (sin CRC);
- Operación:
  - 16 bits sin señal;
  - Describe la operación realizada o el tipo de mensaje en el cuerpo;
- ID:
- 32 bits sin señal;
- Identificador "único" de la transacción (posible reutilización de ID con conteo rodante);
  - Las respuestas a las solicitudes tienen el mismo ID que la solicitud.
- Valor incremental, con incremento de 2;
- El cliente debe empezar a contar desde 0. El servidor comienza a contar en 1;
- CRC:
  - 16 bits sin señal;
  - Formato XMODEM (polinomio: 0x1021, valor inicial: 0x0000, residuo: 0x0000);
    - Ver ejemplo de <u>cálculo CRC16 XMODE;</u>
  - Cálculo de envío realizado desde el byte inicial hasta el ID (11 bytes);
  - Habilita la verificación ejecutando el algoritmo una sola vez en todo el encabezado (13 bytes);
    - El encabezado CRC siempre devolverá 0.
- Cuerpo (opcional):
  - Tamaño descrito en bytes en el encabezado;
- CRC del cuerpo (cuando el cuerpo existe):
  - 16 bits sin señal;
  - Formato XMODEM (polinomio: 0x1021, valor inicial: 0x0000, residuo: 0x0000);
  - Cálculo realizado solo para el cuerpo.

#### 6.2. Definiciones Generales

La definición de operaciones está relacionada con las características de implementación para los dispositivos ITSCAM 600, ITSCAM 600 FHD, ITSCAM 450 e ITSCAM 450+:

- ITSCAM 600 e ITSCAM 600 FHD tienen 4 "I/Os secas" (generalmente llamadas GPIO), que se pueden configurar para:
  - Entrada de señales de captura de imagen (Disparador);
  - Salida para activación de equipos (portones, señalización, etc.);
  - Salida para activación de Flash;
- ITSCAM 450 e ITSCAM 450+ tienen 4 IOs, 2 entradas y 2 salidas, no configurables;

• PUMATRONIX

- ITSCAM 600 e ITSCAM 600 FHD tienen 2 interfaces serie que se pueden montar como RS-232 o RS-485 (generalmente RS-232 en serial 1 y RS-485 en serial 2);
- ITSCAM 450 e ITSCAM 450+ tienen 2 interfaces serie RS-232;
- Las imágenes capturadas se pueden separar en 3 categorías:
  - Vista Previa:
    - Cuando no se configura nada más, todas las imágenes son Vista previa;
    - Fuente principal de transmisiones de video;
    - Sin disparo de flash;
    - Sin procesamiento OCR ni detección de vehículos;
    - Se utiliza para el detector de movimiento y el ajuste del brillo de la imagen;
  - o Instantánea:
  - Solicitud realizada por el cliente (Cougar, WEB o Protocolo Pumatronix);
  - Múltiples exposiciones (1 a 8): el Flash, el Obturador y la ganancia se pueden personalizar a pedido;
  - Pipeline de procesamiento donde se realizan OCR y otros análisis;
  - La imagen nunca se filtra (siempre hay una respuesta del cliente);
  - Disparador:
    - Solicitud realizada automáticamente (mediante borde ascendente/descendente de señal, detección de movimiento, etc.);
    - Múltiples exposiciones (1 a 8): Flash, obturador y ganancia previamente personalizados a través de REST/WEB o Cougar;
    - Pipeline de procesamiento donde se realizan OCR y otros análisis;
    - La imagen se puede filtrar, si está configurada para no reenviar imágenes sin vehículos;
- El equipo puede capturar entre 1 y 8 exposiciones (ITSCAM 600 e ITSCAM 600FHD) o entre 1 y 4 exposiciones (ITSCAM 450 e ITSCAM 450+) de un solo evento, cada uno con su propio obturador y ganancia (que puede ser fijado por el usuario o depender del valor actual);
- ITSCAM 600 e ITSCAM 600 FHD pueden activar hasta 4 iluminadores (flash) de forma independiente y con control de potencia;
- ITSCAM 450 e ITSCAM 450+ pueden conducir hasta 2 iluminadores de forma independiente.

| Тіро    | Nombre         | Valor        | Comentario                       |  |  |  |  |
|---------|----------------|--------------|----------------------------------|--|--|--|--|
| General | NACK           | 1 (0x0001)   | Error de mensaje/keep-alive      |  |  |  |  |
|         | SHUTDOWN       | 256 (0x0100) | Equipo/conexión apagando         |  |  |  |  |
|         | EVT_TRIGGER    | 257 (0x0101) | Metadatos del Disparador         |  |  |  |  |
|         | JPEG_TRIGGER   | 258 (0x0102) | Imagen del Disparador            |  |  |  |  |
| Eventes | EVT_SNAPSHOT   | 259 (0x0103) | Metadatos de instantánea         |  |  |  |  |
| Eventos | JPEG_SNAPSHOT  | 260 (0x0104) | Imagen instantánea               |  |  |  |  |
|         | EVT_PREVIEW    | 261 (0x0105) | Metadatos de Vista previa        |  |  |  |  |
|         | JPEG_PREVIEW   | 262 (0x0106) | Imagen de Vista previa           |  |  |  |  |
|         | EVT_PIPE_START | 263 (0x0107) | Entrada de imagen en el pipeline |  |  |  |  |

#### 6.3. Operaciones

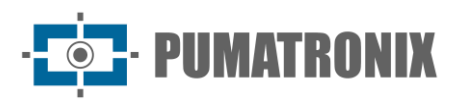

| Тіро          | Nombre           | Valor        | Comentario                                     |  |  |  |  |
|---------------|------------------|--------------|------------------------------------------------|--|--|--|--|
|               | EVT_GPIO         | 264 (0x0108) | Cambio de entradas de GPIO                     |  |  |  |  |
|               | EVT_SERIAL       | 265 (0x0109) | Datos recibidos en el serial                   |  |  |  |  |
|               | IMGPKG_TRIGGER   | 266 (0x010A) | Imagen de Disparador con Metadatos             |  |  |  |  |
|               | IMGPKG_SNAPSHOT  | 267 (0x010B) | Imagen instantánea con metadatos               |  |  |  |  |
|               | SET_OPT_STR      | 512 (0x0200) | Configuración de sección                       |  |  |  |  |
|               | SET_CALLBACKS    | 513 (0x0201) | Configuración de callbacks (eventos)           |  |  |  |  |
|               | SET_JPEG_CFGS    | 514 (0x0202) | Configuración de conversión de JPEG            |  |  |  |  |
| Doguisisionoo | TRIGGER_SNAPSHOT | 515 (0x0203) | Solicitar instantánea                          |  |  |  |  |
|               | GET_LASTFRAME    | 516 (0x0204) | Solicitar último fotograma (Preview)           |  |  |  |  |
| Requisiciones | AUTHENTICATE     | 517 (0x0205) | Autenticación del cliente                      |  |  |  |  |
|               | SET_SERIAL_CFGS  | 518 (0x0206) | Configuración de la interfaz serial            |  |  |  |  |
|               | SEND_SERIAL_DATA | 519 (0x0207) | Envío de datos a través de interfaces seriales |  |  |  |  |
|               | SET_EQUIP_CFGS   | 520 (0x0208) | Configuraciones generales del equipo           |  |  |  |  |
|               | CMD_REBOOT       | 521 (0x0209) | Requiere reiniciar el dispositivo              |  |  |  |  |

El cuerpo de todos los mensajes tiene uno de los siguientes formatos:

- Ninguno: (cuerpo vacío [0 bytes])
  - Se usa para NACK como verificación de vida (para verificar más rápido si la conexión con el servidor no funciona);
- Binario: el cuerpo contiene solo datos en formato binario (es decir, imagen JPEG)
  - Usado para GET\_LASTFRAME;
- JSON: el cuerpo contiene datos solo en formato JSON o una de las variantes binarias, configuradas mediante SET\_OPT\_STR;
  - Se utiliza en todas las demás solicitudes y eventos sin imagen JPEG (es decir, EVT\_SNAPSHOT);
- Mixto: El cuerpo tiene, en orden:
  - Tamaño de metadatos en 32 bits (4 bytes);
    - MSB primero, así como para el encabezado.
  - Metadatos en formato JSON (o variante);
  - o Datos en formato binario, ocupando el resto del espacio especificado por el encabezado;
  - Utilizado en eventos de imagen (es decir: JPEG\_SNAPSHOT);

Las descripciones de los campos JSON acompañan, entre corchetes, al tipo de datos junto con el valor predeterminado o un ejemplo. Por ejemplo:

• "campo" [string, "valor"]: Explicación del campo.

Para la mayoría de los campos, la respuesta contiene todos los campos que se pueden configurar para una solicitud determinada. Por lo tanto, para leer la configuración actual, envíe una solicitud vacía.

1) NACK: El servidor envía NACK en respuesta a un comando cuando:

Manual de Integración Dispositivos de Captura

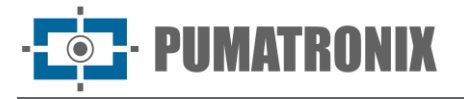

- Respuesta al comando NACK (enviado por el cliente): Dado que la conexión TCP a menudo asume que el servidor aún está operativo, el uso de una verificación en vivo puede verificar que el servidor se apagó más rápido;
- Operación no válida o no implementada por el servidor;
- Cliente no autenticado (si la opción está habilitada);
- El operando requerido no está presente o tiene un formato incorrecto;
- Error interno;

No se envía un NACK cuando:

- El encabezado del mensaje tiene un formato incorrecto, con un encabezado o cuerpo CRC no válido;
- La operación no crítica falla o tiene un formato incorrecto:
  - es decir: al intentar poner el campo "disparador" en el comando SET\_CALLBACKS a 1, la operación falla, ya que espera un valor booleano (verdadero o falso), pero no genera errores. Debe verificar la respuesta del comando para determinar si la operación fue exitosa.

El cuerpo de la respuesta es un JSON con el campo "razón" que describe el error encontrado con fines de depuración, a menos que sea una respuesta al comando NACK en sí (en cuyo caso, el cuerpo está vacío).

- 2) SHUTDOWN: Evento enviado cuando el servidor se está apagando (por ejemplo, si el dispositivo se está reiniciando). Enviado sin argumentos y no necesita ser configurado para ser enviado.
- 3) SET\_OPT\_STR: configura las opciones relacionadas con la sección/conexión del cliente. Por seguridad, esta es la única configuración que solo funciona con formato JSON simple (por ejemplo, {``clave":"valor"}). Los ajustes para esta opción son:
- "json" [string, "plain"]: modo de enviar todos los demás mensajes. Puede ser:
  - "plain": JSON común ((string ascii);
  - "bson": Binary JSON (BSON);
  - "cbor": Concise Binary Object Representation (CBOR);
  - "messagepack": MessagePack;
  - "ubjson": Universal Binary JSON;
- "respondCfgPath" [bool, false]: cuando se establece, la operación SET\_EQUIP\_CFGS devuelve la ruta que se envió a la solicitud (más detalles sobre la operación).
- "timeoutMs" [int, 129600000]: Valor de tiempo límite en milisegundos (por defecto es igual a 15 días), valores aceptados entre 1000 y 2147483647 (2^31-1). El servidor cougar desconectará/cerrará el socket si no recibe ningún mensaje del cliente en ese intervalo. Para mantener la conectividad, es necesario enviar un comando al dispositivo en un intervalo más corto que el tiempo límite definido. Para ello, el comando NACK vacío se puede utilizar como señal de keepalive. (A partir de la versión de firmware 1.7.2/1 .8.0).
- 4) AUTHENTICATE: Si el servidor está configurado como tal, el cliente deberá enviar una contraseña para la autenticación. Esta opción es muy recomendable para cualquier sistema operativo, ya que Cougar tiene acceso a la mayoría de las configuraciones del equipo. El parámetro utilizado en la solicitud (que se puede omitir si solo desea verificar el estado) es:
- "pass" [string]: Contraseña de acceso de clientes.

Este comando no devuelve NACK. La respuesta siempre contendrá:

- "auth" [bool]: Verdadero si se permite el acceso a otros mensajes;
- "msg" [string]: Mensaje relacionado con el estado de la operación. Puedes indicar, por ejemplo:
   Si no se requiere autenticación;
  - Si ya está autenticado;
  - Si la autenticación se ha realizado correctamente;

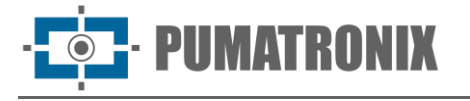

- Si el campo está mal formado;
- Si la contraseña es incorrecta;

Los únicos comandos que funcionan sin autenticación son:

- NACK (check-alive);
- SET\_OPT\_STR (para configurar el modo JSON);
- AUTHENTICATE.
- 5) SET\_CALLBACKS: configura qué eventos se envían al cliente. Los campos son:
- "pipeline" [bool, false]: Habilita eventos EVT\_PIPE\_START;
- "trigger" [bool, false]: Habilita eventos EVT\_TRIGGER;
- "snapshot" [bool, false]: Habilita eventos EVT\_SNAPSHOT;
- "preview" [bool, false]: Habilita eventos EVT\_PREVIEW;
- "gpio" [bool, false]: Habilita eventos EVT\_GPIO;
- "triggerjpeg" [bool, false]: Habilita eventos JPEG\_TRIGGER;
- "snapshotjpeg" [bool, false]: Habilita eventos JPEG\_SNAPSHOT;
- "previewjpeg" [bool, false]: Habilita eventos JPEG\_PREVIEW;
- "triggerimgpkg" [bool, false]: Habilita eventos IMGPKG\_TRIGGER;
- "snapshotimgpkg" [bool, false]: Habilita eventos IMGPKG\_SNAPSHOT;
- "serial1" [bool, false]: Habilita eventos EVT\_SERIAL para el serial 1;
- "serial2" [bool, false]: Habilita eventos EVT\_SERIAL para el serial 2.
- 6) SET\_JPEG\_CFGS: establece la calidad mínima y el tiempo de generación de JPEG. La calidad predeterminada se puede configurar a través de la interfaz REST/WEB. Los campos son:
- "trigger":
  - "quality" [int, configurable]: Calidad de las imágenes generadas desde Disparador.
- "snapshot":
  - "quality" [int, configurable]: Calidad de las imágenes generadas desde Instantánea.
- "preview":
  - "quality" [int, configurable]: Calidad de las imágenes generadas desde Vista previa;
  - "mindt" *[int, 100]*: Tiempo mínimo (en milisegundos) entre las imágenes de Vista previa, para reducir la velocidad de fotogramas máxima.
- 7) EVT\_PIPE\_START: Evento enviado cuando un cuadro ingresa al pipeline de fotos (Disparador e Instantánea). Se utiliza para facilitar el tiempo de captura de fotos con un servidor externo. Solo se envían los metadatos más simples:
- "framecount" [uint64]: valor de imagen único, implementado mediante un contador que aumenta con todas las imágenes tomadas (Snapshots, Triggers y/o Previews), restablecido al iniciar el servidor;
- "rid" [uint64]: valor de sincronización de Instantánea. Implementado para que el cliente pueda correlacionar la solicitud realizada (que devuelve el mismo valor) con la imagen capturada;
- "multexp":
  - o "len" [int]: Número de exposiciones en el grupo de exposición múltiple;
  - "pos" [int]: Posición de la imagen en las exposiciones múltiples, empezando por 0.
- 8) EVT\_TRIGGER, EVT\_SNAPSHOT y EVT\_PREVIEW: Todos estos eventos se envían cuando las imágenes acaban de ser procesadas internamente y se entregan al Servidor. En el momento en que se envían estos eventos, también comienza la conversión JPEG de la imagen, si está habilitada. Para las imágenes Disparador e Instantánea es posible correlacionar EVT\_PIPE\_START eventos utilizando

- PUMATRONIX

"framecount". Los metadatos para todos ellos son similares, con la excepción de la falta de datos "rid", "jidosha" y "classifier" para las imágenes de Vista previa. Los campos son:

- "framecount" [uint64]: valor de imagen único, implementado mediante un contador que aumenta con todas las imágenes tomadas (Snapshots, Triggers y/o Previews), restablecido al iniciar el servidor;
- "rid" [uint64]: valor de sincronización de Instantánea. Implementado para que el cliente pueda correlacionar la solicitud realizada (que devuelve el mismo valor) con la imagen capturada;
- "ogSize":
  - "w" [int]: Ancho original de la imagen, en píxeles;
  - "h" [int]: altura de la imagen original, en píxeles;
- "size":
  - "w" [int]: Ancho de la imagen. Diferente del original si la imagen ha sido recortada (crop), en píxeles;
  - "h" [int]: Altura de la imagen. Diferente del original si la imagen ha sido recortada (crop), en píxeles;
- "multExp":
  - o "len" [int]: Número de exposiciones en el grupo de exposición múltiple;
  - "pos" [int]: Posición de la imagen en las exposiciones múltiples, empezando por 0.
- "shutter" [int]: Obturador de exposición en microsegundos;
- "gain" [int]: ganancia analógica de exposición en milibelios (100x decibelios);
- "stats":
  - "level" [int]: Nivel de imagen, con valor de 0 a 1000;
  - "meanr" [int]: Valor promedio del color Rojo, que va de 0 a 255;
  - "meang" [int]: Valor promedio del color Verde, con un valor de 0 a 255;
  - "meanb" [int]: Valor promedio del color Azul, con un valor de 0 a 255;
  - "stddev" [int]: Desviación estándar al cuadrado, con valor de 0 a 65535;
- "time":
  - "setup" [uint64]: tiempo monotónico de programación de la exposición, en microsegundos;
  - "exp" [uint64]: Tiempo monotónico de exposición, en microsegundos;
  - "dma" [uint64]: tiempo monotónico de entrada de exposición en el pipeline, en microsegundos;
  - "now" [uint64]: Tiempo monotónico interno de este mensaje, en microsegundos;
- "date":
  - "year" [int]: Año de captura de imagen;
  - "month" [int]: Mes de captura de imagen;
  - "day" [int]: Día de captura de imagen;
  - "hour" [int]: Hora de captura de la imagen;
  - "min" [int]: Minuto de captura de imagen;
  - "sec" [int]: Segundo de captura de imagen;
  - "msec" [int]: Milisegundo de captura de imagen (tomada al mismo tiempo que el campo "time.dma");
- "crop":
  - "x" [int]: Posición horizontal del inicio del recorte de la imagen, en píxeles;
  - "y"[int]: Posición vertical del inicio del recorte de la imagen, en píxeles;
- "jidosha": Lista / Vector:
  - "plate" [string]: Placa identificada;

80

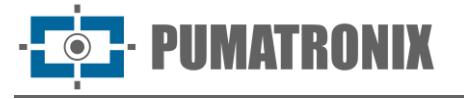

- "probs" [lista de float]: Probabilidades de cada carácter identificado. Mismo tamaño que la placa identificada. Valores de 0.0 a 1.0;
- **"pos":** 
  - "x" [int]: Posición horizontal de la placa, en píxeles;
  - "y" [int]: Posición vertical de la placa, en píxeles;
  - "w" [int]: Ancho de la placa, en píxeles;
  - "h" [int]: Altura de la placa, en píxeles;
- "color" [int]: Color de la placa, siendo 0 para blanco y 1 para rojo;
- "moto" [int]: Valor 1 para cuando la placa identificada tiene formato de Moto, 0 en caso contrario;
- "country" [int]: código de país OCR, usando ISO 3166-1;
- "classifier": Lista / Vector:
  - "type" [int]: Tipo de vehículo identificado, basado en la interfaz del Classifier:
    - 0: Desconocido;
    - 1: Coche;
    - 2: Motocicleta;
    - 3: Camión;
    - 4: Autobús;
  - "prob" [float]: Probabilidad de identificación, de 0.0 a 1.0.
  - **"pos":** 
    - "x" [int]: Posición horizontal del vehículo, en píxeles;
    - "y" [int]: Posición vertical del vehículo, en píxeles;
    - "w" [int]: Ancho del vehículo, en píxeles;
    - "h" [int]: Altura del vehículo, en píxeles.
- 9) JPEG\_TRIGGER, JPEG\_SNAPSHOT, JPEG\_PREVIEW, IMGPKG\_TRIGGER e IMGPKG\_SNAPSHOT: Todos estos eventos cargan la imagen JPEG convertida junto con algunos metadatos relacionados con la captura, para que pueda correlacionar eventos (utilizando el formato Mixta, descrito anteriormente). La calidad de la conversión se configura a través de los campos de "quality" de SET\_JPEG\_CFGS. Para el evento JPEG\_PREVIEW, solo se completan los campos "framecount" y "quality". Para otros, los campos son:
- "framecount" [uint64]: valor de imagen único, implementado mediante un contador que aumenta con todas las imágenes tomadas (Snapshots, Triggers y/o Previews), restablecido al iniciar el servidor;
- "quality" [int]: Calidad de conversión de JPEG, en porcentaje;
- "rid" [uint64]: valor de sincronización de Instantánea. Implementado para que el cliente pueda correlacionar la solicitud realizada (que devuelve el mismo valor) con la imagen capturada;
- "multExp":

Revisión 1.4.2

- "len" [int]: Número de exposiciones en el grupo de exposición múltiple;
- "pos" [int]: Posición de la imagen en las exposiciones múltiples, empezando por 0.
- 10) TRIGGER\_SNAPSHOT: esta operación pone en fila una solicitud de instantánea. De forma predeterminada, cuando se llama sin ningún parámetro, utiliza los parámetros predeterminados configurados para el Disparador en la interfaz WEB/REST. Los ajustes de exposición múltiple se deben formatear de la siguiente manera:
- "multexp": Lista / Vector (entre 1 y 8 ítems):
  - $_{\odot}$  "shutter" (solo una de las opciones, 100% del obturador actual si no está poblado)
    - "percent" [int, 100]: Porcentaje de obturador actual;

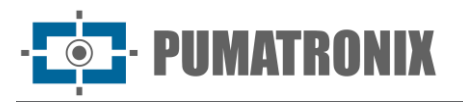

- "value" [int]: Obturador en microsegundos;
- "gain" (solo una de las opciones, 100% de la ganancia actual si no se completa)
  - "percent" [int, 100]: Porcentaje de ganancia actual;
  - "value" [float]: Ganancia en decibelios;
- o "flash":
  - "1" [int, 0]: porcentaje de parpadeo en la salida 1;
  - "2" [int, 0]: porcentaje de parpadeo en la salida 2;
  - "3" [int, 0]: porcentaje de parpadeo en la salida 3;
  - "4" *[int, 0]*: Porcentaje de parpadeo en la salida 4.

Los campos "shutter" y "gain" esperan solo una de las opciones disponibles. Si se rellenan ambos, siempre se utilizará el porcentaje. Además, para que el flash funcione correctamente es necesario preconfigurar las salidas que se utilizan como flash.

La respuesta de la solicitud contiene solo el "rid" (campo de número entero de 64 bits), que es un valor de identificador único de la solicitud, que sirve para correlacionar las solicitudes con las imágenes/el procesamiento/los metadatos resultantes.

También es posible pasar los siguientes parámetros en la petición, dentro de un objeto "stringMap", en forma de pares de cadenas, para personalizar las peticiones:

- "stringMap":
  - "Cenario" [string]: Puede pasar el valor "1" o "2" para usar uno de los escenarios configurados en el dispositivo (en el menú Imagen > Varios, pestaña Escenarios);
  - "User\\_\\*" [string]: Cualquier cadena de texto, para reemplazar la etiqueta con el mismo 0 nombre configurada en la franja para el escenario seleccionado. El nombre de este campo puede ser elegido por el usuario (como User\_Speed, User\_Id), alfanumérica aceptando cualquier string en lugar del
  - "UserCrop" [string]: Cadena en el formato "x1,y1,x2,y2", donde x1 e y1 son los en píxeles de posición de la esquina superior izquierda de la imagen, y x2 e y2 son los píxeles de posición de la esquina inferior derecha de un recorte personalizado en la imagen;
  - "TextOverlay" [*string*]: Texto personalizado deseado para la banda de imagen.
- 11) GET\_LASTFRAME: Esta operación utiliza la última exposición de Preview para generar un archivo JPEG. El único parámetro de entrada es:
- "quality" [*int, 80*]: Calidad de la conversión de JPEG La respuesta de este comando llena el cuerpo por completo con la imagen convertida o devuelve NACK en caso de cualquier problema. Para uso continuo (video o vista previa) se recomienda utilizar el evento JPEG\_PREVIEW para generar las imágenes.
- 12) EVT\_GPIO: Este evento se envía cuando hay un cambio de estado de las entradas "secas" (GPIO) del equipo. Los datos enviados son:
- "framecount" [uint64]: Fotograma en el que ocurrió el evento, útil para correlacionar con las exposiciones;
- "rising" [int]: Combinación de todas las entradas donde el nivel lógico fue de 0 a 1;
- "falling" [int]: Combinación de todas las entradas donde el nivel lógico fue de 1 a 0;

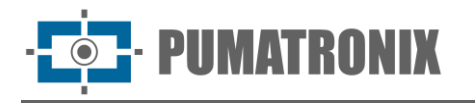

• "state" [int]: Estado final de las entradas.

Para acortar los mensajes, los datos de todas las entradas se colocan en la misma variable entera, configurando el bit con el desplazamiento correspondiente. Por ejemplo, si la entrada 3 cambia de estado de 0 a 1 y la entrada 1 es alta, el evento correspondiente (en modo "plain") sería:

```
{"framecount":1234, "rising":4, "falling":0, "state":5}
```

Por lo tanto, ajustar el bit correspondiente a la entrada 3 sería equivalente a 1 <<(3-1) => 4 ( "<<" siendo la operación de desplazamiento a la izquierda) y la combinación de los bits 1 y 3 sería (1 <<(3-1))/(1 <<(1-1)) => 5 ("|" siendo la operación O bit a bit).

- 13) SET\_SERIAL\_CFGS: configura las interfaces seriales. Pueden ser utilizados por más de un cliente, la reconfiguración utilizando diferentes parámetros puede provocar la pérdida de datos. Se recomienda (principalmente válido para conexión RS485) que todos los dispositivos en el mismo bus utilicen la misma configuración. Los ajustes disponibles son:
- "serial1":
  - "baud" [int, 115200]: Velocidad en bits por segundo (baud) de la interfaz;
  - "bits" *[int, 8]*: Número de bits en cada fotograma. Los valores válidos están entre 5 y 8;
  - "stop" [int, 1]: Número de bits de parada. Los valores válidos son 1 o 2;
    - "parity" [string, "n"]: Paridad de cada fotograma. Los valores válidos son:
      - "n": Sin generación ni verificación;
      - "o": Paridad impar (odd);
      - "e": Paridad par (even).
- "serial2":
  - Mismos parámetros que "serial1".
- 14) EVT\_SERIAL: Evento generado cuando se reciben datos a través de la interfaz serial. Como hay más de una interfaz, el formato del mensaje es Mixto. En los metadatos se envía:
- "pipe" [*string*]: Fuente de datos ("serial1" o "serial2") En el resto del mensaje (formato binario) se envían los datos recibidos. En cada mensaje, se pueden enviar entre 1 y 2048 bytes de datos sin procesar. Debido a tiempos internos y otros factores, los mensajes entrantes pueden enviarse en fragmentos más pequeños que el tamaño máximo.
- 15) SEND\_SERIAL\_DATA: Esta operación envía datos a la interfaz especificada. Los campos requeridos son:
- "pipe" [string]: interfaz de destino ("serial1" o "serial2");
- "ascii" [string]: Datos en formato ASCII (sin caracteres especiales/bytes) o;
- "base64" [string]: Datos en formato base64 o;
- "hex" [string]: Datos en formato hexadecimal (2 caracteres por byte, 0-9;AF).

Solo se usa uno de los campos de datos (principalmente usando "ascii", luego "base64", luego "hex" si se envían múltiples). Se recomienda enviar sólo el formato más conveniente. Si todo sale como se esperaba, el retorno del comando contendrá:

- "len" [int]: Número de cuadros (generalmente bytes) enviadas.
- 16) SET\_EQUIP\_CFGS: es la interfaz principal para controlar la configuración del equipo en Cougar. Para aproximar el formato de la interfaz REST, controla la configuración de toma de imágenes, equivaliendo a los endpoints REST:
- /camera/misc/readonly/volatile  $\rightarrow$  "equip.volatile";
- /camera/misc/readonly/constants  $\rightarrow$  "equip.miscRO";

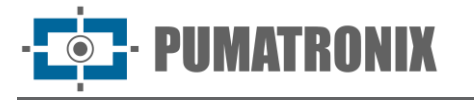

- /camera/misc → "equip.misc";
- /camera/autofocus → "equip.autofocus";
- /camera/profiles/:id (excepto creación y eliminación de perfiles)  $\rightarrow$  "equip.profiles";
- /camera/profiles → "equip.currProfile";
- /camera/transitioner → "equip.transitioner";
- /camera/ios  $\rightarrow$  "equip.io".

Y también controla los endpoints de los Servicios:

- /camera/services/stream → "h264" y "mjpeg";
- /camera/services/ocr → "ocr";
- /camera/services/classifier  $\rightarrow$  "classifier";
- /camera/services/analytics → "analytics";
- /camera/services/ftp → "ftp";
- /camera/services/itscampro  $\rightarrow$  "itscampro";
- /camera/services/licenses  $\rightarrow$  "license".

Los parámetros de entrada (opcionales) para este comando son:

- "path" [string, ""]: Ruta raíz a considerar para los datos;
- "data" [objeto/valor, {}]: Datos que se escribirán en la configuración.

Todos los ajustes mencionados anteriormente están disponibles en un árbol de ajustes completo. Por lo tanto, como todas las demás configuraciones de Cougar, puede configurar elementos escasamente, configurando solo lo que necesita. Esto hace que, desde el punto de vista de la escritura, las siguientes opciones sean equivalentes:

- {"path":"analytics.voting.roi1.x0", "data":123}
- {"path":"", "data":{"analytics":{"voting":{"roi1":{"x0":123}}}}
- {"path":"analytics.voting", "data":{"roi1":{"x0":123}}}

Debido al volumen total de configuraciones, al utilizar "path" vacío, en un caso convencional, se responde alrededor de 800 elementos. Esto aumenta innecesariamente el consumo de procesamiento y recursos de red y, por lo tanto, no se recomienda su uso continuo. Para los ejemplos anteriores, las respuestas son:

- 123;
- todas las configuraciones (~800 elementos);
- solo configuraciones de voto mayoritario (~25 elementos).

Debido al volumen de configuraciones, se recomienda utilizar la documentación de la interfaz REST para hacer referencia a los parámetros de este comando.

17) CMD\_REBOOT: Este comando obliga a un reinicio inmediato del dispositivo de captura.

## 6.4. API Disponibles

Dado que el protocolo es abierto, es posible implementar su propia versión del cliente, especialmente si su aplicación no utiliza uno de los idiomas en los que se implementaron, o si la versión disponible no cumple con los requisitos del resto. de la aplicación (por ejemplo, Python 2 frente a 3, C++ 98 frente a 11 frente a 17 frente a 20). Pumatronix proporciona clientes C++ y Python solo para referencia de código (comuníquese con el soporte técnico para obtenerlos).

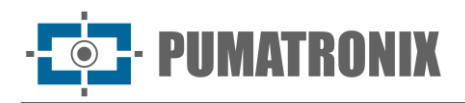

### 6.5. Recomendaciones Generales

La configuración se puede cambiar parcialmente/escasamente, sin necesidad de leer, modificar y escribir una estructura fija. De esa forma, incluso si se agregan nuevos campos, el comportamiento del cliente se mantiene constante.

Para la operación SET\_EQUIP\_CFGS, debe intentar informar la ruta ("path") más cercana a la configuración que desea establecer, haciendo que la operación regrese lo más pequeña posible. Se recomienda obtener todas las configuraciones ("path":"") solo cuando sea necesario (por ejemplo, en la inicialización de la lógica del cliente).

Para implementar el protocolo de forma independiente, se recomienda encarecidamente utilizar un entorno de subprocesos múltiples para manejar la recepción e interpretación de mensajes en un subproceso separado, para reducir la latencia entre la recepción de datos. Si es necesario, es posible utilizar un *threadpool* para una interpretación más rápida en entornos de varios núcleos.

Todos los mensajes son asíncronos, es decir, durante el procesamiento de un comando (esperando entre enviar y recibir) se pueden recibir otros mensajes (eventos, imágenes o incluso comandos de otros threads).

### 6.6. Ejemplo de cálculo de CRC16 XMODEM

```
// Ejemplo de implementación del algoritmo CRC16 XMODEM. Este ejemplo usa una //
"CRC tab"para calcular previamente los coeficientes y optimizar el rendimiento.
// Es posible definir la pestaña como una constante de valores "mágicos".
// Utiliza variables definidas en el <stdint.h> que puede ser reemplazado
// por el sistema equivalente. Usualmente están:
// - uint8_t -> unsigned char
// - uint16_t -> unsigned short int
uint16_t crcXMODEM(const uint8_t *c, int numBytes, uint16_t currCrc = 0) {
    static uint16_t crcTab[256];
    static bool init = 0;
    if(!init){
        init = true;
        for (int i=0; i<256; i++) {</pre>
             uint16_t short_c = i<<8;</pre>
             uint16_t crc = 0;
            for (int j=0; j<8; j++) {</pre>
                 if ( ((crc ^ short_c) & 0x8000) != 0 ) {
                     crc <<= 1;</pre>
                     crc ^= 0x1021;
                 } else {
                     crc <<= 1;</pre>
                 }
                 short_c <<= 1;</pre>
```

```
}
    crcTab[i] = crc;
    }
}
for (int i = 0; i < numBytes; i++) {
    currCrc = (currCrc << 8) ^ crcTab[((currCrc >> 8) ^ c[i])];
}
return currCrc;
}
```

# 7. Protocolo de Comunicación Open Source Pumatronix (Socket)

La comunicación con los dispositivos se realiza a través de la interfaz Ethernet, utilizando el protocolo de comunicación Pumatronix UDP y TCP/IP. El puerto utilizado para la comunicación con el equipo externo es el número **50000**. Por lo tanto, la aplicación desarrollada para comunicarse con el dispositivo debe configurarse para enviar comandos utilizando este puerto en los protocolos TCP y UDP. Hay compatibilidad y algunas diferencias en la aplicación en cada modelo de dispositivo.

El protocolo UDP se utiliza únicamente para la identificación de equipos conectados a la red, ya que permite el envío de paquetes de tipo *broadcast*, que son recibidos por todos los dispositivos. Esto permite que el dispositivo de captura de imágenes envíe su identificación al recibir este paquete.

Todos los demás comandos utilizan el protocolo TCP, que establece una conexión punto a punto entre el dispositivo de control y el dispositivo de captura de imágenes. La seguridad en la recepción y cambio de configuraciones se realiza con la transmisión de un código *CRC*. Sin embargo, la mayoría de las respuestas enviadas por el equipo no tienen *CRC*.

El Protocolo Pumatronix admite conexiones que se desarrollaron en base a la Biblioteca Dinámica (dll) y la clase C++ para Linux. Un kit de desarrollo (SDK) con los archivos necesarios para el desarrollo de la aplicación está disponible en <u>https://www.pumatronix.com/</u>, que se puede descargar accediendo al sitio web del *Área de Cliente > Soporte Técnico.* 

| Comandos        |                   |                 |                  |  |  |  |  |
|-----------------|-------------------|-----------------|------------------|--|--|--|--|
| VIDEO           | REQ_DATA          | SETA_TIPO_SHUT  | REQ_POSICAO_ZOOM |  |  |  |  |
| VIDEO_CONTINUO  | REQ_ENTRADA       | SETA_SHUT       | REQ_POSICAO_FOCO |  |  |  |  |
| FOTO            | REQ_GAMMA         | SETA_SHUT_MAX   |                  |  |  |  |  |
| FOTO_INFO_ADIC  | REQ_GANHO_VISIVEL | SETA_TIPO_GANHO |                  |  |  |  |  |
| REQ_CONF_IMAGEM | REQ_TEMPO_LIGADO  | SETA_GANHO      |                  |  |  |  |  |
| REQ_CONF_GER    | REQ_MOV_LENTE     | SETA_GANHO_MAX  |                  |  |  |  |  |
| SETA_DEFAULT    | REQ_FOCO_IR       | SETA_NIVEL_IMG  |                  |  |  |  |  |
| REQ_CONF_REDE   | REQ_IO_VIGIA      | SETA_ZOOM       |                  |  |  |  |  |

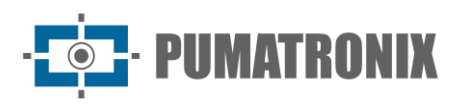

| Comandos               |                      |                   |  |  |  |  |  |
|------------------------|----------------------|-------------------|--|--|--|--|--|
| REQ_SITUACAO_DAY_NIGHT | REQ_DIR_IO_VIGIA     | SETA_FOCO         |  |  |  |  |  |
| REQ_ROTACAO            | SETA_ROTACAO         | SETA_POSICAO_ZOOM |  |  |  |  |  |
| REQ_LENTE_AUTO_IRIS    | SETA_LENTE_AUTO_IRIS | SETA_POSICAO_FOCO |  |  |  |  |  |
| REQ_MODO_DAY_NIGHT     | SETA_MODO_DAY_NIGHT  | SETA_IO_VIGIA     |  |  |  |  |  |
| REQ_SATURACAO          | SETA_SATURACAO       | SETA_DIR_IO_VIGIA |  |  |  |  |  |
| REQ_WHITE_BALANCE      | SETA_WHITE_BALANCE   | SETA_GAMMA        |  |  |  |  |  |
| REQ_FOTO_COLORIDA      | SETA_FOTO_COLORIDA   | REQ_WB_ATUAL      |  |  |  |  |  |
| REQ_HORA               | SETA_SAIDA           | SETA_ZOOM_FOCO    |  |  |  |  |  |

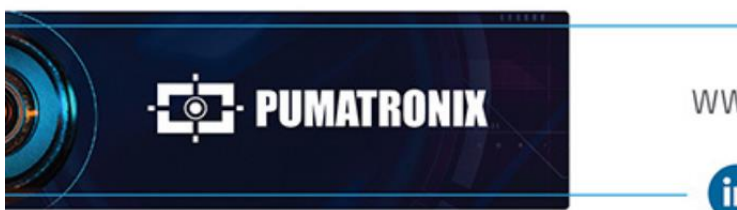

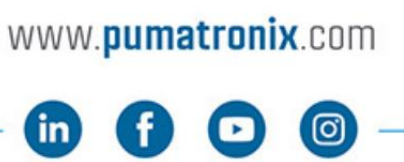

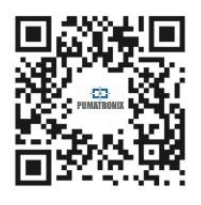